#### المحاضره الاولى- مقدمة في اإلانترنت و اإلاتصاالات

األاهداف

- معرفة مصطلحات االانترنت .
- معرفة أساسيات التصفح في االانترنت والبحث عن المعلومات .
- امتلاك مهارات التواصل باالانترنت خاصة باستخدام البريد الالكتروني

#### ١. االانترنت:

يعد االانترنت نوع من أنواع الشبكات الحاسوبية ، و هو مجموعة من الحواسيب والتجهيزات الطرفية متصلة مع بعضها بحيث يمكنها إرسال واستقبال المعطيات فيما بينها .:

#### ۲-البروتوكول Protocol :

يمكن تعريف البروتوكول بشكل عام على أنه مجموعة القواعد والقوانين الناظمة لعمل معين ، أما في مجال الشبكات الحاسوبية فالبروتوكول هو مجموعة من القواعد والقوانين التي ينبغي االالتزام والتقيد التام بها خلال انشاء االاتصال وتبادل المعلومات بهدف وصول هذه المعلومات إلى الجهة المعنية بشكل صحيح وخالية من األاخطاء ،

فهو يحدد :

- الطريقة التي يتصل بها الحاسب مع الشبكة .
  - شكل العناوين لمكونات الشبكة .
- كيف يتم تقسيم المعطيات إلى حزم . و هكذا ..

من أهم أنواع البروتوكوالات

أ- HTTP بروتوكول نقل النصوص التشعبية :

Hyper Text Transfer Protocol

• يدعم تبادل المعلومات على شبكة الويب (www) ، ويسمح لمطوري web بتضمين ارتباطات تشعبية داخل مستندات web .

• يعرف البروتوكول HTTP العملية التي يقوم بها عميل web، والذي يدعى مستعرضا ، بإنشاء طلب معلومات وارساله إلى ملقم الويب ، و هو برنامج مصمم ليستجيب إلى طلبات HTTP وتوفير المعلومات المطلوبة .

ب- FTP :

بروتوكول نقل الملفات File Transfer Protocol ، وهو البروتوكول المستخدم لنسخ الملفات من وإلى نظام حاسب بعيد على شبكة االانترنت باستخدام عائلة بروتوكوالت TCP/IP .

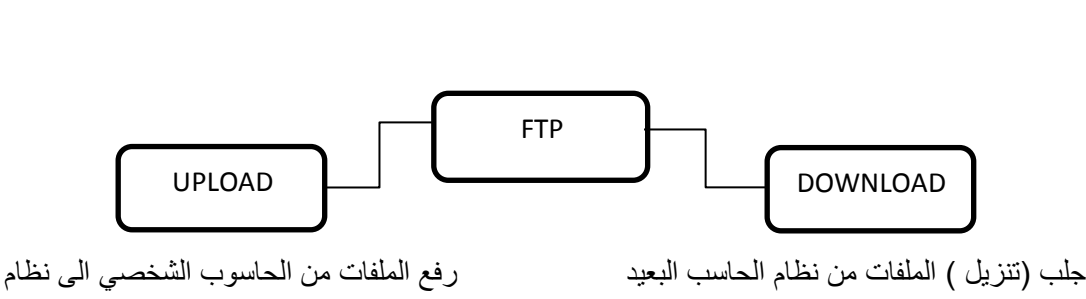

جلب (تنزيل ) الملفات من نظام الحاسب البعيد الحاسب الحاسوب الشخصي

البعيد

#### أهم مصطلحات االانترنت (يتبع):

#### ٤. شبكة الويب WWW:

 تعتبر شبكة ويب العالمية World Wide Web من أحدث خدمات اإلانترنت، تم بو اسطتها االانتقال من النمط القديم للشبكة، القائم على النصوص، إلى نمط رسومي يعتمد على تقنيات الملتيميديا، في نشر المعلومات واإلاطلاع عليها، مما ساعد على انتشار ها بشكل مذهل في السنوات األاخيرة.

• هذه الشبكة هي مجموعة كاملة من مستندات النصوص التشعبية والمتوضعة على ملقمات HTTP حول العالم

تدعى مستندات هذه الشبكة بصفحات web وهي مكتوبة بتنسيق HTML .

#### ٣. متصفح االانترنت:

• يتم تصفح االانترنت باستخدام برنامج يدعىInternet Browser أو متصفح االانترنت و هناك العديد من هذه البرامج متوفرة في األاسواق.

 ومن أشهر هذه المتصفحات Internet Explorer وهو المتصفح االافتراضي الموجود مع كل نسخة من نظام تشغيل ويندوز .

 ويمكن تعريفه على أنه برنامج يعمل على حاسب متصل باالانترنت ويستخدم بروتوكول نقل النصوص التشعبية HTTP للاتصال مع ملقمات الويب .

•برنامج يعرض المعلومات الموجودة في االانترنت.

#### : Cookies .5

• تحاول بعض مواقع الويب حفظ ملفات نصية صغيرة إلى جهازك تسمى "كوكيز" لتتذكر أثناء تصفحك في المرة الثانية بعض المعلومات الخاصة ببرنامج التصفح الذي تستخدمه، أو نظام التشغيل،أو صفحات الموقع التي زرتها في المرة السابقة، وغيرها..

#### : (يتبع) Cookies

· ويتَّوقف تنَّبه المستخدم إلى هذه العمليات على طريقة إعداد برنامج التصفح بشكل عام، فإذا كان سمح بقبول

"الكوكيز"، لن يشعر بتسللها إلى جهازه الصلب.

٦. محرك البحث :

• محركات البحث Search Engines هي أدوات شائعة االاستخدام للوصول إلى صفحات الويب والتي تعود بمئات النتائج والوصلات وقد تكون بعضها ليس لها صلة بالموضوع .

ويمكن تعريف محركات البحث على أنها قواعد بيانات ضخمة بعناوين ومواقع ومع وصف مصغر لصفحات
 االانترنت المختلفة ، والتي بواسطة هذه المحركات يمكن البحث عن موضوع معين في حقل من الحقول
 المختلفة في الشبكة بشكل دائم بغرض ايجاد دليل معين لمثل هذه الصفحات .

٧. البريد االالكتروني:

هو أحد مزايا االانترنت ، يشبه نظام البريد االالكتروني البريد التقليدي ، فلكل مشترك صندوق بريدي .

 في عالم االانترنت هناك صناديق بريدية أيضا تمثلها مجلدات أو وحدات تخزين على جهاز الخادم ، وكل ماتحتاجه للوصول الى صندوق بريدك هو كلمة السر واسم المستخدم وبعض االاعدادات التي سنتعلمها بالتفصيل إن شاء الله.

• يعتبر الكثير من الناس أن البريد االالكتروني هو أفضل ما في االانترنت فمن أهم ميزاته أنه لا داعي لاستعداد جهاز الشخص المطلوب االاتصال به للاستقبال ، فلن تضطر لمراعاة فروق التوقيت واألابعاد الجغرافية ، باإلاضافة لانخفاض تكلفته المادية.

۸. مزود خدمة االانترنت ISP:

مزود خدمة انترنت ( ISP (Internet Service Provider ) :

هو الجهة التي يتقدم إليها المستخدم بطلب اشتراك في خدمات إنترنت، ليحصل على هذه الخدمة عن طريقه.

 بمعنى آخر هو طرف ثالث وسيط بين المستخدم وشركة االاتصاالات المحلية، يقوم بمهمات إدارية تنظيمية تقنية. هذا الطرف قد يكون هو:

١ - شركة االاتصاالات: أي أن شركة االاتصاالات هي نفسها مزود الخدمة مثل شركة االاتصاالات السعودية أو موبايلي أو زين.

أو

٢- أن يكون طرف ثالث فتكون هناك ترتيبات خاصة مثل شركة أول نت، صحارى نت أو غيرها.

ريمنقو

المحاضره الثانية بعنوان (شبكات اإلانترنت)

ماهى شبكة االانترنت :

تتألف شبكة االانترنت من أربعة عناصر رئيسية :

١. أجهزة الكمبيوتر.

٢. الكبلات.

٣. البرمجيات.

٤. البيانات

• تصل الكبلات أجهزة الكمبيوتر ببعضها ، مما يسمح للبرمجيات بتبادل البيانات ، بين كل كمبيوتر والذي يليه.

ويولد المسؤولون عن كمبيوترات الشبكة البيانات بأشكال متعددة مثل النصوص البسيطة ، الرسوم والصفحات الانيقة .

ماهي شبكة االانترنت (يتبع) :

 وعرفنا االانترنت مسبقا شبكة حاسوبية مكونة من مجموعة من الحواسيب والتجهيزات الطرفية المتصلة مع بعضها بحيث يمكنها إرسال واستقبال المعطيات ( البيانات ) فيما بينها .

 إذا : يمكن القول بأن االانترنت تقنيا هو شبكة مؤلفة من أعداد هائلة من الشبكات، تربط بين كمبيوترات موزعة في مختلف أنحاء الكرة األارضية.

 ويسمى "شبكة الشبكات"، لان معظم الكمبيوترات المتصلة باإلانترنت، هي أي ايضا جزء من شبكات أصغر، موجودة ضمن الشركات والجامعات واإلادارات الحكومية.

 ويربط اإلانترنت بين هذه الشبكات لتؤلف شبكة عالمية ضخمة، يتصل من خلالها مئات الملايين من اللاشخاص، للتواصل مع بعضهم البعض، واللاطلاع على المعلومات وتبادل البيانات والبرامج.

فائدة االانترنت

 هناك فوائد كثيرة جدا والناس مع الوقت يبتكرون طرق جديدة للاستفادة من االانترنت .. لكن يلزم للحصول على هذه الفائدة معرفة:

4

۱ - الخدمات التي تؤمنها الشبكة.

٢- البرمجيات التي نحتاج إليها للعمل على هذه الخدمات.

خدمات االانترنت :

يمكن تقسيم خدمات االانترنت إلى أربع فعاليات رئيسية:

۱. شبکة ويب WWW.

٢. البريد االالكتروني.

٣. المجموعات اإلاخبارية.

٤. إمكانيات جلب الملفات (FTP)

خدمات االانترنت<u>:</u>

شبكة الويب WWW:

 تعتبر شبكة ويب العالمية World Wide Web من أحدث خدمات اإلانترنت، تم بواسطتها االانتقال من النمط القديم للشبكة، القائم على النصوص، إلى نمط رسومي يعتمد على تقنيات الملتيميديا، في نشر المعلومات واالاطلاع عليها، مما ساعد على انتشار ها بشكل مذهل في السنوات األاخيرة.

هذه الشبكة هي مجموعة كاملة من مستندات النصوص التشعبية والمتوضعة على ملقمات HTTP حول
 العالم .

تدعى مستندات هذه الشبكة بصفحات web وهي مكتوبة بتنسيق HTML

يستخدم برنامج متصفح لإلطالع على الصفحات الموجودة على شبكة الويب.

#### ۲) البريد اإلالكترون<u>ي:</u>

• نظام لتبادل الرسائل بين مستخدمي إنترنت، ويرمز له بـ e-mail ويتسلم المرسل إليه رسائله اإلالكترونية عندما يتصل بانترنت و يفحص صندوق بريده االالكتروني.

• مميز اته<u>:</u>

- دمتاز بكلفته المنخفضة وسرعته الكبيرة.
- ٢) إمكانية إرفاق ملفات مع الرسائل و يمكن أن تحتوي المرفقات على
  - صور أو وثائق أو برامج.
- يحصل المشترك بإنترنت عادة على حساب بريدي خاص به من مزود الخدمة المرتبط به.
  - . هناك العديد من المواقع التي تمنح حسابا بريديا مجانيا

#### ۳) المجموعات اإلاخبارية :

• تعتبر المجموعات االاخبارية بمثابة صحف حائط ، أو صناديق بريد عامة، يستطيع أي متصل بإنترنت أن يطلع عليها، وأن يشارك فيها.

 يوجد حال يا أكثر من ١٧٠٠٠ مجموعة إخبارية، تهتم كل واحدة منها بمنحى معين .. فهناك مجموعات لمناقشة األامور السياسية، وأخرى للرياضة، وثالثة للاديان، وهكذا..

 تعرض برامج التصفح الشهيرة للمستخدم قائمة بأسماء كافة المجموعات، ليختار منها ما يهمه، ويمكنه الاطلاع على الرسائل الموجهة لمجموعاته المفضلة، وإرسال بريد إلكتروني للادلال برأيه في المواضيع المطروحة للنقاش.

٤) جلب الملفات (FTP):

بروتوكول نقل الملفات File Transfer Protocol ، وهو البروتوكول المستخدم لنسخ الملفات من وإلى نظام حاسب بعيد على شبكة االانترنت باستخدام عائلة بروتوكولات TCP/IP .

- هناك برامج FTP والتي تعرض قائمة بأسماء الملفات الموجودة على كمبيوتر بعيد لتحديد الملفات المطلوب تحميلها أو رفعها.

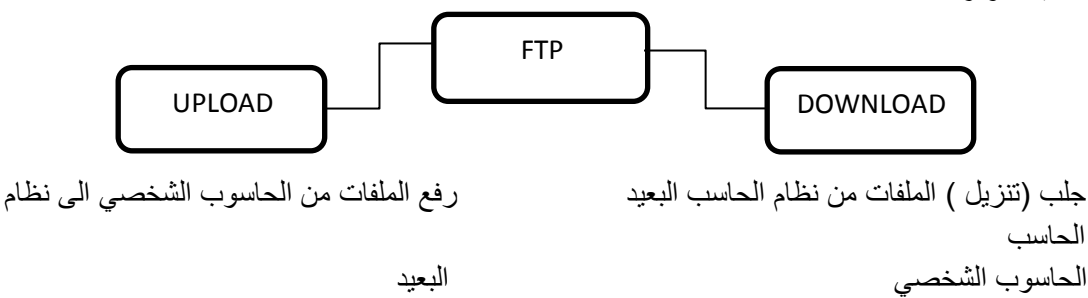

#### شبكات الحاسب :

غدت الشبكات جزءا اساسيا في حياتنا الشخصية والمهنية فبإمكانك اليوم ان ترسل رسالة مكونة من عدة صفحات وصور واصوات ورسومات متحركة الى مجموعة اشخاص في اي مكان دفعة واحده وفي دقائق معدوده واصبح من الممكن ان تتصل من حاسوب منزلك او مقر عملك ببنوك المعلومات والشركات والمكتبات العالميه للحصول على المعلومات التي تهمك . كما اصبح متاحا الان عقد مؤتمرات دولية وندوات تفاعلية لأطراف متباعدة عبر شبكة الانترنت وهناك ايضا التعليم عن بعد والطب عن بعد والتجارة الالكترونية والحكومة الالكترونية . كل ذلك لم يكن ممكنا بدون الاندماج بين تكنلوجيا الاتصالات وتكنولوجيا الحاسبات

#### مفهوم الشبكات:

 عادة ما تكون مكونات الشبكات متصلة مع بعضها البعض بواسطة األاسلاك حيث يتم تحويل المعطيات إلى موجات الكتر ومغناطيسية تنتقل خلال هذه األاسلاك.

أما الشبكات الاسلكية فيتم نقل المعطيات باستخدام الموجات الميكروية و تحت الحمراء.

• ومن أجل المسافات الطويلة فيتم استخدام كبلات األالياف الضوئية حيث يتم تحويل المعطيات إلى شعاع ضوئي مرئي ينتقل من خلال الليف الضوئي.

• كل آلة في الشبكة تدعى عقدة (Node)

• يمكن أن تكون العقدة عبارة عن حاسب، طابعة، موجهات المسار (Routers) ، الجسور (Bridges)، بوابات العبور (Gateway) ، الطرفيات المصمتة (Dump terminals ).

• تدعى العقد التي تقوم بوظائف الحاسب (إدخال المعطيات وإخر اجها ومعالجتها) بالمضيفين (Hosts.)

 كل عقدة في الشبكة لها عنوان على شكل سلسلة من البايتات يميز ها عن باقي العقد ، يمكن النظر إلى هذه السلسلة من البايتات على أنها رقم .

 كلما ازداد عدد البايتات المستخدم لتشكيل العنوان ازداد معه العناوين الممكن تشكيلها وبالتالي زيادة األاجهزة المتصلة إلى الشبكة بنفس الوقت يطلق على هذا الرقم عنوان IP.

 تكون محصورة بمنطقة محددة (مكتب أو مبنى)، غالبا لايمكن توسيعها أكثر من مبنى واحد. في بدايات ظهور ها كانت المسافة العظمى بين النقطة المركزية إلى أبعد جهاز التتجاوز ١٨٥ متر وال يزيد عدد األاجهزة المتصلة عن ٣٠ جهاز.

 تسمح التقنيات الحديثة حاليا للمساحة الجغر افية بإنشاء شبكات محلية أكبر. ۲- شبكة نطاق المدنMAN (MAR Area Network) (MAN) : تقوم على تقنية شبكات LAN ولكن تعمل بسر عة فائقة وتستخدم في العادة ألياف ضوئية كوسط اتصال ، و هي عادة تغطى مساحة واسعة تتراوح بين ٢٠ الى ١٠٠ كيلومتر أنواع الشبكات الحاسوبية.

- الشبكة العالمية (Wide Area Network) WAN - ٣

Local Area Network ) LAN الشبكة المحلية

ريمنقو

• المنظمات العالمية المسئولة عن االنترنت هي التي تحدد للحواسيب عناوين االانترنت حيث يقوم موفر خدمة االانترنت ISP بتحديدالعناوين المسموحة لحواسيب هذه المنظمة .

• كل الشبكات الحديثة هي شبكات التبادل الرزمي (packet-switched networks)

حيث يتم:

١. تقسيم المعطيات المنقولة في هذه الشبكة إلى قطع تدعى رزمة معلومات(Packet)

٢. يتم تبادل المعلومات بين الجهات المتخاطبة على شكل سلسلة من الرزم وكل رزمة تعامل بشكل منفصل عن باقي الرزم.

٣. تتضمن الرزمة باإلاضافة إلى المعلومات، حقول تدل على هوية المرسل وعنوان الجهة المستقبلة للمعلومات وحقول اختبار تهدف إلى التأكد من صحة المعلومات ضمن الرزمة .

## فوائد الرزم:

 إن الفائدة الرئيسيية لعمليية تقطييع المعطييات إليى رزم مستقلة إمكانيية نقل الرزم المتبادلة من عدة جهات باستخدام سلك واحد وهذا بدوره يخفض من كلفة بناء الشبكة حيث بإمكان العديد من الحواسيب المشاركة بنفس السلك بدون حصول تداخل

 إمكانية إجراء عملية تفحص األاخطاء عن طريق إضافة حقول اختبار للرزمة المرسلة تهدف إلى الكشف فيما لو أن الحزمة تعرضت للتخريب أثناء عملية النقل أو لا.

## فوائد الشبكات :

- ١- المشاركة في استخدام الاجهزه Hardware ونعنى استفادة اي مستخدم للشبكة من إمكانيات الحاسوب الرئيسي بدلاً من اقتناء حاسوب مستقل ، كذلك الاستفاده من جميع الاجهز ه الملحقه بالشبكة مثل الطابعات .
- ٢- المشاركة في البرمجيات Software ونعنى استفادة اي مستخدم للشبكة من البرمجيات المخزنة في الحاسوب الرئيسي او اي حاسوب اخر متصل بالشبكة مثل مشاركة الملفات واستخدام البريد الالكتروني .
- ٣- المشاركة في البيانات Data ونعني استخدام قاعدة بيانات واحدة تحتوي على جميع المعلومات يستخدمها جميع المتصلين بالشبكة كما هو متبع في البنوك وعند حجز تذاكر السفر وفي منافذ الحدود

## أنواع الشبكات الحاسوبية تبعاً للمساحة الجغرافية :

 غير محدودة المساحة أو عدد األاجهزة . من أهم الامثلة عليها شبكة الانترنت. 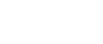

ريمنقو

#### المحاضرة الثالثه "البرتوكولات و نظام العنونة"

ماذا يحتاج الحاسب لتنظيم عملية تبادل المعطيات ؟

#### البروتوكول Protocol :

يمكن تعريف البروتوكول بشكل عام على أنه مجموعة القواعد والقوانين الناظمة لعمل معين ، أما في مجال الشبكات الحاسوبية فالبروتوكول هو مجموعة من القواعد والقوانين التي ينبغي االالتزام والتقيد التام بها خلال إنشاء االاتصال وتبادل المعلومات بهدف وصول هذه المعلومات إلى الجهة المعنية بشكل صحيح وخالية من األاخطاء.

فهو يحدد :

- الطريقة التي يتصل بها الحاسب مع الشبكة .
  - شكل العناوين لمكونات الشبكة .
- كيف يتم تقسيم المعطيات إلى حزم و هكذا ...
- · نظر أ لاحتواء شبكة االانترنت على أنواع مختلفة من أنظمة التشغيل واألاجهزة والبرامج فإنه لابد من إيجاد مقياس عالمي يلزم كل الراغبين باالاتصال على االانترنت تطبيقه يطلق على هذا المقياس بالبرتوكول.
  - إضافة إلى أنها تسمح للبرمجيات باالاتصال مع التجهيزات المصنعة من قبل شركات ومصنعين مختلفين.
    - مع اختلاف الشبكات تختلف البروتوكولات التي تحدد طرق تنظيم تبادل المعطيات داخل هذه الشبكات.
      - <u>أشهر بروتوكولات االانترنت:</u>

۱- بروتوكول الانترنت IP (Internet Protocol ) :

 هو بروتوكول ضمن بروتوكولات TCP/IP والذي يتحكم بتقسيم رسائل البيانات إلى حزم و توجيه الحزم من المرسل إلى الشبكة ، وإعادة تجميع الحزم إلى شكلها األاصلي عند وصولها إلى وجهتها.

• تم تطوير بروتوكول IP تحت إشراف عسكري خلال الحرب الباردة.

مميزات وخصائص بروتوكول IP التي تجعله متفوقاً على البروتوكولات األاخرى المنافسة:

- · نظراً لان الشبكة العسكرية لا يمكن إيقافها مهما كانت الظروف فلذلك يجب أن يكون متين فقد تم تصميمه بحيث يكون قادراً على أن يسير بأكثر من اتجاه للوصول إلى الوجهة المطلوبة.
- صمم IP بحيث يكون مستقلا عن التجهيزات الفيزيائية المكونه لكل حاسب على حده وأن يكون متوافق للعمل مع بروتوكولات ومعايير محدده بشكل جيد و غير خاص بجهة معينة.

#### ۲- بروتوكول التحكم بالنقل TCP ( Transmission Control Protocol ) :

 هو بروتوكول ضمن بروتوكولات TCP/IP مهمته اإلاشراف على عملية تقطيع لنقلها عبر الشبكة بواسطة برتوكول البيانات إلى حزم تمهيدا IP ، ثم إعادة تجميعها بشكل صحيح في الطرف المستقبل.

• بروتوكول TCP فوق IP أي يشرف على عمليات التقسيم وغيرها بحيث يقوم بنهاية كل اتصال بـ :

التعرف على الرزم المستلمة.

ب) طلب إعادة إرسال المفقود أو المخرب منها.

ج) السماح للرزم بأن يتم تجميعها بنفس الترتيب الذي أرسلت به حيث أنها قد تتخذ أكثر من مسار حسب المسارات المتاحة وقت اإلارسال.

• TCP يحمل كمية مناسبة من المعلومات التي يجب إضافتها للرسالة من أجل ضمان نقلها عبر الشبكة بدون أخطاء.

#### ۳- بروتوكول مخطط بيانات المستخدم UDP (User Datagram Protocol)

• هو بروتوكول الوصل ضمن عائلة بروتوكولات TCP/IP .

• يقوم هذا البروتوكول بتحويل رسائل البيانات المولدة من قبل أحدى التطبيقات إلى حزم يتم إرسالها بواسطة البروتوكولIP وهذا عمل شبيه بعمل بروتوكولTCP . ولكن بروتوكولUDP يختلف بكونه اليتأكد من وصول هذه الحزمة إلى هدفها حيث يتم أحياناً إرسال المعلومات بدون الضمانات التي يقدمها بروتوكولTCP

 يعد UDP بروتوكول غير موثوق حيث أنه لا يقدم أي ضمانات بأن الرزم ستصل إلى وجهتها أو أنها ستصل بنفس الترتيب الذي أرسلت به وهذا يعتبر مشكلة كبيرة عند إجراء بعض العمليات ، كعملية نقل ملف كتابي مثلا .

#### •الميزة لهذا البروتوكو<u>ل:</u>

-هناك بعض الإلجراءات التي لا تتطلب هذه الدقة في نقل المعطيات والتي يكون فيها فقدان بعض المعطيات غير ملاحظ من قبل المستخدم في الطرف الثاني للخط كعملية عقد مؤتمرات الصوت والفيديو، فهنا المهم في الدرجة األاولى هو السرعة في نقل المعطيات و هو األامر الذي لا يمكن لـ TCP تحقيقه.

-يمكن في الحاالات التي تكون السرعة مطلوبة إضافة شفرات من أجل تصحيح األاخطاء لتنتقل مع معطيات UDP وذلك من أجل إحصاء المعطيات المفقودة وتقليل األاخطاء.

#### 4) HTTP بروتوكول نقل النصوص التشعبية :(Hyper Text Transfer Protocol)

• يدعم تبادل المعلومات على شبكة الويب (www) ، ويسمح لمطوري web بتضمين ارتباطات تشعبية داخل مستندات web .

• يعرف البروتوكول HTTP العملية التي يقوم بها عميل web، والذي يدعى مستعرضا ، بإنشاء طلب معلومات وارساله إلى ملقم الويب ، وهو برنامج مصمم ليستجيب إلى طلبات HTTP وتوفير المعلومات المطلوبة .

#### FTP (5 : تم التحدث عنه سابقا .

#### مصطلحات هامة:

#### • (Internet) الانترنت:

- مجموعة من شبكات الحواسيب المرتبطة معاً حول العالم والتي تستخدم عائلة بروتوكولات TCP/IP للاتصال مع بعضها البعض.

- يوجد في قلب االانترنت عمود فقري Back Bone لنقل المعطيات بسرعة كبيرة جدا ،وهو يصل بين العقد الرئيسية المشكلة لشبكة االنترنت حول العالم

#### •( Intranet)االانترانت:

- شبكة كمبيوتر خاصة بمؤسسة أو شركة تستعمل البرتوكولات والقواعد التي بني عليها االانترنت لكي يستطيع العاملين في المؤسسة االاتصال مع بعضهم البعض والوصول للمعلومات بشكل أسرع وأكثر كفاءة واقل تكلفة من األاساليب التقليدية.

بمعنى آخر، يعتبر االانترانت نسخة مصغرة من االانترنت تعمل داخل مؤسسة.

من األاعمال التي تقوم بها شبكة االانترانت داخل المؤسسة:

\*االاجتماعات.

\* التحدث على الهاتف.

\* تحضير الرسائل والمذكرات.

\* إرسال الرسائل بالبريد أو الفاكس.

#### مزايا االانترانت :

- تسهيل األاعمال التي تتطلبها المؤسسة والتي يمكن أن تأخذ وقتاً وجهدا وماالً كبيرا لانجاز ها
  - العاملين بالمؤسسة هم فقط األاشخاص القادرين على الوصول لشبكة االانتر انت.
  - لا يحتوي االانتر انت من المعلومات إلا تلك التي يوافق عليها أصحاب المؤسسة .
- يسمح االانترانت للمؤسسة باالاتصال بشبكة االانترنت دون أن تتأثر بمشاكل يسببها المستخدمون من الخارج.

\*\* سبب ابتعاد المؤسسات عن شبكة االانترنت واستخدامهم للانترانت بدال منه :

• إمكانية استخدام االانترنت في أعمال وتطبيقات غير مفيدة للشركة بواسطة الموظفين، و هذا يعتبر أحد مساوئ اتصال المؤسسات بشبكة.

#### أوجه االاختلاف بين االانترنت واالانترانت

| الانترانت                                                    | الانترنت                                |
|--------------------------------------------------------------|-----------------------------------------|
| ملك المؤسسة التي تستضيفه                                     | غير مملوك ألحد                          |
| لا يمكن لأي شخص الوصول إليه<br>فقط األاشخاص المسموح لهم بذلك | أي شخص يستطيع الوصول إليه               |
| يعمل فقط في موقع واحد                                        | يمكن الوصول إليه من أي مكان<br>أو موقع  |
| يحتوي على المواضيع والمعلومات<br>التي توافق عليها فقط        | يحتوي على العديد من المواقع<br>والصفحات |

أوجه الشبه بين االانترانت واالانترنت:

• كلاهما يستخدمان لغة Htmlفي كتابة صفحات الموقع.

كلاهما يستعملان برنامج المتصفح لمشاهدة الصفحات .

• كلاهما يستعملان نفس المعايير والبروتوكولات في أسلوب إرسال واستقبال المعلومات ونقلها عبر وسائل االاتصال بين األاجهزة.

مصطلحات هامة (يتبع) :

HTML(Hypertext Markup Language ) •

- لغة توصيف النصوص التشعبية، وتستخدم للمستندات الخاصة بشبكة web.

- تستخدم رموز وعالمات لتوصيف العناصر كالنصوص والرسوم ضمن المستند لتساعد مستعرض web في كيفية عرض هذه العناصر للمستخدم وكيفية الاستجابة لاعمال المستخدم كتنشيط ارتباط بضغط مفتاح معين أو بالماوس

مثال :

| <html></html>                                             |
|-----------------------------------------------------------|
| <head></head>                                             |
| <title>Yahoo Website Link</title>                         |
| <head></head>                                             |
| <body></body>                                             |
| a href="http://www.yahoo.com">Click here to go to > yahoo |
| <website< a<="" td=""></website<>                         |
| <body></body>                                             |
|                                                           |

مصطلحات هامة (يتبع):

: URL ( Uniform Resource Locator) •

- يسمى عنوان URL أي محدد موقع المعلومات .

- يتم كتابة هذا العنوان في متصفح االانترنت (في شريط العنوان أو شريط الموقع).

#### http://www.microsoft.com

إلى ملف ما على الحاسب الملقم ويسمى هذا الجزء معرف البروتوكول protocol

. Identifier

بعد محدد البروتوكول نجد (:) و (//) واستخدامها إلزامي.

يستخدم المحرف(/) كفو اصل ضمن المسار للانتقال إلى صفحة أخرى ضمن الموقع السابق مثلاً :

.(

http://www.microsoft.com/index.htm

يجب أن لاتحتوي األاسماء ضمن المسار الواحد على أي فراغات .

• بعد المحرفين (//) يأتي اسم الملقم أو اسم المجال "Domain Name" الذي يستخدمه الزائر،وتقريبا جميع . ملقمات الويب تبدأ بـ www .

 ملاحظة: جميع الحاسبات تتواصل فيما بينها عن طريق عناوين IP، أما بالنسبة للاسماء مثل اسم الملقم فنستخدمها نحن لانها أسهل بالحفظ واالاستخدام.

 عادًة بمجرد الدخول على الملقم، يزودنا الملقم بالصفحة الرئيسية للموقع و التي تحمل عادة اسم إما Index.htm أو Deafalt.htm أو Home.htm وبالتالي نجد اسم الموقع مثلاً : http://www.microsoft.com/index.htm

• الجزء األاخير يشير إلى نوع الموقع ، فالمواقع التجارية تنتهي بـ (com.) ومواقع الجامعات والمواقع التعليمية تنتهي بـ (edu.) ، أما المؤسسات الحكومية فتنتهي بـ (org.)

• تستخدم المواقع أحيانا إشارات للدلالة على أماكنها فمثال تشير sa إلى المملكة العربية السعودية ، مثال:

http://www.google.com.sa

• كما ذكرنا مسبقاً جميع الحاسبات تتواصل فيما بينها عن طريق عناوين Ip، أما بالنسبة للأسماء مثل اسم الملقم فنستخدمها نحن لانها أسهل بالحفظ واالاستخدام.

- فمن المسؤول عن ترجمة األاسماء المكتوبة من قبل المستخدم إلى عناوين IP يكون الحاسب اآلاخر البعيد قادر على فهمها ؟؟

#### نظام التسمية والعنونة على االانترنت:

• نظام اسم المجال Domain Name System) DNS • نظام اسم المجال

مسئول عن ترجمة األاسماء إلى عناوين IP، حيث يحتوي في داخله على جدول يقابل فيه كل عنوان IP باسم لموقع على االانترنت.

| عنوان IP       | اسم الموقع |
|----------------|------------|
| ٦٤,٢٣٣,١٨٣,١٠٤ | Google.com |

- نستخدم نحن البشر أسماء المواقع مثل google.com لانها أسهل في الحفظ واالاستخدام مقارنة بعناوين IP والتي هي عبارة عن أرقام .

برتوكول التكوين الديناميكي للمضيف DHCP (Dynamic Host Control Protocol) :

عبارة عن برنامج خادم يتم تركيبة على جهاز خادم Server، ليقوم بإدارة و توزيع اإلاعدادات الخاصة ب TCP/IP.

• بإعطاء كل جهاز زبون Clint داخل الشبكة المحلية عنوان الخاص به بطريقة اتوماتيكية.

• و هو مسؤول عن إعطاء األجهزة في شبكة االنترنت عناوين IP مختلفة عن بعضها البعض بحيث يمنع حدوث تعارض بين جهازين.

المحاضرة الرابعة: أجهزة اإلاتصال بشبكة اإلانترنت

#### أجهزة االاتصال األاساسية فى شبكة االانترنت

1 - المودم (MODEM) :

تتعامل الحواسيب مع اإلاشارات الرقمية وخطوط الهاتف.

• وتتعامل الحواسيب مع اإلاشارات التناظرية (أصوات المستخدمين) لارسال

بيانات الحاسوب (الإشارات الرقمية) إلى إشارات تناظرية ونقلها عبر شبكة الهاتف PSTN.

• لذلك تحتاج الحواسيب إلى استخدام جهاز المودم modem .

المودم عبارة عن : وحدة ربط تستخدم في إرسال واستقبال البيانات عبر خطوط الهاتف.

- هو اختصار لكلمتين ( Demodulator / Modulator) أي (معدل / مفكك التعديل) .

و هو جهاز اتصاالات بمّكن الحاسب من نقل المعلومات عبر خطوط الهاتف العادية .

- بما أن الحواسب أجهزه رقميه ( تحمل اشارة قيمتها · أو ١) وبما أن خطوط الهاتف تشابهيه ( قيمة االشارة التي تحملها متغيرة ضمن مجال غير منتهي من القيم) فيجب على المودم أن يقوم بعملية التحويل بين الإشارات الرقمية والتشابهية وبالعكس.

 عند إرسال بيانات الحاسوب يقوم المودم بتحويل اإلاشارات الرقمية إلى تناظرية وذلك لارسالها عبر خطوط الهاتف وفي الطرف اآلاخر (المستقبل) يأخذ المودم اإلاشارات التناظرية من خط الهاتف ويحولها إلى رقمية ليفهمها الحاسب.

العند الارسال: يقوم المودم بدور المعدل إلاشارات الحاسب الرقمية إلى إشارات تشابهيه تنتقل عبر خطوط
الهاتف.

عند االاستقبال : يتحول المودم إلى مفكك تعديل يحول اإلاشارة التشابهية إلى الشكل الرقمي المفهوم من قبل الحاسب.

• تقاس سرعة المودم بالبود Baud و هو عدد البتات بالثانية (bits per second(bps) التي يمكن إرسالها أو استقبالها.

 على المستخدم في خطوط الهاتف العادية أن يجري اتصالا في كل مرة يريد فيها استخدام المودم وتعتبر هذه الطريقة بطيئة وغير فعالة في إرسال البيانات واكبر سرعة يمكن الحصول عليها لا تتجاوز ٥٦ كيلوبت في الثانية أجهزة

<u>٢. مجمّع(Hub)</u>:جهاز يقوم بربط مجموعة من األاجهزة مع بعضها البعض ويعتمد مبدأ Broadcast في نقل الإشارة.

<u>٣. المبدلة Switch:</u> نفس وظيفة Hub ولكن عند تلقى البيانات يقوم بإرسالها إلى الجهاز المرسل إليه فقط .

<u>٤- كرت الشبكة NIC (Network Interface Card) :</u> لوحة الكترونية تثبت داخل الجهاز على اللوحة األام في ثقوب خاصة، ومن الطرف األاخر(خارج الجهاز) يربط السلك الذي سيصل الحاسوب بالحاسوب األاخر لعمل شبكة.

مهمة هذه اللوحة نقل البيانات بين األاجهزة في الشبكة المحلية وهي تنفيذ البروتوكولات المستخدمة في الشبكة.

تقوم بربط الحاسب مع الشبكة المحلية .يستخدم كرت الشبكة في االاتصال باالانترنت عند الحاجة إلى ربط أكثر من جهاز متشاركين في شبكة ما بخط انترنت وحيد.

<u>الجسور Bridge</u>جهاز يقوم بربط شبكتين متشابهتين أو مختلفتين.

إذا كان الجسر يربط بين شبكتين متشابهتين فهو يقوم إما بـ :

•فصل شبكة مزدحمة إلى شبكتين فر عيتين ويسمى ذلك التصفية أو الترشيح والعزل .

أو:

•يقوم بزيادة طول كبلات الشبكة<u>.</u>

إذا كان الجسر يربط بين شبكتين مختلفتين فإن الجسر :

•يقوم بتمكينها من تناقل الرسائل فيما بينها حيث أن لكل شبكة صيغة و هيئة معينه للرسائل التي تستخدمها تختلف عن صيغة و هيئة أي شبكة من نوع آخر ولا يمكن لشبكة ما أن تتعرف على رسائل شبكة أخرى بدون تدخل الجسور.

باالاضافة لوظيفة التصفية أو الترشيح والعزل .

٦. الموجهات Router: جهاز يربط شبكات مختلفة عن بعضها البعض.

وظيفته: تحديد الطريق المناسب الذي ستسلكه المعطيات من المرسل إلى

المستقبل من بين الطرق المتاحة واعتمادا على عوامل محددة

تتضمن عملية التوجيه الخطوتين التاليتين:

ا- تحديد الطريق األافضل والمناسب لنقل المعطيات عبر الشبكة بين الحاسب المرسل والمستقبل.

ب - تنفيذ عملية النقل وفق الخطة المحددة في الخطوة األاولي.

#### ۲. العبارات Gateways :

عبارة عن مزيج من البرمجيات والتجهيزات تقوم بربط الشبكات المختلفة مع بعضها البعض.

#### االاتصال باالانترنت

#### Internet Connection

إذا أردنا االاتصال باالانترنت، لابد من االاشتراك بخدمة االانترنت وذلك بإحدى الطرق التالية:

<u>ا الاتصال الهاتفي Dial up :</u>

أفي بدايات استخدام االانترنت كان يقوم الشخص للاتصال باالانترنت باستخدام مودم مثبت بجهاز الحاسوب وخط هاتف ثابت للاتصال بأحد مزودي خدمة االانترنت والذي من خلاله يتم الدخول إلى شبكة االانترنت.

المكن من خلاله تصفح مواقع الويب واستخدام البريد االالكتروني.

<u>
 ميزاتها:</u> لاتحتاج إلى أي تجهيزات غالية

المساوئها: بطء السرعة - قطع االاتصال باالانترنت إذا أردت إجراء مكالمة هاتفية أي لا يمكن استخدام
 الهاتف للاتصال وأنت متصل باالانترنت .

<u>: (Integrated Services Digital Network) ISDN تقنية . ٢</u>

(الشبكة الرقمية للخدمات المتكاملة) وهي شبكة تنقل اإلاشارات رقمياً بين األاجهزة وتوفر سرعة وكفاءة أكبر من شبكات الهاتف وأجهزة المودم .

توفر هذه الخدمة من قبل شركات الهاتف.

 نتقل الصوت والصور والفيديو والبيانات في وقت واحد على نفس األاسلاك باستخدام تقنية تسمى TDM (تقنية تقسيم الزمن) تسمح بتوفير مجموعة من الخدمات في وقت واحد وذلك بإنشاء عدة قنوات عبر األاسلاك ويسمح لكل قناة بأن تستخدم اتصال ISDN لفترة محددة من الزمن ويتم االانتقال من قناة إلى أخرى بشكل يجعل كل قناة تبدو وكأنها نشطة طوال الوقت .

• تقوم واجهة الوصل لـ ISDN بالوصل بين جهاز الكمبيوتر والشبكة وتستخدم واجهتين :

- BRI : تستخدم في الشركات الصغيرة والبيوت الخاصنة .

- <u>PRI</u> : تستخدم في الشركات الكبيرة .

\* تقوم هذه الواجهات بالتحكم بما يلى :

سرعة نقل البيانات

عدد القنوات المتوفرة خلا االاتصال .

#### ۳- تقنية Asymmetric Digital Subscriber Line) ADSL (

• خط المشترك الرقمي اللا متناظر.

تقنية حديثة تسمح بنقل رقمى عالى السرعة عبر خطوط الهاتف النحاسية العادية.

• DSL: تقنية تعمل عبر أسلاك الهاتف النحاسية وتقدمها معظم الشركات المزودة لخدمة االانترنت .

 ميزتها: االاعتماد على خطوط الهاتف المتوفرة دون الحاجة لتكاليف عالية ولا تتداخل مع عمل خط الهاتف الرئيسي.

• خط المشترك الرقمي ADSL نوع من خطوط DSL ولكن بسرعة اكبر في االاتصال باالانترنت.

|   | فصل splitter لفصل قنوات البيانات عن القناة المهاتفية .                                                          | -<br>-<br>- |
|---|----------------------------------------------------------------------------------------------------|-------------|
|   |                                                                                                    |             |
|   | • إمكانيه تطبيق خدماتها على اسلاك الهاتف العادية وبدون عملية تتبيت معقدة .                                      |             |
|   | • أحور اللاشتر إلى بعذه التقنية لا تعتمد على عدد ساعات اللاتصال بل تقده خط مفته ح على مدى ٢٤ ساعة               |             |
|   | مة الأل احد شدري                                                                                                |             |
|   | معابل (جر شهري.                                                                                                 |             |
|   |                                                                                                    |             |
|   |                                                                                                    |             |
|   | ع. االانترنت الفضائي:                                                                                           | C           |
|   |                                                                                                    |             |
|   | الاتصال عبر االاقمار الصناعية Satellite:                                                                        |             |
|   |                                                                                                    |             |
|   | • يمكنك استقبال حدمة الانصال بالانترنت عبر الاقمار الصناعية.                                                    |             |
| 0 | • يتميز هذا الذه ع من اللاتصال بسرعة اتصال فائقة                                                                | -           |
|   |                                                                                                    |             |
|   | • يتطلب معدات معينة ويعد غالى الثمن.                                                                            | C           |
|   |                                                                                                    |             |
|   | يعتبر االاتصال عبر األاقمار الصناعية Satellite من أحدث وأسرع الطرق الاستخدام الانترنت باستخدام                  |             |
|   | األاقمار الصناعية.                                                                                              |             |
|   |                                                                                                    |             |
|   | وتقسم إلى نوعين :                                                                                               |             |
|   |                                                                                                    |             |
| 0 | ا - حدمه الانتريث القصائي أحادي الانجام. تستخدم الصحن الاقط في استقبال البيانات والصالات أخرى<br>در الاسال الدر |             |
|   | لارسال البيانات.                                                                                                |             |
|   | ٢- خدمة اللانتديني الفضل الشتال اللاتحان تستخدم الصحن الاقطيف ليسال واستقدال البرانات                           | C           |
|   | ، - منه »، « سريب «مستاي شادي »، « مباد. مستلم «مستل» « مسادي إر مناق و«مسبق» « مبودت.                          |             |
|   |                                                                                                    |             |
|   |                                                                                                    |             |
|   |                                                                                                    |             |
|   |                                                                                                    |             |
|   |                                                                                                    |             |
|   |                                                                                                    |             |
|   |                                                                                                    |             |
|   |                                                                                                    |             |
|   |                                                                                                    |             |
| 0 |                                                                                                    |             |
| 0 |                                                                                                    |             |
| 0 |                                                                                                    | Ē           |
|   |                                                                                                    |             |
|   |                                                                                                    | C           |
|   |                                                                                                    |             |
|   |                                                                                                    | C           |
|   |                                                                                                    |             |
|   |                                                                                                    | C           |
|   |                                                                                                    |             |
|   |                                                                                                    | C           |
|   |                                                                                                    |             |
|   | ريمنقو                                                                                                    | C           |
|   | ۲۵<br>۲۵                                                                                                    |             |
|   |                                                                                                    |             |

• تتميز ADSL بتقديم قناتين مستقلتين واحدة للصوت وأخرى للبيانات على الخط نفسه و هذا يتطلب وجود جهاز فصل splitter لفصل قنوات البيانات عن القناة الهاتفية .

المحاضرة الخامسة: متصفح اإلانترنت

تصفح االانترنت:

• يتم تصفح الانترنت باستخدام برنامج .. ما هو هذا البرنامج ؟؟

برنامج يدعى متصفح االانترنت Internet Browser

- يوجد العديد من برامج تصفح االانترنت ولكن أشهر ها هو Internet Explorer

لانه هو المتصفح االافتراضي والموجود مع كل نسخة من نظام تشغيل ويندوز.

يمكن تعريف متصفح االانترنت بأنه:

• برنامج يعمل على حاسب متصل باالانترنت ويستخدم بروتوكول نقل النصوص التشعبية HTTP للاتصال مع

ملقمات WEB .

يوجد نوعان من مستعرضات الويب (المتصفحات) :

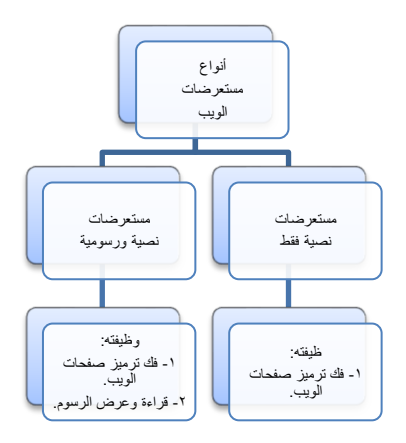

جميع أنواع مستعرضات الويب تستطيع فك ترميز صفحات Web و التي تم توصيفها بواسطة لغة توصيف النصوص التشعبية HTML، ولكن فقط المستعرضات الرسومية تستطيع باإلاضافة لذلك قراءة وعرض الرسوم والصور مثل

. JPEG ,Gif

كيفية الدخول إلى المتصفح:

النقر على رمزه إما على سطح المكتب أو من قائمة إبدأ

<u>\*تشغیل Internet Explorer :</u>

اتبع الخطوات التالية : Internet Explorer

لتشغيل برنامج

۱ . انقر زر ابدا

٢ ضع المؤشر فوق البند البرامج

۳. انقر Internet Explorer .. سوف تظهر نافذه Microsoft Internet Explorer

التعرف على واجهة العمل :

شريط الادوات Toolbar يوفر طريقة سهلة وسريعة الاستعراض صفحات ومواقع الويب، كما يعتبر مدخال لمعظم العمليات في برنامج Internet Explorer .

شريط األادوات في برنامج المتصفح :

-زر الخلف <u>Back :</u>

يستخدم هذا الزر في العودة مرة اخري إلى الصفحة السابقة ومن ثم يكون لهذا الزر فائدة كبيرة خاصة عندما تبدأ في التحركقدما بين صفحات ومواقع الويب، وترغب في العودة إلى حيث أتيت

عندما لاتوجد أي صفحة سابقة لن يصبح زر الخلف عاملا .

زر الامام Forward :

يستخدم هذا الزر في االانتقال إلى الصفحة التي تلي الصفحة التي تقوم باستعر اضها حاليا أي الصفحة التي عدت منها قبل ذلك .

عندما لاتوجد صفحة تاليه يصبح زر الامام غير عامل .

-الزر إيقاف Stop :

عندما تبدأ البحث داخل الصفحات والمواقع سوف تجد أن بعض هذه الصفحات تستغرق وقتا أكبر من الصفحات األاخرى لتحميلها من قبل Internet Explorer، فعندما يبدأ في استقبال صفحة ما تشتمل على عدد كبير من الصور – على سبيل المثال – ستلاحظ في هذه الحالة أن الفترة الزمنية المستغرقة في تحميل هذه الصفحة قد تمتد إلى فترات طويلة من الوقت، ولهذا فالزر إيقاف يعمل على إيقاف عملية التحميل ، ويمكنك بعد ذلك استعراض محتويات الصفحة بدون الحاجة إلى انتظار تحميلها كلها .

-الزر تحديث Refresh :

يعمل هذا الزر على إعادة تحميل الصفحة التي تستعرضها حاليا، فعلى سبيل المثال إذا قمت بالضغط على الزر إيقاف وبعد ذلك اكتشفت أنها الصفحة المنشودة ورغبت بإعادة تحميلها بأكملها في هذه الحالة يمكنك وبكل سهولة استخدام الزر تحديث Refresh من أجل إعادة تحميل الصفحة .

-زر البداية Home :

من خلال هذا الزر يمكنك الوصول مباشرة إلى الصفحة االفتر اضية أو أي صفحة تقوم تحديدها .

<u>-الزر بحث Search :</u>

يستخدم هذا الزر لربطك بمجموعة من مواقع البحث الشهيرة على شبكة االانترنت لمساعدتك في البحث عن موضوع ما .

- زر المفضلة Favorites :

على هذا الزر فإن ذلك سيؤدي إلى إظهار قائمة عند النقر بالفارة المواقع المفضلة بالنسبة لك

زر المحفوظات History :

عند النقر فوق زر المحفوظات ستظهر لك قائمة بمواقع الويب التي قمت بزيارتها سابقا، بحيث يصبح بامكانك العودة إلى أي منها

-الزر طباعة Print :

يقوم هذا الزر بطباعة محتويات الصفحة التي تشاهدها حاليا .

- صندوق العنوان Address :

يوفر طريقة سريعة للوصول إلى مواقع الويب، وذلك يكون كاالاتي :

انقر بالفأرة داخل صندوق العنوان

٢. اكتب عنوان موقع الويب مثال www.raddadi.com

٣. اضبغط مفتاح اإلادخال Enter20

عندما تقوم باستعراض موقع من مواقع الويب المميزة قد تجد أنه من المفيد زيارته مرة أخرى، حينئذ يمكنك إضافته إلى المفضلة حيث يمكنك من الرجوع إليه بكل سهولة وذلك كاالاتي :

- ١. انقر فوق الزر المفضلة
- ٢. اختر البند إضافة إلى المفضلة
- سوف تظهر نافذة إضافة مفضلة
- ٣. من خانة اإلاسم اكتب االاسم الذي تريد

٤. انقر على الزر موافق

#### \*إعداد قائمة بالعناوين المفضلة

عندما تقوم باستعراض موقع من مواقع الويب المميزة قد تجد أنه من المفيد زيارته مرة أخرى، حينئذ يمكنك إضافته إلى المفضلة حيث يمكنك من الرجوع إليه بكل سهولة وذلك كاالاتي :

21

١. انقر فوق الزر المفضلة

٢. اختر البند إضافة إلى المفضلة

- سوف تظهر نافذة إضافة مفضلة

٣ ـ من خانة اإلسم اكتب االسم الذي تريد

٤ . انقر على الزر موافق

#### \*استعراض صفحتين في نفس الوقت :

يمكنك استعراض اكثر من صفحة من صفحات الويب في نفس الوقت وفي هذه الحالة ستجد أنك تستطيع مثلا استعراض محتويات الصفحة األاولي بينما يتم تحميل محتويات الصفحة الثانية .

\*لاستعراض أكثر من صفحة اتبع الخطوات اآلاتية :

- ١. قم بفتح الصفحة األاولي
  - ٢. انقر فوق الزر ملف
- ۳. اشر فوق البند جديد ومن ثم انقر على الخيار اطار.

- سوف تفتح لك نافذة جديدة يمكنك من خلالها الوصول لصفحة أخرى .

#### \*إلغاء عرض الصور وعناصر الوسائط المتعددة :

إن عرض الصور وعناصر الوسائط المتعددة تؤثر سلبيا على سرعة تحميل الصفحات ولالغاءها اتبع الخطوات. اللتية :

- ١. انقر على قائمة أدوات
- ٢. انقر على البند خيارات انترنت
- سوف يظهر نافذة خيارات انترنت
- ٣. انقر فوق زر التبويب خيارات متقدمة
- ٤. تحرك بشريط التمرير حتى تصل إلى القسم تعدد الوسائط
- م بالغاء اختيار البنود إظهار الصور و قراءة أصوات و قراءة فيديو.

٦. انقر الزر موافق

\* التعامل مع المحفوظات :

كما ذكرنا سابقا ان مجلد المحفوظات يحتوي على قائمة بعناوين مواقع الويب التي قمت بزيارتها مؤخرا ويمكنك تحديد الفترة الزمنية التي يتم خلالها االاحتفاظ بتلك القائمة وذلك باتباع الخطوات األاتية :

- انقر على قائمة أدوات
- ٢. انقر على البند خيارات انترنت >> سوف يظهر نافذة خيارات انترنت
  - ٣. انقر فوق زر عالمة التبويب عام

٤. من خانة أيام االاحتفاظ بالصفحات في المحفوظات قم بتحديد الفترة باألايام ،كما يمكنك حذف قائمة المحفوظات وذلك بالنقر فوق الزر مسح المحفوظات

#### اختصارات المفاتيح األاساسية المستخدمة في متصفح االانترنت:

- لفتح صفحة جديدة باستخدام لوحة المفاتيح Ctrl + L ومن ثم كتابة عنوان الموقع.
  - لفتح نافذة ثانية لنفس صفحة الويب Ctrl + N (نفس الرابط في نافذة جديدة ).
    - لاغلاق اإلاطار الحالى Ctrl + W
    - للالنتقال إلى موقع جديد O + Ctrl (يغير الموقع بنفس الصفححة ).
      - لحفظ صفحة ويب سريعاًCtrl + D
      - للالنتقال إلى األامام بين اإلاطارات Ctrl + Tab
      - للرجوع إلى الخلف بين اإلاطارات Shift + Ctrl + Tab
    - لعرض قائمة بعناوين االنترنت التي قمت بكتابتها في شريط العنوان F4 .
      - لنقل المؤشر إلى شريط العناوين Alt + D
  - لفتح مربع حوار البحث للبحث عن كلمة أو عبارة على صفحة ويب Ctrl + F
    - يمكنك كتابة كلمة في شريط العنوان ثم ضغط Ctrl + Enter

لاضافة .http://www و com. على جانبي الكلمة، بحيث تظهر كالتالي: http://www.المكتوبة الكلمة.com

• بدالً من الضغط على الزر Back للرجوع للخلف، يمكن الضغط على زر Backspace.

يمكن التبديل بين الحجم العادي إلطار Internet explorer ووضع ملء الشاشة بضغط F11.

 لحفظ صفحة أو صورة بدون فتحها، اضغطي بالزر األايمن على ارتباط العنصر المراد حفظه ثم اضغطي فوق حفظ الهدف باسم Save target as

لتحميل صفحات الويب بشكل أسرع، انقري فوق أدوات Tools >خيارات انترنت Internet options
 حيارات متقدمة Advanced > قومي بإيقاف تشغيل األاصوات والصور.

• لمشاهدة كافة عناوين URL التي قمتي بإدخالها أثناء جلسة العمل الحالية، اضغطي على السهم الصغير الموجود في شريط العنوان.

• لتحريك المؤشر في شريط العنوان بسر عة إلى الخلف بين أجزاء العنوان اضغطي السهم األايسر مع

Ctrl + Left Arrow < Ctrl

لتحريك المؤشر في شريط العنوان بسرعة إلى األامام بين أجزاء العنوان اضبغطي السهم األايمن مع

Ctrl+ Right Arrow < Ctrl

• لتكبير النص أو تصغيره على صفحات الويب > عرض View > حجم النص Text size ثم اختاري الحجم المطلوب.

• لتحديث الشاشة > اضغطى على F5.

• للرجوع إلى صفحات سابقة ولكن بشكل سريع، اضغطي على زر الخلف ضغطة بالزر األيمن للفأرة ثم اختاري الصفحة المطلوبة.

إذا رأيت شاشة الكمبيوتر املأت بالنوافذ وترغبين بالخروج منها كلها > عليك بالقيام بما يسمى الهروب المنظم باستخدام W + Ctrl

• شكل الصفحة يختلف حسب حالة االاتصال باالانترنت.

• في حالة عدم توفر اتصال باالانترنت (بسبب اختيار أمر العمل بدون اتصال) يظهر مربع يخبرك بعدم توفر اتصال ولأيمكن إظهار الصفحة المطلوبة وهنا البد من االاتصال بالضغط على Connect.

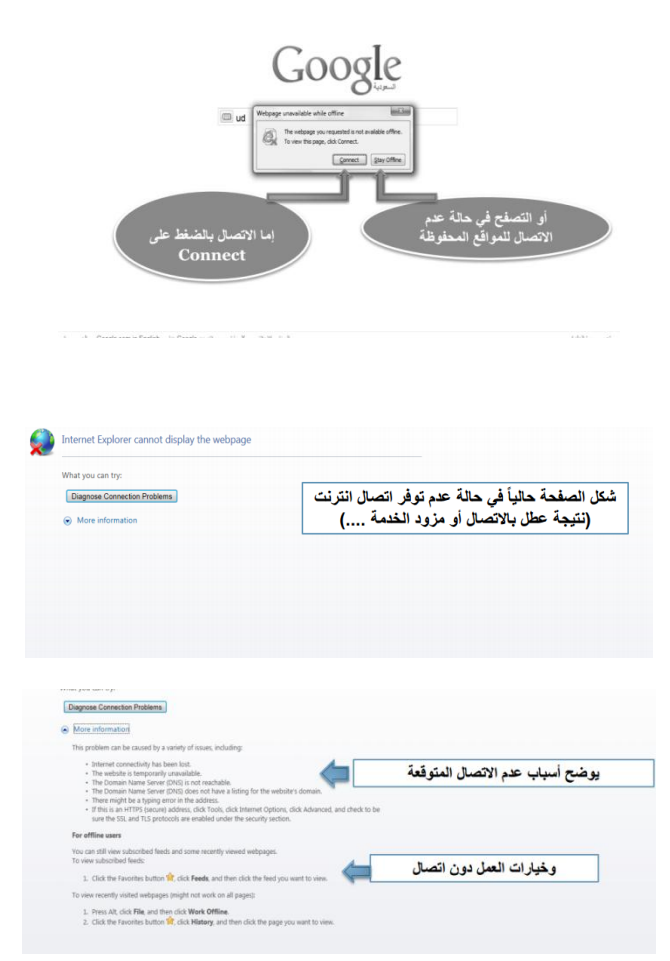

• بمجرد فتح برنامج المتصفح وتوفر اتصال، يتم الدخول على الصفحة الرئيسية و هو الموقع المحدد في صندوق تحديد الصفحة الرئيسية Home page و الموجود في خصائص االانترنت Internet options .

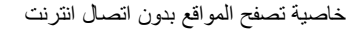

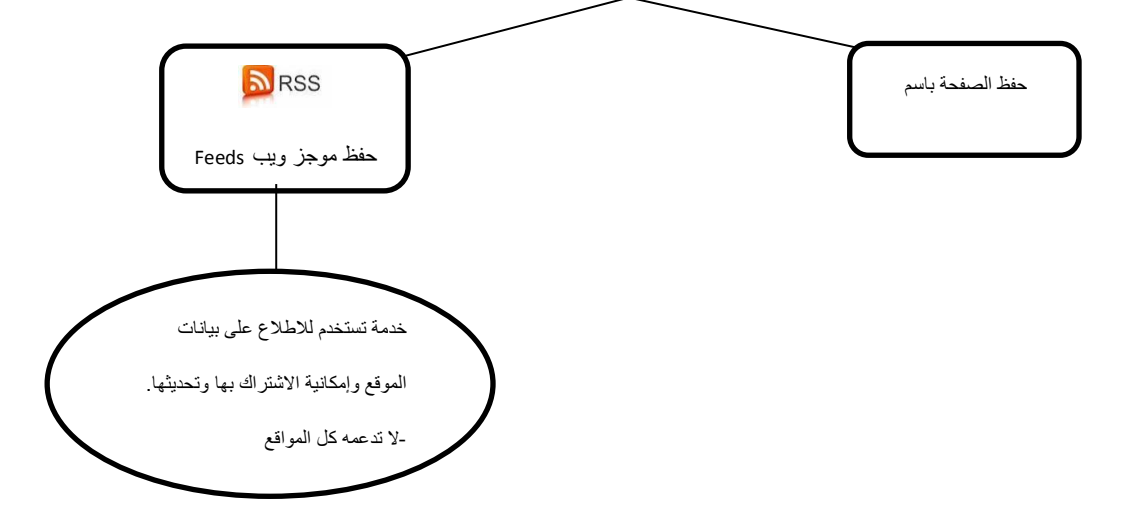

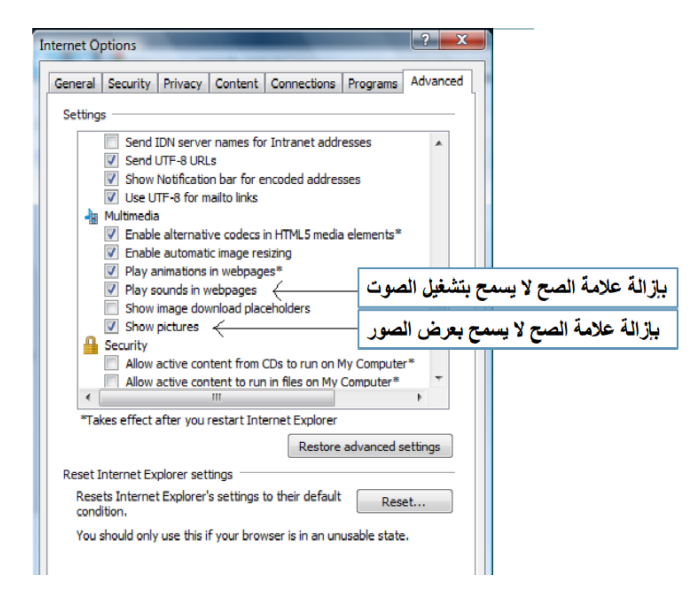

المحاضرة السادسة : محركات البحث

#### \*محركات البحث ( search engines ):

• هي أدوات شائعة االاستخدام للوصول إلى صفحات النسيج العالمي الشبكي World Wide Web ( www

 لكنها تعود بمئات النتائج والوصلات التي تكون غالبا ليس لها صلة بموضوع البحث الرئيسي مما يجعل الباحث في

حيرة من ما يبحث عنه. ويعود السبب في ذلك إلى استخدام غالبا بشكل عشوائي أدوات البحث المتوفرة على الانتريت

وبدون إستراتيجية بحث محددة

<u> \*أدوات البحث :</u>

 يستخدم مستخدمو االانترنت عدة أدوات للبحث على الويب للوصول إلى المعلومات المفيدة الموزعة على ملايين األاجهزة الخادمة على االانترنت والتي تساعد في تسريع عملية البحث بدرجة كبيرة .

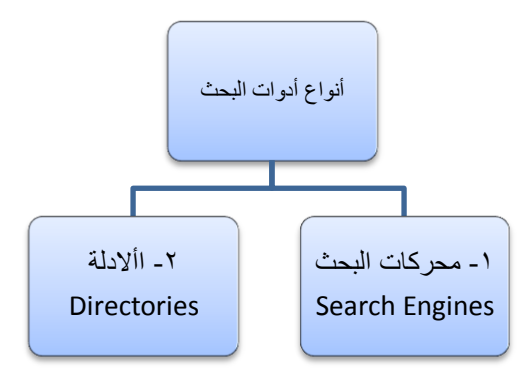

ما الفرق بين محركات البحث واألادلة؟

#### \*محركات البحث ( Search Engines )

تعريفها :

عبارة عن قواعد بيانات ضخمة بعناوين ومواقع ، ومع وصف مصغر لصفحات االانترنت المختلفة ، والتي بواسطتها " أي محركات البحث " يمكن البحث عن موضوع معين في حقل من الحقول المختلفة في الشبكة بشكل دائم بغرض إيجاد دليل لمثل هذه الصفحات .

26

مميزاتها:

١. تعمل بشكل ألى .

٢. تقوم بفرز وفهرسة كم هائل من الصفحات.

وبسبب هاتين الميزتين ، ظهرت لها ميزة ثالثة ..

٣. تحتوي على كثير من المعلومات غير المتوفرة في األادلة مما يجعلها أداة فعالة أكثر من األادلة .

• من أشهر محركات البحث : محرك بحث Google

#### األادلـــة ( Directories )

طريقة عملها :

 لا تعمل بشكل آلي بل تتم إدارتها من قبل أشخاص متخصصين ، وما يحدث هو أن العديد من المواقع يتم تسليمها إلى دليل ما ، ثم يتم فرز ها وتبويبها تحت تصنيف معين .

• تقدم األادلة للمستخدم طريقة سريعة للبدء بعمليات البحث بواسطة تفحص المواضيع المصنفة التي يعرضها :

إذ يندرج تحت كل موضوع لائحة من المواضيع الفرعية فيمكن للمستخدم ان يتفصحها تباعا إلى أن يصل
 إلى المعلومات المطلوبة .

 في حال عدم وجود المعلومات تحت الموضوع الذي اختاره موضوعا رئيسيا آخر ليقوم بالبحث المستخدم ، يتراجع ويختارفي تفرعاته من جديد وهكذا ..

#### مميزاتها:

تقدم للمستخدم طريقة سريعة للبدء بعمليات البحث بواسطة تفحص المواضيع المصنفة التي يعرضها.

٢. يتم إدارتها بشكل بشري .

لذلك ..

۲. هي قادرة دوما على توفير معلومات أكثر دقة .

• من أشهر الامثلة على األادلة : موقع yahoo

هناك العديد من أدلة البحث تعمل أيضا كمحركات منها :

excite ... • AltaVista . • Yahoo

#### مكونات محركات البحث وكيفية عملها:

· يوجد على شبكة االانترنت كميات ضخمة من المعلومات تتوزع على شكل صفحات وتنمو بشكل سريع .

يقدر عدد الصفحات التي تضاف أو تحدث يوميا بمليون ومائتين صفحة.

وقد أثبتت الدر اسات أن معدل نمو االانترنت يتضاعف بشكل سنوي .

• هناك أكثر من ٢٥٠٠ أداة بحث متوفرة .

• تقدر تغطية تلك األادوات بـ:

أ- ٥% للادوات الصغيره .
 ب- ١٥% للادوات العملاقة .

· ولذلك فإنه مهما كانت سمعة أداة البحث فإنها لا يمكن أن تغطى كافة المعلومات المتوفرة على الشبكة.

### تظهر محركات البحث نتائج مختلفة ! (لماذا ؟ ) ...

- لان كل منها يبحث في قاعدة بياناته الخاصة التي تتضمن جزء من مواقع الويب .
  - يتألف محرك البحث من ثلاثة أجزاء رئيسية وهي :
    - I Spider Program .
  - Indexer Program .
  - ۳- برنامج محرك البحث Search Engine Program .

۱-العنكبوت برنامج Spider Program .

• تستخدم محركات البحث برنامج العنكبوت لايجاد صفحات جديدة على أيضا بالزائر لانه يبحر في الويب وإضافتها ، ويسمى هذا البرنامج االانترنت بهدوء لزيارة صفحات الويب والاطلاع على محتوياتها .

- يأخذ هذا البرنامج مؤشرات المواقع من :
  - عنوان الصفحة Page Title.
- الكلمات المفتاحية Keywords التي تحتويها الصفحة.
  - محتويات محددات الميتا Meta Tags في الصفحة.
    - الكلمات المفتاحية Keywords

هي الكلمة أو الكلمات التي يدخلها الزوار في مربع البحث في محركات البحث وعندما يبدأ محرك البحث بجلب نتائج بحث للكلمة المفتاحية فانه يبحث في محتوى المواقع عن هذه الكلمات وعند ظهور هذه الكلمات في محتوى الموقع أو

- في عنوان الصفحة أو في أي مكان في الموقع فانه يقوم بإدراج الموقع في نتائج البحث .
  - محتويات محددات الميتا Meta Tags

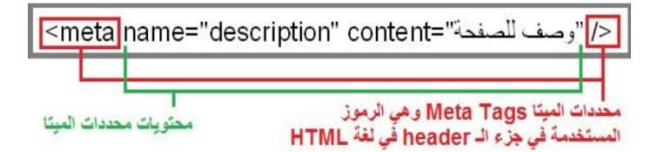

 تستخدم واصفات الميتا الخاصة من أجل وصف الموقع و الكلمات المفتاحية في صفحة HTML حتى يتم إدراج المواقع بشكل سليم في محركات البحث. وهي لا تظهر بشكل مرئي على صفحتك ولكنها وصفا عن المعلومات التي تتضمنها تعمل في الكواليس حيث تقدم الصفحة للمتصفحات و عناكب الشبكة.

| • معندما بذمب عنكرمت الشركة صفحا                      |        |
|-------------------------------------------------------|--------|
|                                                       |        |
| القليلة االأولى من النص وصفًا لها. الم                |        |
| للصفحة لماذا؟؟                                        |        |
|                                                       |        |
| السيدي هجيج وحيدية فالدارة وح                         |        |
| • السبب هو وجود صوره في بداية بع                      |        |
| تقتصر زيارة برنامج العنكبوت على ص                     |        |
| صفحات أخرى                                            |        |
|                                                       |        |
|                                                       |        |
| • ما العاية من هذه الريارات :                         |        |
|                                                       | п      |
| • الغاية هي وضع النصوص المتاحة ـ                      |        |
| الدها فدما بعد                                        |        |
| - • • • • • •                                         |        |
|                                                       |        |
| • مرحصة فيتم تعيير محتوى المواقع                      |        |
| محتويات المواقع للابد ؟!                              |        |
|                                                       |        |
| • لا ، بل يقوم محرك البحث بزيار ات                    |        |
|                                                       |        |
| المواقع المفهر للله                                   |        |
|                                                       |        |
|                                                       |        |
|                                                       |        |
| ۲ -برنامج المفهر سdexer Program                       |        |
|                                                       |        |
| يطلق عليه أحيانا الكتالة ح atalogue                   |        |
|                                                       |        |
|                                                       |        |
| • هو فاعده بيانات صحمه لغوم بتوصير                    |        |
|                                                       |        |
| • يركز التوصيف على المعلومات التي                     |        |
|                                                       |        |
| العنكبوت _                                            |        |
|                                                       |        |
| • تعتمد على بعض المعابير مثل الكلما                   | п      |
|                                                       |        |
| • تختلف محركات الرحث عن يعضها                         |        |
|                                                       |        |
|                                                       |        |
| ا. المعايير الذي تعلمد عليها في                       | п      |
| ب. خوارزميات البحث rithms                             | 0      |
|                                                       |        |
|                                                       |        |
|                                                       |        |
| Drogrom (* 11 stranged in T                           |        |
| ۲-برتامج معرك البحث Program                           |        |
| and the state of the                                  |        |
| • يبدأ دوره عند كنابه كلمه مفناحيه في                 |        |
|                                                       |        |
| <ul> <li>يأخذ الكلمة المفتاحيه ويبحث عن صد</li> </ul> |        |
| بداذات الفهريين                                       |        |
| .0-0                                                  |        |
|                                                       | ы<br>П |
| • لم يعر ص لليجه البحث مملله بصعد                     | _      |
| الترتيب لهذه الصفحات.                                 |        |
|                                                       |        |
| <ul> <li>تختلف محر كات البحث عن بعضها</li> </ul>      |        |
|                                                       |        |
| ر بمنقو                                               |        |
| <u>~</u>                                              |        |
|                                                       |        |
|                                                       | -      |

| نكبوت الشبكة صفحة لا تحتوي على وصف لها باستخدام محدد الميتا فإنه يسجل األاسطر      | ا يزور ء | عندم     |
|------------------------------------------------------------------------------------|----------|----------|
| النص وصفا لها. الموجود في بداية الصفحة و يعتبر ذلك هذا األاسلوب لا يعطي وصفا دقيقا | دولی من  | يلة األا |
|                                                                                    | لماذا؟؟  | ىفحة.    |

ض الصفحات و برنامج العنكبوت لا يتعرف الا على النصوص لا سفحات الموقع ، بل يتابعتعقب الروابط (links) الموجودة فيها لزيارة

على تلك المواقع على فهارس محرك البحث ليتمكن المحرك من العودة

بين فترة وأخرى ، فهل سوف يحتفظ محرك البحث بالنسخة القديمة من

دورية للمواقع الموجودة في الفهارس للتأكد من التعديالت التي تصيب

#### <u>. Inc</u>

.c

- ف صفحات الويب .
- ل حصل عليها من برنامج
  - ت األاكثر تكرارا
    - فى :
- الحصول على المعلومات . . searching algo

#### : Search Engine

ل مربع البحث search box.

فحات الويب التي تحقق االاستعلام الذي كونه برنامج المفهرس في قاعدة

29

ات الويب في نافذة المستعرض browser window ويقوم بعملية

في أسلوب العمل<u>:</u>

فمثال تحتفظ قاعدة بيانات AltaVista بكل تفاصيل صفحة الويب المخزنة عليها ، أما محركات البحث األاخرى فقد تحتفظ بالعناوين الرئيسية للصفحة فقط ، مما يؤدي إلى اختلاف شكل ودقه نتائج البحث الظاهر للمستخدم.

п 

نسبة المواقع التي تغطيها محركات البحث من مجموعة مواقع الشبكة

 أكدت دراسة أجريت على ١١ محرك بحث مستخدمة في االانترنت ، إن هذه المحركات لم تتمكن من التأقلم مع النمو الكبير لمواقع الويب.

كما بينت الدراسة أن محركات البحث Search Engines لا تغطي سوى قسم ضئيل من صفحات الويب ،
 وأن إدراج أي صفحه جديدة بينها يتطلب وقتا طويلا

• وجدت الدراسة إن محرك البحث northern light هو أكثر المحركات شمولا على الرغم من أنه لايغطي سوى ٦/١ من صفحات االانترنت في وقت الدراسة. وتطورت هذه النسبة بعد مدة من الدراسة لتصل تغطيته إلى ٣/١ من صفحات االانترنت.

 من المحتمل أن يكون تأخر إدراج الصفحات الجديدة ضمن محركات البحث أمرا مقصودا، وذلك لانه عندما تمتلئ قواعد البيانات التابعة لمحركات خصوصا أن البحث هذه، تصبح عملية إضافة موقع جديد إليها عملية مكلفة، هذه اإلاضافة لا تزيد من األارباح.

| عنوان محرك البحث      | دعـــم اللغـــة | نـــــــــــــــــــــــــــــــــــــ | أسم محرك البحث |
|-----------------------|-----------------|----------------------------------------|----------------|
|                       | العربية         | التغطية                                |                |
| WWW.NORTHERNLIGHT.COM | ע               | %)٦,•                                  | NORTHERN LIGHT |
| WWW.SNAP.COM          | ע               | %10,0                                  | SNAP           |
| WWW.ALTAVISTA.COM     | نعمر            | %10,0                                  | ALTAVISTA      |
| WWW.HOTBOT.COM        | لا              | %11,T                                  | HOT BOT        |
| WWW.MSN.COM           | لا              | %∧,o                                   | MICROSOFT      |
| WWW.INFOSEEK.COM      | نعمر            | %∧,o                                   | INFOSEEK       |
| WWW.GOOGLE.COM        | نعم             | %V,Λ                                   | GOOGLE         |
| WWW.YAHOO.COM         | لا              | %V,Σ                                   | YAHOO          |
| WWW.LYCOS.COM         | ע               | %7,0                                   | LYCOS          |
| WWW.EUROSEEK.COM      | نعمر            | %۲,۲                                   | EUROSEEK       |
| WWW.EXCIT.COM         | نعم             | %0,7                                   | EXICIT         |
| WWW.ALLTHEWEB.COM     | نعم             | %10,0                                  | ALL THE WEB    |

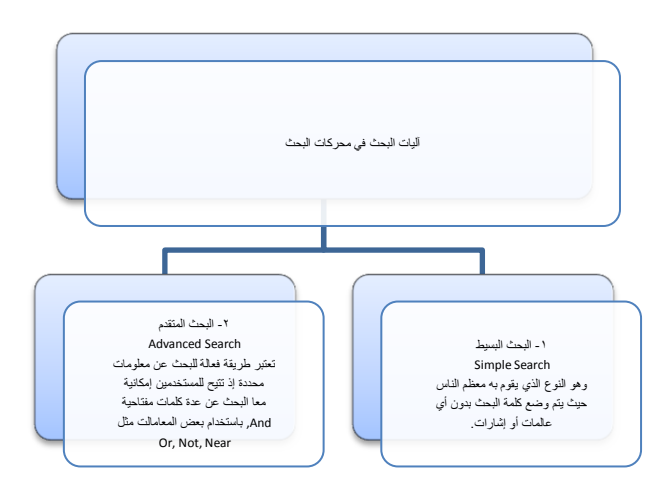

30

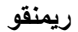

المحاضرة السابعة: محرك البحث Google

كيفية البحث في Google :

يعد محرك البحث Google من أقوى و أشهر محركات البحث حاليا .

•موقعه :<u>www.google.com</u>

الصفحات السعودية : www.google.com.sa

 عند كتابة عنوان موقع Google في شريط العنوان في متصفح االانترنت ، تظهر لنا الصفحة الرئيسية للموقع بالشكل التالي :

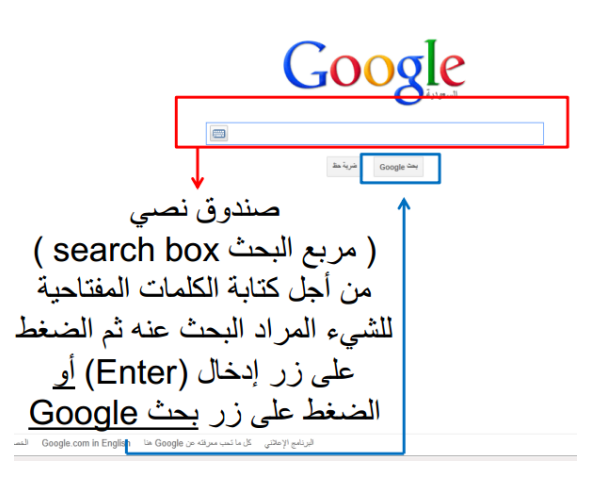

#### <u>\* ضربة حظ :</u>

- في المرات السابقة كان يجب إدخال الكلمة التي تريد البحث عنها وتقوم بتصفح صفحة النتائج لكي تجد ما كنت تبحث عنه. أما في اختيار ضربة حظ فكل ما عليك فعله كتابة الكلمة التي تريد البحث عنها مثل وزارة االاتصاالات وتكنولوجيا المعلومات، ثم تضغط علي زر ضربة حظ، سوف يقوم بفتح الصفحة الرئيسية لوزارة الاتصاالات وتكنولوجيا المعلومات فورا وليس صفحة تحتوي على قائمة تتضمن مجموعة من صفحات ويب لها عالقة بالكلمة التي قمت بكتابتها في مستطيل النص.

كيفية البحث في Google:

ببساطة أدخلي المصطلح ( الكلمة أو التعبير الذي يصف ما تبحثين عنه ) في صندوق البحث ، ومن ثم
 اضغطي على المفتاح Enter أو انقري بالفأرة على زر Google search .

• نتيجة لذلك سيقوم Google بإنشاء صفحة لعرض النتائج .

• صفحة عرض النتائج : عبارة عن قائمة بصفحات الـ Web التي تحتوي على معلومات متعلقة بالمصطلح المطلوب البحث عنه .

أكثر الصفحات ملائمة للمصطلح ستكون موجودة في البداية ومن ثم األاقل ملائمة و هكذا ...

 على سبيل المثال ، سيؤدي البحث عن المصطلح " جامعة الدمام " داخل صندوق البحث في Google إلى إظهار الصفحة التالية :

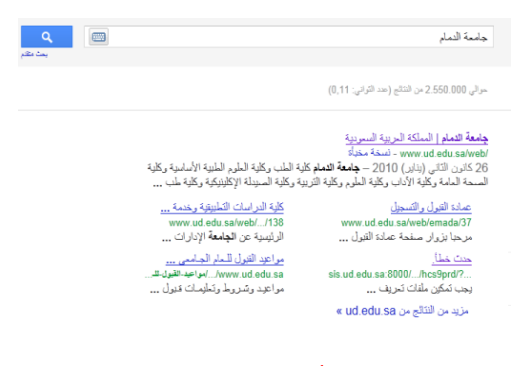

ما العناصر التي تتألف منها صفحات النتائج من Google ?

العناصر التي تتألف منها صفحات النتائج من Google :

ويه مريز فراط الأهار فرمة إدانك Gmai المزيد المحارب العامات العليا Top Links ويه مريز فراط العام العام المحالية

۱- الارتباطات العليا (Top Links ) :

فيب ميرر غرائط الأخبار ترجمة إجابات Gmail المزيد ▼ الباحث العلمي تعريم المعتدات المديد الحالم

ويب (web) : البحث الكامل في صفحات الويب .

صور (images): البحث عن الصور في االنترنت .

خرائط: البحث عن الخرائط للمواقع المختلفة.

اللاخبار (News) : البحث في آالف األخبار .

ترجمة (translation) : ترجمة صفحات االانترنت إلى عدة لغات .

إجابات : إمكانية طرح أسئلة لعامة المستخدمين و اإلاجابة عليها.

البريد (Gmail) : إنشاء بريد الكتروني بإمكانيات بحث متقدمة وغيرها من الخدمات.

الباحث العلمي(Scholar) : البحث في مجموعة واسعة من البحوث والمقالات العلمية.

التقويم ( calendar): تنسيق المواعيد ومشاركتها مع األاخرين .

المستندات (documents) : إنشاء المستندات ونشر ها على اإلانترنت .

المجموعات (groups): مجموعات قوقل هي من المجموعات اإلاخبارية والتي يتم من خلالها الاطلاع على المجموعات الموجودة وتصفح األاخبار والمواضيع الموجودة فيها وإضافة موضوع جديد للمجموعة (posting) أو الرد على أحد المواضيع الموجودة (replying) .

دليل قوقل Google Directory: خاصية دليل Google والتي يتم فيها تصنيف البيانات في تصنيفات رئيسية وفر عية. هذه الخاصية تم إلغاؤها من قبل شركة Google وذلك لاعتقاد الشركة بأن أسرع طريقة للبحث عن المعلومات والوصول إليها هي باستخدام محرك البحث.

#### • استخدام خاصية Froogle:

هي خاصية من Google بدأت عام ٢٠٠٢م للبحث عن المنتجات بغرض شرائها عبر االانترنت. من خلال هذه الخاصية تم التركيز على عملية البحث عن المنتجات وشرائها لمساعدة المستهلكين على إيجاد الشركات التي تبيع المنتجات التي يبحثون عنها ومن ثم نقلهم مباشرة إلى موقع الشركة لاتمام عملية الشراء.

• ولكن هذه الخاصية تعمل فقط مع مواقع الشركات التي تعرض منتجاتها باللغة اإلانجليزية وتوفر خدمة البيع والتوصيل ضمن الولايات المتحدة في بداية األامر.

> خاصية Froogle Google web mages Groups News Freede Local meres

حاليا تم تغيير اسم الخاصية إلى Google Product Search

وقد تم إلغاء األايقونة الخاصة بها في الصفحة الرئيسية لـ Google بأن خاصية Froogle واستبدالها بخاصية الفيديو videos. علماً اآلان موجودة في رابط خاص بها.

: " Google Search Button" Google : ۲-زر بحث

سه مرتد الأمر زما إذلك Gnai طروب منه فدر جامع فدر

- انقري على هذا الزر لتبدئي عملية البحث <sub>.</sub>

- يمكنك أيضا الضغط على مفتاح Enter .

۲- بحث متقدم "Advanced Search :

يربطك بالصفحة التي تمّكنك من تضييق بحثك إذا لزم األامر

• يمكن البحث لجميع الكلمات أو البحث باستخدام شروط معينة مثل أو OR. وكذلك عدم عرض النتائج المشتملة على كلمة معينة.

عند النقر على زر " بحث متقدم " تظهر الصفحة التالية :

| 31 • D • 🖂 🖷           | <ul> <li>Page • Sarety • Tools •</li> </ul> | . <b>6.</b> % for 29 for <b>0</b> 57. 00 at | • 🛃 |                       |                                    |   |
|------------------------|---------------------------------------------|---------------------------------------------|-----|-----------------------|------------------------------------|---|
| ادات 🔻   تسجل النقول ' | يبول بعث الورب ( الاع                       |                                             |     | •                     | الأخبار لرجعة إجابك Gmail المزيد   |   |
| سرانه در Google ما     | <u>السلح البحث المتنام   كل ما تحي</u>      |                                             |     |                       | بىدىنتە, G(                        | C |
|                        |                                             |                                             |     | ت النقتم هنا          |                                    |   |
|                        |                                             |                                             |     |                       | ليعد عن المقداد الشنطة طي          |   |
|                        |                                             |                                             |     | 1                     | جنيع هذه الكلمات:                  |   |
|                        | <u>Anguni</u>                               |                                             |     |                       | هذه الكلمة أو الجارة بالكامل:      |   |
|                        | <u>Engeni</u>                               | OR                                          | OR  |                       | واحدًا أو أكثر من بين هذه الكلمات: |   |
|                        |                                             |                                             |     | ش                     | ولكن عدم عرهن الصقعات المتنشقة ه   |   |
|                        | Sec. 1                                      |                                             |     | 3                     | أي من هذه الكلمات غير المرغوب فيه  |   |
|                        |                                             |                                             |     |                       | هل تعتاج إلى مزيد من الأفوات؟      |   |
|                        |                                             |                                             |     | عد التالج: 10         | عد الثالج في المشمة:               |   |
|                        |                                             |                                             |     | اربة لمة              | هر                                 |   |
|                        |                                             |                                             |     | أي نوع                | نوع البلف:                         |   |
|                        |                                             |                                             |     |                       | البعث ضعن موقع أو نطاق:            |   |
|                        |                                             |                                             |     | (voutube.comedu -مثل) |                                    |   |
|                        |                                             |                                             |     | رقىزىد                | کاریخ وحلوق الاستندام والمنطقة و   |   |
|                        |                                             |                                             |     |                       |                                    |   |

٤ -مربع البحث " Search Field " :

|            |   |  | Gmail <u>لىزيد</u> ▼ | لجلك | لأخار نرجة | , <u>فرالم</u> | <u>سرر</u> |
|------------|---|--|----------------------|------|------------|----------------|------------|
| بدار متد و | ٩ |  | بة التبلم            | da   | G          | ogl            | e          |

لكي تبحثي عن شيء بواسطة Google ، قومي بكتابة بعض الكلمات الرئيسية التي تصفه ، ثم اضغطي على مفتاح Enter أو انقري على زر "بحث Google" لكي تحصلي على قائمة بالنتائج .

٥- التفضيلات " Preferences :

تربطك بالصفحة التي تمكنك من تحديد تفضيلات البحث، مثل العدد االافتراضي للنتائج التي تظهر على الصفحة الواحدة، لغة واجهة االاستخدام، وإمكانية تصفية النتائج باستعمال خاصية التصفية Safe Search

حالياً خيارات التفضيلات موجودة تحت أيقونة اإلاعدادات ( التوضيح في المحاضرة )

| لاحصاءات " Statistics Bar | ٦-شريط ا |
|---------------------------|----------|
|---------------------------|----------|

| بعث أمن متثند م | <b>م</b><br>بت نظر |  | جامعة المام                                    | G | oogle |
|-----------------|--------------------|--|------------------------------------------------|---|-------|
|                 |                    |  | سرالى 2.550.000 من التتابع (عند الثراني: 0,11) |   | يحك   |

يعطيك هذا الشريط عدد نتائج البحث مع طول الوقت الذي استغرقه إكمال البحث .

#### ٧. نصائح وتلميحات البحث "Tips" :

| بعث ان منتخذ ب<br>بعث مقادم          | جامعة الممام                                                                              |
|--------------------------------------|-------------------------------------------------------------------------------------------|
|                                      | مرالى 8.840.000 من التلاح (عد الترابي: 0,25)                                              |
|                                      | مل تقسد : <u>جامعة <i>التعام</i></u>                                                      |
| پید آن مندد تو google map این مندد ب |                                                                                           |
|                                      | موالي 502.000.000 من النتائج (هند الثواني: 0.14)                                          |
| (attac                               | تستيحة: يحت عن التثالج باللغة ا <b>لعربية</b> فقلى بمكلك تحديد ثغة البحث في <u>خيارات</u> |

تربطك بالمعلومات التي تساعدك على البحث بطريقة أكثر فعالية ومن هنا تعرفين كيف يختلف Google عن بقية محركات البحث ، من جهة البحث العادي إلى الميزات الخاصة التي تميزه عن غيره .

<u>۸- الفئات "One Box Results : الفئات "</u>

| ٩ | ينة الارزين                                                                                                    | b                                     | Google          |
|---|----------------------------------------------------------------------------------------------------|---------------------------------------|-----------------|
|   |                                                                                                    | 1.01                                  | الأخدار عن طبقة |
|   | الأوزون تصل إلى كركب الزهرة<br>- هذا 22 ساعة<br>يت هؤة الإنامة الدريطانية "بي بي سي" له حتى الآن لم تكتف <b>طيقة أوزون.</b><br>بي الفلاف الجري للأرض والمريخ. وقد يساعد الاكتشاف الملماء في تطوير. | ط <b>يقة</b><br>محمد<br>وذكر<br>إلا م | 2               |
|   | م عن<br>الله ذات سبله                                                                                                    | 1.2                                   |                 |

إذا كانت كلمات البحث تظهر أيضاً في دليل الويب، فهذه الفئات المقترحة قد تساعدك على إيجاد المعلومات المتعلقة بما تبحثين عنه.

انقري عليها لتصلى إلى ارتباطات أخرى ، ظهرت هنا كلمات البحث ( طبقة األاوزون ) في الدليل ( محيط ) .

٩-عنوان الصفحة "Page Title " :

| کل شيء      | جامعة للملح السلكة البربية السوبية                                                                                                    |
|-------------|----------------------------------------------------------------------------------------------------|
| مرز         | /www.ud.edu.sa/web - تسعَّه معنية:<br>26 كانون الثاني (إذابر) 2010 – <b>جامعة الثمام</b> كلية الملب وكلية الطوم الطبية الأسامنية وكلية |
| مقاطع فيديو | المسحة العامة وكلية الأداب وكلية العلوم وكلية التربية وكلية المبيطة الإكلينيكية وكلية طب                                               |

السطر األاول من النتيجة هو عنوان صفحة الويب التي تم إيجادها.

• في بعض األاحيان، سيكون هناك عنوان URL بدالً من عنوان نصمي.

• مما يعني أنه إما أن الصفحة ليس لها عنوان نصبي، أو أن Google لم يفهرس كامل محتويات تلك الصفحة.

مالذي يجعل Google يظهر الصفحة كنتيجة للبحث بالرغم من عدم اكتمال فهرستها ؟?

 الذي يجعل Google متأكداً من ذلك هو أن صفحات الويب األاخرى والمفهرسة من قبل Google تكون قد تضمنت ارتباطات لهذه الصفحة. و عندما يكون النص المتعلق بهذه االارتباطات مطابق للاستعلام (كلمة البحث)، فإن Google يدرج هذه الصفحة ضمن النتائج وإن لم تكتمل عملية فهرستها بعد.

١٠- النص تحت العنوان "Text below the Title :

<mark>جامعة الدمام |</mark> المملكة العربية السمونية www.wo odu oa<sup>(woh/</sup> نسبة ، ينباء 26 كانون الثاني (يدايو.) 2010 - <mark>جامعة الدمام ك</mark>انية الطب وكلية الطوم الطبية الأساسية وكلية المسحة العامة وكلية الأداب وكلية العلوم وكلية الآربية وكلية الصيدلة الإكليتيكية وكلية طب ...

هذا النص هو قطعة مقتبسة من صفحة النتيجة المرجعة وتكون عبارات االاستعلام عريضة.

تسمح لك هذه االقتباسات برؤية السياق الذي ستظهر فيه عبارات بحثك على الصفحة قبل نقرك على النتيجة.

URL of Result للنتيجة "URL of Result : "

**جامعة النمام | ا**لمعلكة العربية السعربية /www.ud.edu.sa/web - يسفة مغنياة 26 حانون النشي (يدير) 2010 - **جامعة النمام** كلية الطب وكلية العلوم الطبية الأساسية وكلية الصحة الحامة وكلية الأداب وكلية الحلوم وكلية التربية وكلية الصوبلة الإكليزيكية وكلية طب ...

هذا هو عنوان الويب للنتيجة المرجعة .

11 - الحجم " Size :

هذا الرقم هو حجم جزء النص من صفحة ويب التي تم إيجادها يتم حذفه من الصفحات التي لم تتم فهرستها بعد.

Advertise with Us - Business Solutions - Services & Tools - Jol Press, & Help ©2004 Google - Searching 4,285,199,774 web pathtp://www.google.com/ 3k Cached - Similar pages
Size

١٣-نسخة مخبأه " Cached :

جمعه سعما ا سمنت سريبيه سموريني /www.ud edu sa/web/ - تسخة مغباة 26 كانون الثاني (بزيابر) 2010 **– جامعة النمام** كانية الملب وكلية الملوم الطبية الأساسية وكلية السحة العامة وكلية الأراب وكلية الطوم وكلية الثربية وكلية الصيدلة الإكليتيكية وكلية طب ...

 إن نقر ارتباط "نسخة مخبأة" سيمكنك من رؤية محتويات صفحة الويب كما كانت في الوقت الذي فهرسها قوقل .

 إذا لم يكن ارتباط الموقع يصلك لسبب ما بالصفحة الحالية، فإنك لا تز الين تستطيعين استرداد الصفحة المخبأة وتجدين هناك المعلومات التي تريدينها.

يتم تحديد (او اضاءة) عبارات بحثك في الصفحة المخبأة.

عند النقر على " نسخة مخبأة" تظهر لنا . . . ( الصور في المحاضره ) .

۱٤ - صفحات مشابهة " Similar Pages :

إذا تم اختيار االارتباط "صفحات مشابهة" تحت نتيجة معينة، فإن بحثًّا Google يستكشف الويب آليا عن صفحات مرتبطة بهذه النتيجة.

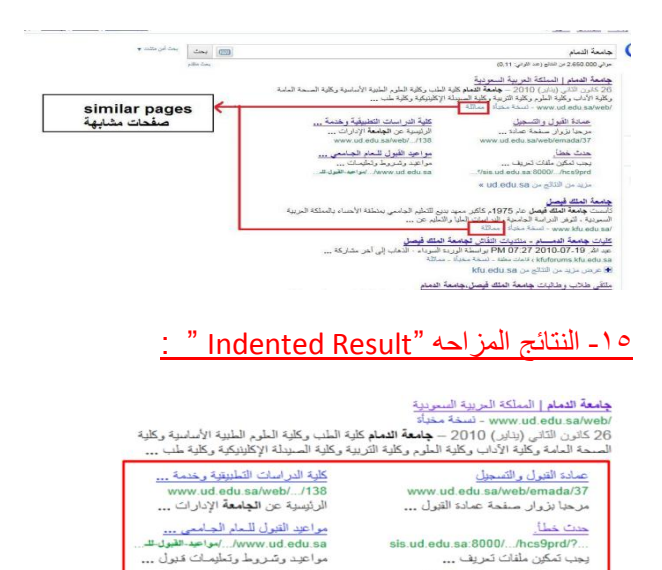

إذا وجد Google نتائج متعددة من موقع ويب نفسه ، فإنه سيتم أو لا ادراج النتائج المناسبة جدا ، مع الصفحات المناسبة األاخرى من نفس الموقع مزاحة تحتها .

17. المزيد من النتائج " More Results :

مزيد من النتائج من ud.edu.sa »

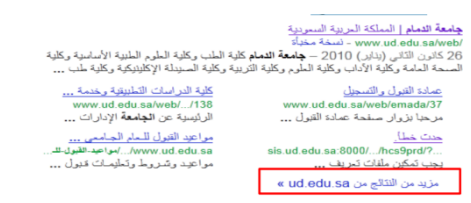

في حال وجود نتائج عدة من الموقع نفسه ، يمكن عندها النقر هنا من أجل الدخول إلى باقي النتائج .

١٢- صفحة النتائج " Results Page :

عند تحريك شريط التمرير إلى األاسفل سنصل إلى الصورة التالية التي يظهر في أسفلها صفحة النتائج وذلك منافعة منافعة منافعة من من أجل االانتقال إلى الصفحة التالية .

#### المحاضرة الثامنة والتاسعه: أساسيات البحث في Google

#### خطوات مهمة لاتباعها عند البحث :

ا خديد الموضوع.

- ٢. تحديد الكلمات المفتاحية (الرئيسية).
- ٣. تحديد الكلمات والمصطلحات البديلة.
- ٤. استخدام أدوات الربط بين المصطلحات البديلة.
- التصفية، مثلا من خلال تحديد نوع الملف (صور، مستند، فيديو...)ونوع الموقع (تعليمي، تجاري، حكومي..)

<u>مثال</u>

п

- استخدام الحاسوب لذوي االاحتياجات الخاصة في المدارس االابتدائية
  - الحاسوب، ذوي االاحتياجات الخاصة، المدارس االابتدائية.
- الحاسوب (كمبيوتر، تكنولوجيا، تقنيات) ذوي االاحتياجات الخاصة ( المعاقين، صعوبات التعلم)، المدارس

االابتدائية (المدارس األاساسية)

- الحاسوب OR كمبيوتر
- استخدام الحاسوب لذوي االاحتياجات الخاصة في المدارس االابتدائية filetype:pdf .

| J                             | مثا                                                                                                    | ظيفة     | الو                                                             | العلامة            |
|-------------------------------|----------------------------------------------------------------------------------------------------|----------|-----------------------------------------------------------------|--------------------|
|                               | "الحاسوب في التربية <sup>رو</sup>                                                                                       | وي ما    | البحث عن جميع المواقع التي تح<br>بداخلها بالكامل و بنفس الترتيب | علامات التنصيص " " |
|                               | لكي تبحث عن المواقع التي تحوي<br>الكلمتين مدرسة و معلم<br>ضع البحث بهذه الصورة<br>مدرسة+ معلم                           | وي       | البحث عن جميع المواقع التي تد<br>جميع الكلمات                   | العلامة +          |
|                               | لكي تبحث عن المواقع التي تحوي<br>الكلمة مدرسة و لا تحوي الكلمة<br>معلم ضع البحث بهذه الصورة<br>مدرسة - معلم             | و ي      | البحث عن جميع المواقع التي تح<br>كلمة و لاتحوي كلمة أخرى        | العلامة -          |
|                               | لكي تبحث عن المواقع التي تحوي<br>الكلمة مدرسة أو الكلمة معلم<br>أو كليهما معاً ضع البحث بهذه<br>الصورة<br>مدرسة OR معلم | وي       | البحث عن جميع المواقع التي تد<br>إحدى الكلمات أو جميعها         | الرابط OR          |
|                               | AND جامعة AND كلية                                                                                                    | مدرسة    | البحث عن جميع المواقع<br>التي تحوي جميع الكلمات                 | الرابط AND         |
|                               | define: معرفة                                                                                                    | إدارة ال | التعريف                                                         | define:            |
| التربية<br>التربية<br>التربية | filetype:ppt الحاسوب في<br>filetype:pdf الحاسوب في<br>filetype:docالحاسوب في                                            |          | نوع امتداد الملف                                                | filetype:          |

37

| داد                                                                      | ب الامت             | ت حسر         | واع الملفا    | انر                 |  |  |  |
|--------------------------------------------------------------------------|---------------------|---------------|---------------|---------------------|--|--|--|
|                                                                          | (Br                 | mp) (Jif) (Gi | f) (Jpg)      | 1- ملف صورة         |  |  |  |
| (Avi) (Dat) (Wmv) (Mpg) -2- ملف فيديو                                    |                     |               |               |                     |  |  |  |
|                                                                          | (Mp 3) (\           | Wma) (wav)    | (Ra , Rm)     | 3- ملف صوت          |  |  |  |
| 4- ملفات نظام (Sys) (DII) (Log) (Ini)                                    |                     |               |               |                     |  |  |  |
|                                                                          |                     | (Doc)         | (Txt) (Rtf)   | 5- ملف كتابي (نصوص) |  |  |  |
| مثال                                                                     | الوظيفة             | العلامة       | (XIs)         | 6- ملف جداول        |  |  |  |
|                                                                          |                     |               | (Hlp)         | 7- ملف مساعد        |  |  |  |
| الحاسوب في التربية<br>filetype:ppt                                       | نوع امتداد<br>الملف | filetype:     | (EXE)         | 8- ملف تنفيذي       |  |  |  |
| الحاسوب في التربية<br>filetype:pdf<br>الحاسوب في التربية<br>filetype:doc |                     |               | Web Directory | 9- مجلد ویب         |  |  |  |

#### ملاحظات مهمة:

• OR, AND يجب أن تكتب باالانجليزية وأن تكون UPPERCASE.

• يجب وضع فراغ بعد +

•يجب عدم وضع فراغ بعد -

أساسيات البحث في Google :

بحث عادى :

•لكى تبحث عن شيء بواسطة Google ، اكتب بعض الكلمات التي تصف ما تبحث عنه واضغط على مفتاح Enter أو انقر على زر "بحث Google" كي تظهر النتائج .

> п

•يستخدم Google تقنيات متعددة لمطابقة النص ،وذلك اهم الصفحات بحيث تكون عالقة بما تبحثين عنه .

•على سبيل المثال: عندما يحلل Google صفحة ما فإنه يأخذ بعين االاعتبار ما تقوله الصفحات األاخرى المر تبطة بها عن هذه الصفحة

•كما يفضل Google الصفحات التي تكون فيها كلمات البحث متقاربة .

إيجاد كل الكلمات:

•يعطيك Google الصفحات التي تحتوي على كل كلمات بحثك ، والحاجة لكتابة أي شيء بين الكلمات ليجدها كلها .

•ولتضييق البحث أكثر ، زد كلمات البحث .

كلمات يجري تجاهلها :

يتجاهل Google :

األاحرف والكلمات كثيرة االاستعمال مثل " أين " و " كيف "

ريمنقو

٢. ويتجاهل أليا أشياء مثل "com." و"http.

٣. بعض األار قام واألاحرف إذا لم يرافقها رقم أو حرف آخر. والسبب هو أنها نادرا ، ويمكن أن تبطئ ما تساعد على تضبيق البحث عملية البحث كثيرا .

#### هل تؤثر األاحرف الكبيرة أو الصغيرة في البحث ؟

لا يأخذ Google في االاعتبار كون الحرف اللاتيني الذي يبحث عنه كبيرا. أوصغيرا ، فجميع الحروف ،
 كيفما كتبت ، تفهم على أنها صغيرة

•مثال ، البحث عن "GOOGLE" , "google" و "GoOgLe" يعطي نفس النتائج .

•أما بالنسبة لعلامات النبر (الهمزة و التشكيل) و كذلك الخاصة باألاحرف اللاتينية فلا يميز ها محرك البحث عن تلك التي بدون هذه العلامات.

• لذلك إذا أردت أن يميز بين كلمة فيها حروف لها علامات نبر وبين كلمة بدون هذه العلامات، فضعي زائد + قبل الكلمة.

•مثالا :

كلمة أحمد عند كتابتها بدون زائد ستظهر النتائج تشمل أحمد واحمد بدون همزة ولكن بعد وضع +أحمد ، تظهر فقط أحمد بالهمزة كنتيجة.

الكتابة بحروف كبيرة /اللغة اإلانجليزية

• اذاً إن بحوث Google ليست حساسة لحالة الحروف. فكل الحروف الانجليزية – بصرف النظر عن طريقة كتابتها – يتم التعامل معها على أنها مكتوبة بالحروف الصغيرة. فعلى سبيل المثال؛ البحوث باستخدام

george washington

George Washington

gEoRgE wAsHiNgToN

ستعطى نفس النتائج.

<u>نصائح للبحث :</u>

•يقوم Google بتجاهل الكلمات العامة مثل "Where" و"How" ، باإلاضافة إلى األارقام واألاحرف الفردية .

لذلك إذا أردت البحث عنهم يمكنك تضمينهم في عملية البحث على أن تضع إشارة "+" قبلهم .

الجعل البحث يطابق تماما الكلمات التي ترغبين بالبحث عنها وبنفس الترتيب، ضعي هذه الكلمات ضمن
 عالمتي االاقتباس "". مثال: "ألكسندر بيل".

•لكي تبحث عن موقع URL محدد ،استعملي تركيبة Site:sampledomain.com في مربع البحث في Google .

site:yahoo.com : مثال

<u>نصائح للبحث :</u>

•لحذف كلمة معينة من عملية البحث ، أي لمنع Google من إظهار النتائج الحاوية على هذه الكلمة ، ضعي االاشارة "-" قبل هذه الكلمة .

П

مثال : "جامعة -الدمام" ، فهنا سيتم البحث عن الكلمة "جامعة" واستبعاد المراجع التي تتضمن كلمة "الدمام" .

•يستخدم زر "ضربة حظ" (I'm Feeling Lucky) لاظهار أول نتيجة يجدها Google فقط.

مثال : عند كتابة " جامعة الدمام " في مربع البحث ، ثم النقر على زر ضربة حظ ، فانه ينقلنا تلقائيا الى موقع الجامعة دون عرض نتائج البحث . هذه الطريقة جيدة للمستخدم العادي إذا كان يعرف اسم الموقع الذي سيزور ه جيدا

40

لكنه لا يتذكر رابط الموقع .

#### كيف أزيل كلمات البحث السابقة عندما أبدأ ببحث جديد ؟

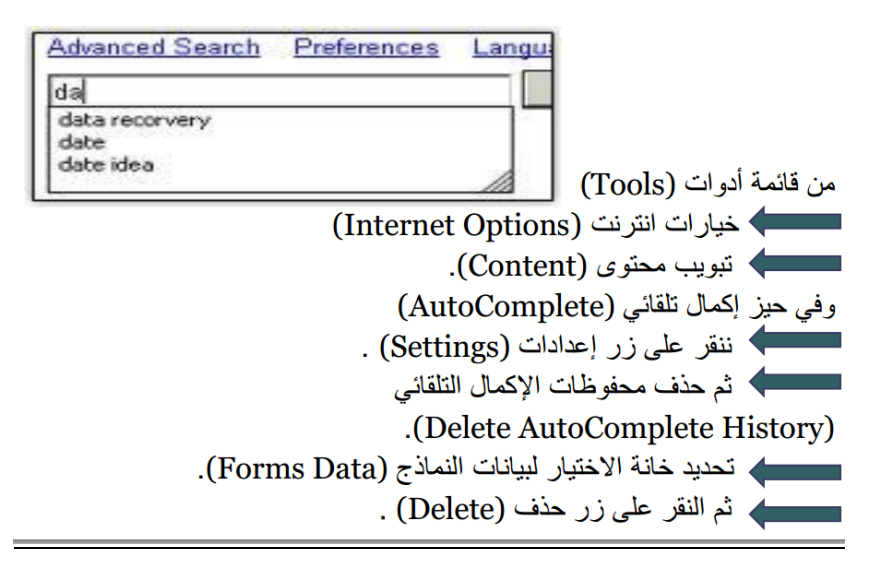

|                                                                                                    | خيارات إلترنت  |
|----------------------------------------------------------------------------------------------------|----------------|
| لأمان الخصوصية المحترى الانصالات البرامج خيارات متقدمة                                                                | מק ו           |
| حکم الواندین<br>التحکم بمحتوی إنترنت الذي يمکن عرضه. عناصو تحکم الواندین                                              | عنامر ت<br>ا   |
| حتويات<br>تساعدك التصليفات فى التحكم فى محتوى إنترنت الذي يمكن عرضه<br>على هذا الكمبيوتر.                             | مرشد اه        |
| 👘 تمکین                                                                                                    | الشمادان       |
| استخدام الشهادات للاتصالات المشغرة والتعرف على الهوية.                                                                | 2              |
| مسح حالة SSL ( الشهادات ) الناشرون                                                                                    |                |
| قانی<br>يقرم الإكمال التقانی بتغزين الإدخالات<br>اسابقة طبی مفحات ويب واقتراح<br>مطابقات                              | اکمال تان<br>ک |
| Web Slices                                                                                                    | موجز وي        |
| يوفر كل من موجز ويب و Web Slices زمان<br>محتر امتينا موقق وير التي يمكن<br>قراعتها في Internet Explore ويرامج<br>آهري |                |
| موافق (الغاء الأهر) تطبيق                                                                                             |                |

ريمنقو

| <b>V</b>                                                                                                    |                                                                                                    |
|----------------------------------------------------------------------------------------------------|----------------------------------------------------------------------------------------------------|
|                                                                                                    | إعدادات الإكمال التلقائي                                                                                                    |
| لتطابقات الممكنة من إدخالات قمت                                                                                                    | يقوم الإكمال التلقائي بسرد ا<br>بكنابتها أو زيارتها من قبل.                                                                                                    |
| · · · · · · · · · · · · · · · · · · ·                                                                                                    | استخدام الإكمال التلقائي ل                                                                                                    |
|                                                                                                    | 🔽 <u>شُريط</u> العناوين                                                                                                    |
| س                                                                                                    | 🔽 محفوظات الاستعراف                                                                                                    |
|                                                                                                    |                                                                                                    |
| . <u>W</u> indows" لنتائج أفضل                                                                                                    | يوبر ويب<br>√ استخدم "البحث في                                                                                                    |
|                                                                                                    | 🔽 النعاذج                                                                                                    |
| مات المرور في النماذج<br>مات المرور في النماذج                                                                                                    | 📃 أسماء المستخدمين وكل                                                                                                    |
| مات المرور                                                                                                    | الن <u>س</u> ؤال فبل حفظ كا                                                                                                    |
| حذف محفوظات الإكمال التلقائي                                                                                                    |                                                                                                    |
| موافق إلغاء الأمر                                                                                                    |                                                                                                    |
| L                                                                                                    |                                                                                                    |
|                                                                                                    |                                                                                                    |
| X                                                                                                    | ف محفوظات الاستعراض                                                                                                    |
| ۲. المغضلة<br>ب المغضلة<br>ومغات إنترنت المؤقنة الذي تمكن مواقع ويب<br>والعرض بصورة أسرع.                                                                                                    | ف مطوطات الاستعراض<br>الاحتفاظ بيبا نات مواقع ويب<br>الاحتفاظ بطعات تعريف الارتباط<br>المفضلة من الاحتفاظ بالتفضيلات                                                                                                    |
| > المفضلة<br>- المفضلة<br>والعرف إسترت الوائنة الذي تمكن مواقع ويب<br>والعرف بصورة أسرع.                                                                                                    | ف محفوظات الاستعراض<br>الاحتفاظ ميدانات مواقع مدم<br>الاحتفاظ ميفات مرف الارتباط<br>المفضلة من الاحتفاظ بالتلفيلات<br>المفضلة من الاحتفاظ بالتلفيلات<br>المفضلة من الاحتفاظ بالتلفيلات<br>المفضلة من الاحتفاظ بريس والمور والوس                                                                                                    |
| > المغفلة<br>والترف البرانية الذي تمكن مواقع ويب<br>والترف بصورة أسرع.<br>سالنا الذي تم حفظها للمرض بشكل أسرع.<br>مجيبوتر بواسطة مواقع ويب لحفظ<br>الدخون.                                                                                                    | ف محفوظات الاستعراض<br>الاحتفاظ بينانات مواقع ميم<br>الاحتفاظ بينانت عريف الارتباط<br>المفضلة من الاحتفاظ بالتشميلات<br>مطقات إلترنت المؤقتة<br>مطقات إلترنت المؤقتة<br>المفات تعريف الارتباط<br>المفات تعريف الارتباط                                                                                                    |
| ۲. المفضلة<br>والعرف ابترت البوائنة التي تمكن مواقع ويب<br>والعرف بصورة أسرع.<br>مالنذ التي تم مغلنها للعرف بشكل أسرع.<br>فيهوتر بواسعة مواقع ويب لعلن<br>التحرن.                                                                                                    | ف محفوظات الاستعراض<br>الاحتفاظ بينيائت مواقع ويم<br>الاحتفاظ بعنان بعن الاربيام<br>المفضلة من الاحتفاظ بالتفصيلات<br>المفضلة من الاحتفاظ بالتفصيلات<br>المفضلة من الاحتفاظ المؤقظتة<br>إطفات تعريف الارتباط<br>التفصيلات التي الموليني اعتمال ال<br>المفضات التي الموليني اعتمال ال<br>الموقات المواقع التي قصر برارته<br>قائم المواقع التي قصر برارته                                                                                                    |
| > المغضلة]<br>والعرف النزلت الوائشة الذي تمكن مواقع ويب<br>والعرف بصورة أسرع<br>مالنذ الذي تم حفظها للعرف بشكل أسرع.<br>النذار بواسطة مواقع ويب العفظ<br>الحول.                                                                                                    | ف معفرةات الاستعراض<br>الاحتفاظ بيستعراض<br>الاحتفاظ بينفت تعريف الارتباط<br>مغفت الاحتفاظ بالنفسيلات<br>أسخ معلمات ويب والسور والوس<br>فيفات تعريف الارتباط<br>المفات التي بم تغريفيا على الغ<br>المعرفية الدي قد تعريف<br>قائمة الموالق التي ومن برارته<br>معمومات التتريل<br>المعلمات التتريل                                                                                                    |
| > المغفلة!<br>والعرض بصورة التي تمكن مواقع ويب<br>والعرض بصورة السرع.<br>مالند الذي تم حفظها للعرض بشكل أسرع.<br>يميوتر بواسطة مواقع ويب لعلظ                                                                                                    | ف معلوظات الاستعراض<br>الاحتفاظ بيبانات مريك الإربيا فر<br>المعلقة في الاحتفاظ بينات مريك الإربيا فر<br>مطات اليتردت المؤقتة<br>معات ويرد والمور<br>المعلونات تحريف الإرتباط<br>المعلونات تحريف الإرتباط<br>المعلونات تحريف الإرتباط<br>المعلونات المواقع التي قعت بزيارته<br>معلونات التريل<br>المالية المفات التي مريك الزيلي                                                                                                    |
| ب المغفلة!<br>والعرض بصورة السرع.<br>والعرض بصورة السرع.<br>سالط الدي تم حفظها للعرض بشكل أسرع.<br>سالط الدي تم حفظها للعرض بشكل أسرع.<br>الحول والسطة مواقع ويب لحفظ<br>الحول.                                                                                                    | ف معفوظات الاستعراض<br>الاحتفاظ بينانت مواقع ميم<br>الاحتفاظ بينانت مول الإربيام<br>المفضة من الاحتفاظ بالتشييات<br>المفضة من الاحتفاظ بالتشييات<br>المفضة تعريف المؤقتة<br>المفات التي برينيها علم إلى<br>المفات التي برينيها علم إلى<br>المعلونات الماريات<br>المواقع التي تم تتريلها.<br>المواقع التي تم تتريلها.<br>المواقع الماريات<br>المواقع الماريات الماريات                                                                                                    |
| ۲ المفضلة<br>المغاد الترت البوائنة التي تمكن مواقع ويب<br>والعرف بصورة السوع.<br>مالند التي تم حفظها للمرض بشكل أسرع.<br>المعرز،<br>المعرز،<br>بتها غير تماذج.<br>في كتابتها الثقاليا، عدد تسجيل الدخول إلى                                                                                                    | ف معلولات الاستواض<br>الاحتفاظ بيناتراغى<br>الاحتفاظ بولغات تعريف الإرتباد<br>المغنية من الاحتفاظ بالتنفيذت<br>المغنية من الاحتفاظ بالتنفيذت<br>أسل معلوات المؤقتة<br>المغانية التي ما تلزينها على الا<br>المعلولات عالم معلومات سجيل<br>المعلولات التنزيل<br>المعلولات المعلولات<br>العروات المعلولة التي تم الزينها.<br>كمات الموروا<br>محلومات المعلولة التي تم الزينها.<br>كمات الموروا<br>محلون وب مرازرة مسجل.                                                                                                    |
| ۲ المفضلة<br>المغاف الترت البوائنة الذي تمكن مواقع ويب<br>والعرف بصورة أسرع.<br>مالنذ الذي تم حفظها للعرف بشكل أسرع.<br>للمحول بواسطة مواقع ويب لعفظ<br>المحول<br>بينها غدي الماذج.<br>في كتابتها تلقالياً هند تسجيل الدخول إلى<br>في كتابتها تلقالياً هند تسجيل الدخول إلى<br>في مواقع الويب كشارك تدعيل الزيارة الني<br>فاكن مواقع الويب كشارك تدعيل الزيارة الني | ف معفرةات الاستعراض<br>الاحتفاظ بيبيانات عرب الرقيم ديب<br>المغفية من الاحتفاظ بالنفياد<br>المغفية من الاحتفاظ بالنفياد<br>في معفات ويب والمو الرو<br>في معفات الترين المؤقتة<br>المعانيات المواقع الذي ين من وياريم<br>المعورة الدي تعاريل<br>المعورة المعانية الدي تم تتريلها<br>علمان المواقع الذي ترويلها<br>المعورة المعانية الدي تم تتريلها.<br>كمان المواقع<br>الموري ويب ترويل مواقع الذي تم<br>كمان المواقع<br>المواقع المعاريل المواقع<br>المواقع ويب ترويل مواقع الذي تم<br>المواقع ويب ترويل مواقع الذي تم<br>المواقع ويب ترويل مواقع الذي تم<br>المواقع ويب ترويل مواقع الذي تم<br>المواقع ويب ترويل مواقع الذي تم<br>المواقع ويب ترويل مواقع النه الم<br>المواقع ويب ترويل مواقع النه المواقع<br>المواقع ويب ترويل مواقع ويب والي المواقع<br>المواقع ويب ترويل مواقع النه المواقع النه المواقع النه المواقع ويب والي |

## كيف أزيل كلمات البحث السابقة عندما أبدأ ببحث جديد ؟

ويمكنك أيضا أن تقومي بإلغاء التحديد في مربع النماذج Forms في نفس اإلاطار حتى لايظهر في المستقبل ما سبق وبحثتي عنه .

41

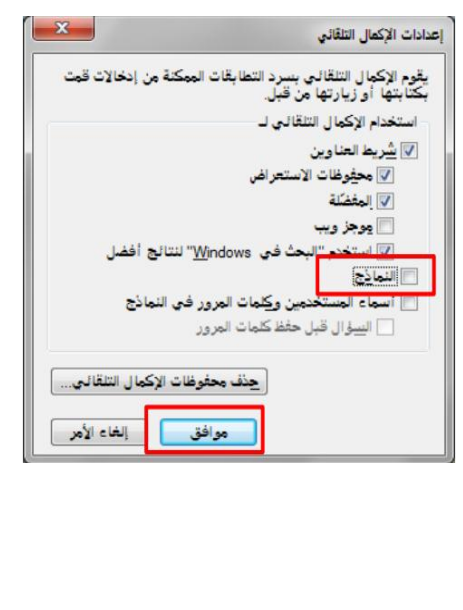

#### المحاضره العاشره - محركات البحث البينية

#### أدوات البحث في الويب :

هي عبارة عن أنظمة ضمن مواقع على شبكة الإنترنت تساعد على جمع وبناء وفهرسة وبحث واسترجاع المعلومات، وتزود المستخدم بمكان نشر المعلومات حيث أنها تعمل كوسيط بينه وبين ناشر المعلومات.

#### البــحث فـي الإنــترنت :

- تعتمد فكرة البحث على وجود قواعد بيانات ضخمة ضمن أنظمة البحث، حيث أنه عند إنشاء موقع جديد يقوم أصحاب هذا الموقع بتسجيله في قاعدة البيانات الخاص بنظام من هذه الأنظمة أو في أكثر من نظام.
- تتم عملية التسجيل إما من خلال استمارة يتم فيها تسجيل اسم الموقع ومحتوياته، أو من خلال استخدام بر امج خاصة تقوم بتشغيلها أنظمة البحث يطلق عليها المستكشفات (Spider Programs) .

تنقسم أدوات البحث عبر الإنترنت إلى ثلاث فئات رئيسة هي:

- ۱. أدلة البحث (Search Directories)
- ۲. محركات البحث (Search Engines)
- ٣. محركات البحث البينية (Meta Search Engines)

#### - أدلة البحث (Search Directories)

- هي عبارة عن مواقع على الإنترنت يمكن البحث فيها عن المعلومات حيث تقوم بفهرسة وتصنيف المعلومات ضمن بنية هرمية متدرجة ومتشعبة تبدأ بالمفتاح الأساسي العام للمعلومات ثم يتدرج إلى الموضوعات الأكثر تخصصاً.
- يقوم بعملية التصنيف هذه طاقم بشري حيث يقوم بتتبع مواقع نشر المعلومات وفهرستها حسب موضوعاتها وأماكن نشر ها وتسجيل ملخصات لمحتوياتها.
  - تتميز أدلة البحث بدقتها العالية في تصنيف المعلومات واستعراض أدلة الموضوعات.
  - يعيبها عدم تغطيتها كامل محتويات مواقع الإنترنت لاعتمادها على التحديث اليدوي.
    - مثال (<u>www.yahoo.com</u>)

#### - محركات البحث (Search Engines)

- هي عبارة عن برامج مجانية متوفرة من خلال مواقع خاصة على الإنترنت تتيح للمستخدم البحث عن معلومات أو أشخاص أو ملفات محددة ضمن مصادر الإنترنت المختلفة.
  - تعتمد هذه المحركات على الفهرسة الألية برصد التعابير والمفردات والكلمات المفتاحية الواردة في المعلومات المنشورة في مصادر الإنترنت. ويتم البحث فيها باستخدام الكلمات المفتاحية (keywords).

 تتميز محركات البحث باحتوائها على معلومات أكثر من تلك المعلومات التي تحتويها أدلة البحث مع حداثة المعلومات.

يتألف محرك البحث من ثلاثة أجزاء رئيسة:

<u>1 - برنامج المستكشف أو العنكبوت (Spider Program)</u>: يقوم بالإبحار عبر الإنترنت وبصفة دورية لتتبع صفحات الويب للاطلاع على محتوياتها وتسجيل بياناتها من عناوين وكلمات مفتاحية.

۲ - برنامج المفهر س (Index Program):

يقوم بفهرسة المعلومات والنصوص التي حصل عليها من المستكشف باستخدام بعض المعابير والتقنيات المبنية على نظام البحث في النصوص الكاملة مثل معيار الكلمات الأكثر تكراراً من غيرها، وإدراجها ضمن قاعدة البيانات الخاصة به (Index Database).

۳ - برنامج الباحث (Search Program):

يعد الواجهة التخاطبية بين المستخدم ومحرك البحث حيث يقوم باستقبال الكلمات المفتاحية التي يكتبها المستخدم في مربع البحث (Search Box) للبحث عنها ضمن مصادر الإنترنت المختلفة.

من الأمثلة المشهورة لمحركات البحث :

- www.alltheweb.com · www.excite.com · www.altavista.com · www.google.com ·
  - www.go.com · www.hotbot.com ·

من محركات البحث العربية :

• <u>www.sami4.com</u> • <u>www.raddadi.com</u> • <u>www.4arabs.com</u> • <u>www.ayna.com</u> • <u>www.aldalil.com</u>

٣- محركات البحث البينية (Meta Search Engines) :

- لا تحتوي هذه المحركات على فهارس بحث خاصة بها.
- تعتمد طريقة البحث فيها على إجراء الاستعلام في أكثر من آلة للبحث في نفس الوقت وذلك بإرسالها استعلام البحث إلى محركات بحث أخرى تحتوي على فهارس خاصة بها.
  - تعمل بعد ذلك على تجميع النتائج من محركات البحث المختلفة وترتيبها.
    - البحث بهذه الطريقة لا يتمتع بالمميزات المتقدمة لطرق البحث.

من أمثلة المواقع التي تستخدم هذه الطريقة<u>:</u>

www.northernlight.com < www.metacrawler.com < www.cyber411.com •

طريقة البحث :

هناك عنصرين أساسيين في مواقع البحث و هما مربع البحث وزر البحث.

قومي بإدخال استعلامك (كلمة أو أكثر من الكلمات المفتاحية) التي تصف ما تبحثين عنه داخل مربع النص كما في الصورة أدناه.

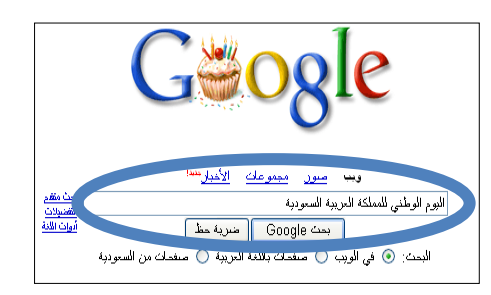

- انقري زر البحث (search) أو اضغطي على مفتاح enter لبدء البحث.
- سيقوم موقع البحث باسترجاع قائمة بصفحات الويب التي تطابق استعلامك.
- انقري على الارتباط (Hyperlink) أو العنوان المراد الدخول إليه من بين عناوين نتائج البحث ليتم مباشرة الدخول إلى الصفحة التي تريدينها.

#### طرق وتقنيات البحث:

#### ۱ البحث بالمطابقة الحرفية التامة:

- وفيها يتم البحث على المطابقة الحرفية لكلمات البحث.
- من أكبر عيوب هذا البحث هو فقدان كثيراً من الوثائق أو المواقع ذات العلاقة باستفسار البحث نتيجة لوجود أحرف زائدة بسيطة.
  - ميزة هذه الطريقة الدقة في عملية الاسترجاع بحيث أنها لا تسترجع إلا الوثائق ذات العلاقة بالبحث.

#### ۲- البحث باللواصق<u>:</u>

- وفيها يتم البحث عن الكلمة أو الكلمات المدخلة بالضبط بالإضافة إلى الكلمة بلواصقها (السوابق واللواحق).
- يحتاج هذا النوع إلى تحليل لغوي خاصةً فيما يتعلق بتجريد بعض السوابق واللواحق من كلمات الاستعلام التي لا تؤثر على المعنى بشكل واضح، ثم تسترجع الصيغ القريبة من كلمة الاستفسار.

تعيب هذه الطريقة كثرة النتائج غير المفيدة للمستخدم.

#### البحث بالجذر:

- وتعتمد على التحليل الصرفي للكلمة التي يتم البحث عنها بإرجاع الكلمة إلى أصلها (جذرها) عن طريق تجريدها من الزوائد.
- وبعد تحديد جذر الكلمة يتم توليد جميع الكلمات المحتملة للجذر الذي تم تحليله، ومن ثم البحث في قواعد البيانات.
  - من عيوب هذه الطريقة هو ارتفاع النتائج المسترجعة والتي قد لا تمت إلى استفسار البحث بصلة.

#### البحث بالمشتقات:

يتم فيها البحث عن الكلمة أو الكلمات المدخلة بالضبط واشتقاقها سواء احتوت على لواصق أو لا. فمثلاً البحث عن كلمة "الوطن" يعرض جميع الصفحات التي تحتوي على أي من الكلمات التالية: الوطن، وطن، وطنه، أوطان، بالوطن، وطنه، ... إلخ.

تعيب هذه الطريقة أيضاً كثرة النتائج غير المفيدة للمستخدم.

#### البحث بالمتر ادفات:

 ويستخدم للبحث عن الصفحات التي تحوي الكلمة المراد البحث عنها أو مترادفاتها. فمثلاً عند البحث عن كلمة "مؤسسة" يسترجع النظام الصفحات التي تحوي كلمات مثل: مؤسسة، منشأة، شركة، ... إلخ.

П

#### خطوات مهمة لاتباعها عند البحث :

- تحديد الموضوع.
- ٢. تحديد الكلمات المفتاحية (الرئيسية).
- ٣. تحديد الكلمات والمصطلحات البديلة.
- ٤. استخدام أدوات الربط بين المصطلحات البديلة.
- التصفية، مثلا من خلال تحديد نوع الملف (صور، مستند، فيديو...) ونوع الموقع (تعليمي، تجاري، حكومي..)

#### مثا<u>ل :</u>

- استخدام الحاسوب لذوي الاحتياجات الخاصة في المدارس الابتدائية
  - الحاسوب، ذوي الاحتياجات الخاصة، المدارس الابتدائية.
    - الحاسوب (كمبيوتر، تكنولوجيا، تقنيات)

ذوي الاحتياجات الخاصة (المعاقين، صعوبات التعلم)، المدارس الابتدائية (المدارس الأساسية)

- الحاسوب OR كمبيوتر
- استخدام الحاسوب لذوي الاحتياجات الخاصة في المدارس الابتدائيةfiletype:pdf

#### ادوات البحث المتقدم

ريمنقو ..

- استخدمي (-) إذا كنت ترغبين بتضييق البحث قدر الاستطاعة.
  - and استخدمي (+) بدلاً من (وَ) أو and.
  - استخدمي (and) للجمع بين كلمتين.
  - استخدمي (or) للبحث عن إحدى الكلمتين.
- استخدمي " " للبحث عن كلمتين متجاورتين مثل "وزارة العمل".

45

■ الكلمات (a, an, the) يتم تجاهلها دائماً في البحث.

| مثال                                                                                                    |                      | الوظيفة                                                     |                    |
|----------------------------------------------------------------------------------------------------|----------------------|-------------------------------------------------------------|--------------------|
| "الحاسوب في التربية"                                                                                                    | تح <i>وي</i> ما<br>ب | البحث عن جميع المواقع التي<br>بداخلها بالكامل و بنفس الترتي | علامات التنصيص " " |
| لكي تبحث عن المواقع التي تحوي<br>الكلمتين مدرسة و معلم<br>ضع البحث بهذه الصورة<br>مدرسة+ معلم                                                                                                    | تحوي                 | البحث عن جميع المواقع التي<br>جميع الكلمات                  | العلامة +          |
| لكي تبحث عن المواقع التي تحوي<br>الكلمة مدرسة و لا تحوي الكلمة<br>معلم ضع البحث بهذه الصورة<br>مدرسة - معلم                                                                                                    | تحوي                 | البحث عن جميع المواقع التي<br>كلمة و لاتحوي كلمة أخرى       | العلامة -          |
| لكي تبحث عن المواقع التي تحوي<br>الكلمة مدرسة أو الكلمة معلم<br>أو كليهما معاً ضع البحث بهذه<br>الصورة<br>مدرسة OR معلم                                                                                                    | تحوي                 | البحث عن جميع المواقع التي<br>إحدى الكلمات أو جميعها        | الرابط OR          |
| مدرسة AND جامعة AND كلية                                                                                                    | تحوي                 | البحث عن جميع المواقع التي<br>جميع الكلمات                  | الرابط AND         |
|                                                                                                    | مثال                 | الوظيفة                                                     | العلامة            |
| child* >>> النتائج: child, child<br>childhood,etc.                                                                                                    | ren,                 |                                                             | *                  |
| NEARمۇسىيە                                                                                                    |                      | البحث عن الكلمة و<br>مر ادفاتها                             | NEAR               |
| إدارة المعرفة :define                                                                                                    |                      | التعريف                                                     | define:            |
| نوع الموقع:<br>.com/.biz: a commercial business<br>(موقع تجاري)<br>.edu/.ac: an educational institution<br>(موقع تعليمي)<br>.gov/.govt: a governmental institution<br>(موقع حكومي)<br>& Country code<br>فلسطين Palestine بريطانيا<br>.uk: United Kingdom بريطانيا<br>siteedu |                      | تحديد نوع نطاق الموقع                                       | site:              |
|                                                                                                    | مثال                 | الوظيفة                                                     | العلامة            |
| filetype:ppt الحاسوب في التربية<br>filetype:pdf الحاسوب في التربية                                                                                                    |                      | نوع امتداد الملف                                            | filetype:          |

filetype:doc الحاسوب في التربية

ملاحظات مهمة:

ريمنقو ..

• OR, AND, NEAR يجب أن تكتب بالانجليزية وأن تكون UPPERCASE.

46

- يجب وضع فراغ بعد +
- بجب عدم وضع فراغ بعد -

#### كل هذه الأمور يوفرها لنا البحث المتقدم وذلك من خلال الضبغط على أيقونة البحث المتقدم فتظهر الصفحة التالية ويتم تعبئة الخيارات بناء على نوع البحث الذي تريد.

| ile Edit View Favorites Tools     | a Help                                                                  |                                                                                           |                                         |
|-----------------------------------|-------------------------------------------------------------------------|-------------------------------------------------------------------------------------------|-----------------------------------------|
| 🔇 Back 🔹 🐑 - 💌 😰                  | 🏠 🔎 Search 🤺 Favorites 🚱 🖂 - 🚵 📻                                        | · 🗆 K 🖉 🗳 🦄                                                                               |                                         |
| idress a http://www.google.ps/adv | vanced search?hlmar                                                     |                                                                                           | Go Link                                 |
| oogle                             | Search • 🔶 🅅 • 🔷 • 🛛 🐼 Share •                                          | 🔯 • 💷 • 🛛 松 Check • 🧞 Translate • 🌈 AutoFill • 🥜                                          | 🦴 • 🏐 Sign Ir                           |
| <b>0</b> - <b>6</b>               | Q * Web Search + 🚱 Bookmarks * 🖪 Settin                                 | gs * BN Bookstore 🙈 HP Free Services* 🍓 HP Free Templab                                   | es •                                    |
| Google This page is in            | Arabic. Translate it using Google Toolbar? Learn me                     | Intel Not in Arabic? Helo us improve                                                      | Translate                               |
|                                   |                                                                         |                                                                                           |                                         |
|                                   |                                                                         |                                                                                           | ~ ·                                     |
|                                   | Le Google pe                                                            | بحث متقدم استج البحث إكل ما تحب معرفته                                                    | Google                                  |
|                                   |                                                                         |                                                                                           | - 0                                     |
|                                   |                                                                         | تدفري جميع هذه الكلمات                                                                    | -thu da                                 |
|                                   |                                                                         | ئىئرى ھذہ الجملة                                                                          |                                         |
|                                   |                                                                         | تمقوي آباً من هذه الكلمات                                                                 |                                         |
|                                   |                                                                         | لا نصفوي على هذه الكلمات                                                                  |                                         |
|                                   | 10 نتيجة                                                                | المرض في كل سنفحة                                                                         | عدد في كل صفحة                          |
|                                   | أية لغة 🖌                                                               | إيجاد سنغسات مكثوبة باللغة                                                                | نغة                                     |
| <b>~</b>                          | أية منطقة                                                               | يمت عن سفمات دوجودة في:                                                                   | يتطفة                                   |
|                                   | اي نوع 💌                                                                | فقلط 🚽 الابنت في نوع من العلقات                                                           | ع الملف                                 |
|                                   | في أي وقت                                                               | الرجوع إلى سنغمات الويب الذي نعت مشاهنها أولأ في                                          | نار بخ                                  |
|                                   | في أي مكان في الصفحة 🐱                                                  | إظهال نذائج الأبحث الذي تحتوي على مغردات بحذي                                             | هور مقردات البحت                        |
|                                   |                                                                         | فقط 💙 الإيلام والاربية واللارية واللارية                                                  | يطافى                                   |
|                                   | and a low low state operation operation of the                          | المعر منع دل مد متولع الا منبق.                                                           | 0                                       |
|                                   | google.com+.org                                                         |                                                                                           |                                         |
| <b>v</b>                          | مدن: google.com، .org <u>بریدین میمومند</u><br>غیر محمیة من قبل الترخیص | إطهار النظع التي                                                                          | غنوق الإستعمال<br>- الأستعمال           |
| ▼                                 | مدن: org obgle.com <u>معنومة</u><br>غير محمية من قبل الترخيص            | إطبهار النتائج الذي<br>• عدم التسعيد ۞ تسعيد نذائج الرحث باستعدام مرزة <u>الرحث الأمن</u> | فنوق الإستعمال<br>ست الأمن (SafeSearch) |

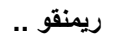

الحادية عشر: البريد اإلالكتروني

البريد االالكتروني :

يعتبر البريد االالكتروني e-mail أحد الخدمات التي يقدمها االانترنت

• يعتبره الكثير من الناس أفضل ما في االانترنت ، حيث أنه له عدة مزايا تميزه عن الهاتف والفاكس .

مزايا البريد االالكتروني :

لا داعى لاستعداد جهاز الشخص المطلوب االاتصال به للاستقبال .

٢. لن تضطر لمراعاة فروق التوقيت واألابعاد الجغرافية ، حيث يستغرق وصول الرسالة عدة ثواني أو دقائق على حسب الضغط في شبكة االانترنت لحظة إرسال الرسالة.

٣. تكلفة إرسال رسالة الكترونية لا تزيد عن تكلفة االاتصال بمزود الخدمة فال تحتاج لطوابع بريدية و لا أوراق. (تحتاج فقط الاتصال باإلانترنت + بريد إلكتروني من إحدى الشركات)

<u>ملاحظة :</u>

نظام البريد اإلالكتروني يشبه نظام البريد التقليدي .. كيف ؟

• البريد التقليدي <u>:</u> لكل مشترك صندوق بريدي .

 البريد اإلالكتروني : هناك صناديق بريدية لكن تمثلها مجلدات أو وحدات تخزين على جهاز الخادم ، وكل ماتحتاجه للوصول الى صندوقك البريدي هو كلمة السر واسم المستخدم وبعض االاعدادت التي سنتعلمها إن شاء الله فى هذه المحاضرة .

<u>الالكتروني البريد عناوين تركيبة:</u> من السهل التعرف على عناوين البريد الالكتروني المرسلة عبر الانترنت لأنها تحتوي دائما على الرمز (@) ويلفظ at آت أي عند أوفي. •مثال : عنوان البريد الالكتروني : abcd1234@yahoo.com

القسم الواقع على يسار الرمز: @ هو اسم المستخدم , user name ( 1234abcd ) وليس من الضروري أن يكون هو الاسم الحقيقي لصاحب العنوان بل قد يكون مجرد رمز لصاحب العنوان أو الأحرف الأولى من اسمه مثلاً. •أما القسم الواقع على يمين الرمز: @ أنشأت بريدك الالكتروني عنده, في هذا المثال تم انشاء البريد في موقع. yahoo . انشأت بريدك الالكتروني عنده, في هذا المثال تم انشاء البريد في موقع. yahoo . Hotmail . ويختلف حجم بريدك من موقع لآخر , حيث تتنافس المواقع بزيادة حجم بريدها , والمقصود بحجم البريد هو المساحة التي يقدمها الموقع للمستخدم لاستغلالها في تخزين رسائل البريد , مشاركة الصور والملفات وتحميل المساحة التي يقدمها الموقع للمستخدم لاستغلالها في تخزين رسائل البريد , مشاركة الصور والملفات وتحميل الموقات.

> <u>أشهر مواقع البريد الالكتروني عالميا:</u> •بريد الهوتميلHotmail •بريد الياهوYahoo •وتم انضمام بريد قوقل Gmail لهما مؤخراً

> > إنشاء بريد الكتروني:

| خدمة البريد الالكتروني.<br>م يختلف عن طريقة التسجيل في موقع آخر , مع وجود<br>الالكتروني فانقري عليه وتتبعي الرسائل التي ستظهر لكِ. | <ul> <li>هناك الآلاف من المواقع في الانترنت التي تقدم.</li> <li>وطريقة التسجيل على بريد داخل أحد هذه المواقر بعض الأمور المشتركة.</li> <li>عادة تجدين في الموقع ما يدل على خدمة البريد</li> </ul>                                                                                                    |
|----------------------------------------------------------------------------------------------------|----------------------------------------------------------------------------------------------------|
| مل بريد في موقع ياهو<br>: Yahoo<br>الالكتروني و هي كلمة " بريد " !Yahoo أو. Mail                                                   | وحمنال على إنشاء البريد الالكتروني, سنفوم بع<br>ادخلي إلى موقعhttp://www.yahoo.com<br>•ستجدين على يمين الصفحة ما يدل على خدمة البريد                                                                                                    |
| HOME<br>Thu, Nov 10, 2011<br>YAHOO! SITES *<br>Mail<br>Mail                                                                        | موافع VAHOO * تحرير<br>حت عبد Vahoo * تحرير<br>حت اعبار<br>فی دریامته<br>فی ومشناهیز OMG علی پساز<br>سیدما وتلفریوت<br>افتصاد واعمات<br>حتو + عام المراه                                                                                                    |
| ter Viyour hamminger      Web Images Video      The New 10, 2011      Vignet 11                                                    | المحمد Apps More -<br>عن أعلى المحمد المحمد المحم<br>المحمد المحمد المحمد المحمد المحمد المحمد المحمد المحمد المحمد المحمد المحمد المحمد المحمد المحمد المحمد المحمد المحمد المحمد المحمد المحمد المحمد المحمد المحمد المحمد المحمد المحمد المحمد المحم<br>المحمد المحمد المحمد المحمد المحمد المحمد المحمد المحمد المحمد المحمد المحمد المحمد المحمد المحمد المحمد المحمد المحمد المحمد المحمد المحمد المحمد المحمد المحمد المحمد المحمد المحمد المحمد المحمد المحمد المحمد المحمد المحمد المحمد المحمد المحمد المحمد المحمد المحمد المحمد المحمد المحمد المحمد المحم<br>المحمد المحمد المحمد المحمد المحمد المحمد المحمد المحمد المحمد المحمد المحمد المحمد المحمد المحمد المحمد المحمد المحمد المحمد المحمد المحمد المحمد المحمد المحمد المحمد المحمد المحمد المحمد المحمد المحمد المحمد المحمد المحمد المحمد ا |

انقري على "بريد " !Yahoo أو " Mail " لننتقل إلى الصفحة التالية:

| القسم العلوي من أجل                     | تسجيل الدخول إلى !Yahoo                                                                     |
|-----------------------------------------|---------------------------------------------------------------------------------------------|
| الدخول إلى بريدك<br>الالكتروني وذلك بعد | هل أنت محمدی؟ 🖬<br>آنشدی ختم تسجیل الدخول<br>الخاص بك.                                      |
| انشاءه .                                | معرّف !Yahoo                                                                                |
|                                         | (متاك: free2rhyme@yahoo.com)<br>كلمة النسر                                                  |
|                                         | <ul> <li>حفظ تسجیل الدخوان<br/>(لا نسح باختیارها إذا کنت تستخدم<br/>جها() مشترق)</li> </ul> |
| القسم السفلي بطلب مذك                   | تسجيل الدخول                                                                                |
| النقر على                               | و بمدسی الدون این حسابی ۲ هلیمان<br><b>او أو</b> تبر جرا ـ الدخول بایر تخذاه:               |
| إنساء حساب جديد<br>Sign Upمن أجل        | Facebook 🎖 Google                                                                           |
| الحصول على بريد<br>الكتروني             | لیس لدیك معرّف Yahoo؟<br>إنشاء حساب حدید                                                    |

عند النقر على زر " إنشاء حساب جديد " تظهر الصفحة التالية :

|                                                                                   | YAHOO                                                                                                    |
|-----------------------------------------------------------------------------------|----------------------------------------------------------------------------------------------------|
| تسحيل الدخول باستخدام معرّق<br>Yahooi<br>20 1 1 1 1 1 1 1 1 1 1 1 1 1 1 1 1 1 1 1 | احصل على بريد إلكتروني مجاني وبعض خدمات الويب الأخرى الرائعة،<br>يحصولك على حساب من Yahool                            |
| لا يمكنني الدخوا، إلى حسابي                                                       |                                                                                                    |
|                                                                                   | الأسم الأسم الأول الأسم الأخير<br>الحسب عاجد أحدها دائيا                                                              |
|                                                                                   | تاريخ الميلاد - اختر الشهر - 💌 اليوم السنة                                                                            |
|                                                                                   | البئد المملكة العربية السعودية                                                                                        |
|                                                                                   | احتمان (منطون وعدمه النشر)<br>مترك المملة والبرد الإكثروني تعين الا ( wahoo.com )<br>كلمة السر<br>أعد كنابة كلمة السر |
|                                                                                   | إذا نسيت المعرّف أو كلمة السِر                                                                                        |
|                                                                                   | بريد [لکترونی بديل (اختيارې)                                                                                          |
|                                                                                   | السوال السري 1 - اختر اخدها - 🔄                                                                                       |
|                                                                                   | السؤال السرك 2 - اختر أحدها -                                                                                         |
|                                                                                   | ومايتك                                                                                                    |
|                                                                                   |                                                                                                    |
|                                                                                   | فدمتنا فيدفسنن سيسر                                                                                                   |

عليكِ هنا إدخال بياناتكِ واسم البريد الالكتروني الذي ترغبين بإنشائه . لاحظي أنكِ غير مجبرة على كتابة بياناتكِ الصحيحة , حيث يمكنكِ وضع الاسم الذي ترغبين به في حقل الاسم الأول والأخير , وكذلك الأمر بالنسبة لباقي البيانات.

| الاسم الاسم الأول<br>الجنس - اختر أحدها - ت<br>تاريخ الميلاد - اختر الشيو - ت اليهم السنة<br>البلد المملكة العربية السعودية<br>يتم تحديد اسم البريد الالكتروني الذي تر غبين به في الحقل " معرّف Yahoo " أو (Yahoo! ID )                                                                                                    |
|----------------------------------------------------------------------------------------------------|
| اختيار المعرّف وكلمة السر<br>معرّف Yahoo والبريد الإلكتروني تعنق                                                                                                    |
| •في هذا المدال تم اختيار الاسم. (computer_lab2012) .<br>يعض القيود العامة على اسم البريد الالكتروني:<br>1.ليس هناك مسافات بين أجزاء البريد الالكتروني.<br>2.استخدمي فقط المحارف المسموح باستخدامها والتي عادة ما يتم ذكر ها بجانب أو أسفل حقل اسم البريد .                                                                             |
| بعض القيود على اسم البريد الالكتروني الخاص بموقع Yahoo :<br>1.يجب أن يكون طول الاسم مابين 4 و 32 حرفاً ( خانه ) .<br>2.يجب أن يبدأ بحرف .<br>3.يمكن استخدام الأحرف والأرقام والشرطات السفلية ( _ ) ونقطةواحده ( . ) .<br>•الآن عليكِ إدخال كلمة السر لبريدك الالكتروني , لكي تكوني الوحيدة القادرة على الدخول لبريدك.<br>أعد كلمة السر |
| <u>بعض الشروط على كلمة السر:</u><br>1.يجب أن يكون طول الكلمة من 6 إلى 32 حرفاً.<br>2.التنبيه على أهمية حالة الحرف (كبير أو صغير. )<br>3.عدم استخدام الاسم الشخصي أو اسم البريد.<br>4.يفضل الخلط بين الأحرف والأرقام والحروف الصغيرة والكبيرة والرموز الخاصة مثل @ : وذلك لجعلها<br>أكثر أمانا .                                        |
| بعد استكمال تعبئة الحقول , سنصل إلى القسم السفلي من الصفحة :<br>محمد المحمد<br>محمد محمد المعرفي<br>مناحظ أنه سيطلب منك إدخال شفرة قد ولّدها الموقع لكِ آليا في أحد الحقول.                                                                                                    |
| •ثم بعد ذلك لابد من الموافقة على الشروط المفروضّة من قبل الموقع وسبتم ذلك بالضغط على " إنشاء<br>حسابي" .                                                                                                    |

| بالفقط على زر "إنشاء حسابي" أدناه، أشهد بأبن قرأت وأوافق على Yahoot شروط الخدمة Yahoot<br>بالتفظ على زر "إنشاء حسابي" أدناه، أشهد بأبن قرأت وأوافق على الماصلات الخاصة بالحساب من<br>سياسة الخصومية و شروط خدمة التواصل، وعلى استالم كافة المراسلات الخاصة بالحساب من<br>Pahoot إلكترونية، تنعرف Yahoot بشكل تلقائي على السامر الذي تستخدمها، مثل الكلمات والروابط |
|----------------------------------------------------------------------------------------------------|
| والأشخاص والمواضيع من خلال خدمات الصلائك عبر Yanooi وذلك لنقديم افضل المنتجات والإعلانات<br>الذي تناسبك.<br>الذين المحين اليعي                                                                                                    |

ملاحظة:

•يوجد بجانب بعض الحقول العلامة \* أو This information is required ، و هي للدلالة على أن هذا الحقل اجباري وينبغي ملئه. •أما الحقول التي لا يوجد بجانبها هذه العلامة , فهي حقول اختيارية يمكنكِ عدم ملئها.

به بعد استكمال المراحل السابقة والموافقة على شروط الموقع بالضغط على زر " إنشاء حسابي , " في حال كانت كل الادخالات صحيحة وذلك تبعاً لقيود موقع ياهو , ستنتقلين عندها إلى صفحة تالية تهنئكِ على انشاء بريدك الالكتروني.

#### الدخول إلى البريد الالكترون<u>ي:</u>

#### للدخول إلى البريد الالكتروني السابق قومي بالخطوات التالية:

1.من الواجهة الرئيسية لموقّع , Yahoo أنقري على الزر " بريدYahoo " كما فعلنا عندما أنشأنا البريد.

| ا\$ تحرير | YAHOO! 8-         | مواق |
|-----------|-------------------|------|
| <         | برید !Yahoo       |      |
|           | أخبار             |      |
|           | رياضة             |      |
| OM        | فن ومشاهير !IG    | 1    |
|           | سينما وتلغزيون    |      |
|           | اقتصاد وأعمال     |      |
| اة        | حلوة - عالم المرأ | Q    |
|           |                   |      |

2-من الصفحة التالية , قومي بإدخال اسم البريد وكلمة السر على الشكل التالي:

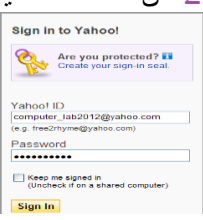

#### ملاحظة:

يجب كتابة اسم بريدك بالكامل على الشكل التالي: computer\_lab2012@yahoo.com علم اً بأن ذلك ليس ضروري اً في موقع ياهو ولكن لابد من كتابته كاملا بالمواقع الأخرى مثل هوتميل لأنها تدعم أكثر من اسم مجال بعد@ مثل. hotmail, live, windowslive «وبعد إدخال كلمة السر , اضغطي على " تسجيل الدخول(Sign In) " للدخول إلى بريدك الالكتروني.

51

| YAHO<br>Mail Con            | O! MAI<br>Class | L                                                                                                    |  |
|-----------------------------|-----------------|----------------------------------------------------------------------------------------------------|--|
| Check Mail N                | ew -            | Q, Mail Search                                                                                                    |  |
| Folders                     | [bbA]           | Hello Computer Labs<br>≅⊠ Inbox (1)                                                                                                    |  |
| 🚯 Spam                      | [Empty]         | Today                                                                                                    |  |
| 🕞 Trash                     | [Empty]         | Business News Sports                                                                                                    |  |
| 💷 My Photos<br>🖉 My Attachn | nents           | معافظ الممرك البركزي اليرناني بعث المباديين على الامراع في تشكيل مكومة •<br>الحد المشتكرين" ومكل ليفة امراجه للأسلة القيابية"<br>الإنباز في المرق مينتذابلينانة الراضل على الراحملية العواء من مزار مها • |  |

المحاضرة الثانية عشر :أساسيات التعامل مع البريد الإلكتروني

п

п

الدخول إلى البريد الالكترونى: يحتوي البريد الالكتروني عادة على: •صندوق الوارد, (Inbox) : ويحتوي على الرسائل الواردة إليك. • <u>صندوق الصادر</u> , (<u>vutbox)</u> : ويحتوي على الرسائل قيد الإرسال وعند إتمام عملية الإرسال تنتقل الرسالة إلى صندوق المرسل(. Sent ) •صندوق المرسل , (Sent ) : ويحتوي على الرسائل التي قمتي بإرسالها. • سلة المهملات , (Trash) : تحتوي على الرسائل التي قمتي بحذفها. •مسودات , (Drafts) : لِلاحتفاظ بَالرسائل التي بدأتي بكتابتُها وحفظتيها للتعامل معها لاحقًا ولم يتم إرسالها •البريد المزعج أو غير الهام , ( Spam or Bulk or Junk<u>)</u> : وهي الرسائل التي تكون عادة ذات حجم كبير , أو ذات مضمون تجاري.

من أجل تفحص البريد الوارد انقري على الارتباط. (Inbox)

| View: All   From Contacts   Unvead   Elacoped |                   | Messages 1-1 of 1 First   Previous   Next   La |
|-----------------------------------------------|-------------------|------------------------------------------------|
| Delete Spam Mark + Move +                     |                   |                                                |
| 🗇 🥐 From                                      | 🖉 Subject         | Date 📼 Size                                    |
| 🗇 * 🞯 Yahoo!                                  | Welcome to Yahoo! | Oct 26, 2012 916b                              |
| Check All - Clear All                         |                   | Messages 1-1 of 1 First   Previous   Next   La |
| Delete Spam Mark - Move                       |                   |                                                |

•ستلاحظين هنا وجود رسالة البريد الوارد بالإضافة لعدد من الأزرار التي تمكنك من القيام ببعض العمليات على الرسالة الواردة كالحذف أو معاملته ك spam أو نقله إلى مجلد معين. •انقرى على الرسالة التي ترغبين بقراءتها.

52

ر يمنقو

إرسال رسالة: •من صفحة البريد الالكتروني , اختاري (New) أو (Compose) .

| Check Mail | New - |             | Q         |          |               |              | Mail Search |
|------------|-------|-------------|-----------|----------|---------------|--------------|-------------|
|            | Com   | ipose a nev | / message |          |               |              |             |
| Folders    | _     | [Add]       | xoam      |          |               |              |             |
| 😭 İnbox (1 | Ũ     |             | View: All | From Cor | ntacts   Unre | ad   Flagged |             |
| Q Drafts   |       |             | Delete    | Spam     | Mark 🔻        | Move +       |             |

لتنتقلي إلى الصفحة التالبة:

| Mail                     | Contacts                                               |            |
|--------------------------|--------------------------------------------------------|------------|
| Send Sa                  | ave as a Draft Cancel                                  |            |
| <u>To:</u><br><u>Cc:</u> | Insert addresses (separated by commas) <u>Show Bcc</u> |            |
| Subject:                 | Attach Files                                           | Plain Text |
|                          |                                                        |            |
|                          |                                                        |            |
|                          |                                                        |            |
|                          |                                                        |            |
| Send Sa                  | ave as a Draft Cancel                                  |            |

п

п

П

نلاحظ الحقول التالية الموجوده في الصورة : To :</u> تكتبين عنوان البريد الذي ترغبين بإرسال الرسالة إليه. مرئى من قبل البريد المرسل إليه أولاً. مرعي من جل بيرية مكرك بي أور . Subject : تكتبين موضوع الرسالة . محرر النصوص : ( مربع الكتابة ) من أجل كتابة الرسالة , مع بعض الامكانيات الأساسية لمحررات النصوص " قص , لصق , حجم الخط ... الخ."

\*من اجل ادراج ( ارفاق ) ملفات مع الرسالة " صور ، ملفات تنفيذيه ، موسيقي " انقري على الزر " Attach File<u>"</u>

53

| Send    | Cancel       |   | Save as | s Draft |      |
|---------|--------------|---|---------|---------|------|
|         | TO:          |   |         |         |      |
|         | CC:          |   |         |         |      |
|         | BCC:         |   |         |         |      |
| SUE     | BJECT:       |   |         |         |      |
|         |              | C | Attachm | nents   | () E |
| atter b | <b>Fil</b> - |   |         |         |      |

لتنتقلي الى الصفحة التاليه (اختيار ملف وتحميله ) :

|                                              |           |   |                                 | له                                                                                                    | اختيار ملف لتحمي                                 |
|----------------------------------------------|-----------|---|---------------------------------|----------------------------------------------------------------------------------------------------|--------------------------------------------------|
| - 🎫 😒                                        | <b>()</b> | - |                                 | 😼 جھاز الکمبيوتر                                                                                                    | بحث في:                                          |
|                                              |           |   | ۲<br>به<br>۱۰ محرك 1 قراص<br>۲٫ | (۵۰) قرص مرن ۵٫ الله (۵۰) قرم<br>(۵۰) القرص البحلم<br>(۵۰) القرص البحلم<br>(۵۰) القرص البحلم<br>(۵۰) AHANI-LEC (F:) | المستندات الأخيرة<br>المستندات الأخيرة<br>المكتب |
|                                              |           |   |                                 |                                                                                                    | کی<br>الہمیتند ات                                |
|                                              |           |   |                                 |                                                                                                    | چهاز الکمبیوتر                                   |
| <ul> <li>فتح</li> <li>إلغاء الأمر</li> </ul> |           |   | All Files (*.*)                 | امىم الملف:<br>أنواع الملقات:                                                                                       | مواضع شبكة<br>الاتصال                            |

| من خلال هذه النافذة يمكنك ببساطة عمل استعراض browse للملف المطلوب وذلك بتتبع مسار الملف الذي |
|----------------------------------------------------------------------------------------------|
| تريدين إدراجه مع الرسالة ثم الضغط على فتح.                                                   |
| •عند الانتهاء من إضافة الملف , وفي حالة رغبتي بإرفاق ملف آخر , اضغطي على الزر "Attach Files" |
| مره أخرى وكرري الخطوات السابقة.                                                              |
| ويمكنكِ إرفاق عدة ملفات بحيث لا يزيد مجموع حجمها عن. MB 25                                   |
| •بعد الانتهاء من كتابة الرسالة وإدراج الملفات , اضغطي على الزر "Send" لإرسال الرسالة.        |
|                                                                                              |

#### ملاحظات:

1. من أجل إرسال الرسالة إلى أكثر من بريد الكتروني يمكنك اتباع أحد الطرق التالية:
•وضع العناوين في الحقل To على أن يفصل بينها العلامة (;).

To: huda\_11@hotmail.com ; fara7\_f@yahoo.com ; m\_n\_m15@gmail.com

•استخدام الحقل CC وهي اختصار ( carbon copy ) أي نسخة كربونية والذي يمكنك من إدراج عنوان بريد إلكتروني آخر ليتم إرسال نسخة من رسالتك إليه ,ولكن هذا العنوان سيكون مرئي من قبل البريد المرسل إليه أولاً أي أن جميع المرسل إليهم هذا البريد يعلمون أنه تم إرسال نسخة من هذه الرسالة إلى هذا البريد الإلكتروني الموجود في حقل CC .

• استخدم الأمر Add Bcc أو (Show Bcc) وهي اختصار (Blind carbon copy )أي نسخة كربونية مخفية ,نفس الأمر السابق ولكن العنوان المدرج هنا لن يتم رؤيته من قبل باقي العناوين المرسل إليها حتى من قبل الآخرين الذي معه في نفس حقل BCC لن يعلموا عن بعضهم البعض.

| <u>،                                    </u> | •         | 0          | <u> </u> | . 0     | 000     | 0      | 0     | ي      | ç     | 0.0      | - | Ξ. |
|----------------------------------------------|-----------|------------|----------|---------|---------|--------|-------|--------|-------|----------|---|----|
|                                              |           |            | Ins      | sert ad | dresses | (separ | rated | by con | nmas) | Show Bcc |   |    |
|                                              |           | <u>To:</u> |          |         |         |        |       |        |       |          |   |    |
|                                              |           |            |          |         |         |        |       |        |       |          |   |    |
| <u>Bc</u>                                    | <u>c:</u> |            |          |         |         |        |       |        |       |          |   |    |

2.تتنافس كل المواقع المقدمة لخدمة البريد الالكتروني على جعل بريدها الأفضل والأكبر حجماً والأسهل بالنسبة للمستخدم , ولذلك تختلف الصناديق البريدية المتشكلة من قبل المواقع المختلفة بالعديد من الخصائص والامكانيات والمميزات وطرق التعامل معها.

3.يحتوي بريد ياهو على الكثير من المميزات والإمكانيات الأخرى كإمكانية حفظ العناوين ووجود تقويم بداخل صندوقك البريدي. " ....

#### ما هو برنامج Outlook ؟؟

السهولة تعامل المستخدم مع البريد الالكتروني وتوحيد واجهة البريد بالنسبة له بغض النظر عن البريد الالكتروني قامت بعض الشركات بصناعة برامج وسيطة ما بين البريد الالكتروني والمستخدم تقوم هذه البرامج بتحميل البريد الوارد والصادر من بريدك الالكتروني وتظهره لك كما تمكنك من القيام بالكثير من العمليات عليه.

54

من أشهر هذه البرامج برنامج Outlook Express من شركة Microsoft

المحاضرة الثالثة عشر : Introduction to Front Page

مقدمة في الفرونت بيج

تصميم المواقع باستخدام برنامج Front Page 2003 :

#### برنامجFrontPage

•تعريفه ببرنامج لإنشاء وتصميم وعرض صفحات ومواقع الويب. •يوفر أسلوب ومظهر مترابط ومتوافق يتم تطبيقه على كل صفحة من صفحات الموقع. •يوفر بيئة سهله وغنية لإنشاء صفحات الويب حيث يستطيع المستخدم العادي تصميم المواقع وما تحتويه من صفحات ويب بدون معرفة سابقة للغة , HTML والتي تعتبر البناء الأساسي لصفحات الويب. •يقوم هذا البرنامج بإضافة الكود HTML اللازم لعرض جميع العناصر التي يتم إدراجها بالمستند( الصفحة ) بصورة تلقائية بمجرد إدراجها.

#### مميزاتFrontPage

1. التحكم بالشكل الذي تظهر به صفحات الويب باستخدام أسلوب WYSIWYG
( what you see is what you get ) ، حيث يمكننا من رؤية ما ستكون عليه الصفحة عند نشر ها على الانترنت أثناء تصميم الصفحات.
2. توحيد التنسيق على مجموعة متر ابطة من الصفحات أو على الموقع بالكامل حيث يوفر قوالب جاهزة يمكن استخدامها في إنشاء المواقع والصفحات.
3. المتخدامها في إنشاء المواقع والصفحات.
3. إبراج الصور والرسومات لصفحات.

## طريقة فتح برنامجFrontPage

•قائمة ابدأ(Start) > كافة البرامج(All Programs) > كافة البرامج(Start) > FrontPage 2003

#### التعرف على واجهة برنامجFrontPage

•عند فتح برنامج , Front Page تظهر لنا الصفحة التالية والتي من خلالها سنتعرف على أهم مكونات هذا البرنامج:

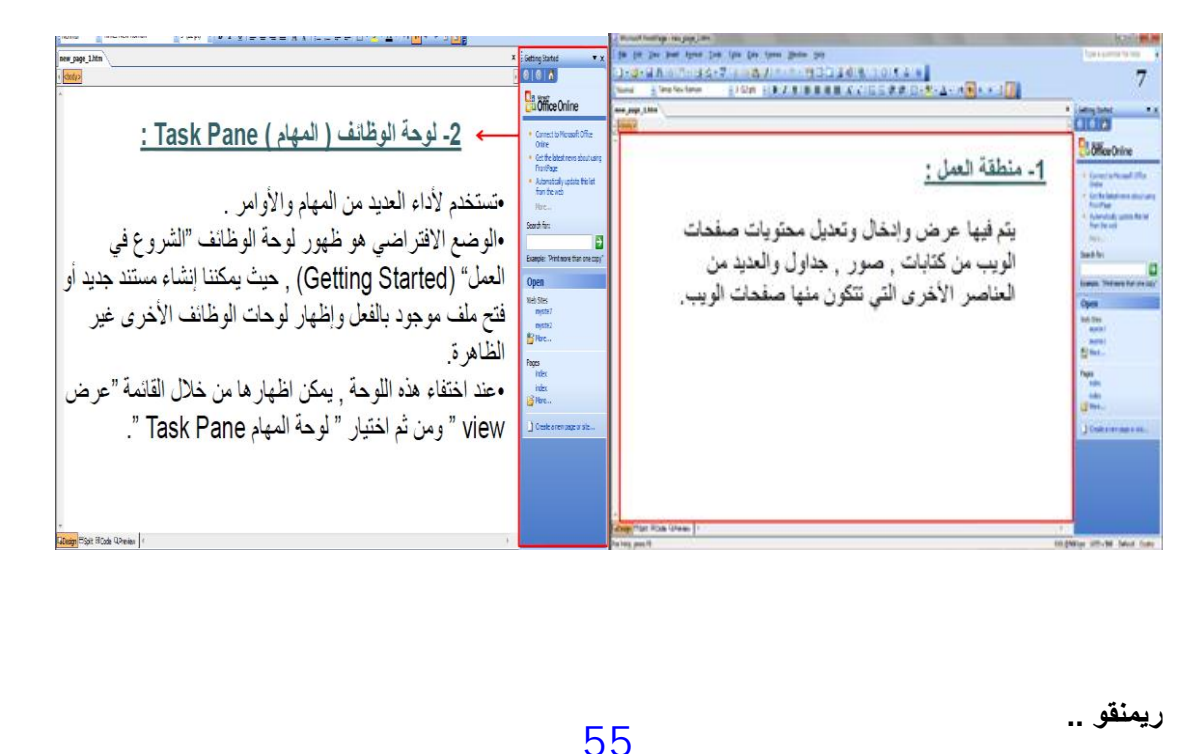

۳ - شريط العنوان Title Bar :

- 0 X

يحتوي على اسم و عنوان الصفحة المفتوحة في منطقة العمل وامتدادها htm ملاحظة: عند تشغيل البرنامج وفتح ملف عمل جديد يكون الاسم الافتراضي له new\_page\_1.htm ويمكن تغييره عند حفظ الصفحة.

3 Microsoft FrontPage - new page 1.htm

п

П

مـشريط القوائم Menu Bar :
 يحتوي على عدد من القوائم المنسدلة التي تحتوي على أوامر مختلفة للبرنامج.

Ele <u>Edit View</u> insert Format <u>T</u>ools Table <u>D</u>ata Frames <u>W</u>indow <u>H</u>elp

۵- شريط الأدوات Tools Bar : إفاق ه TusHerfenar ي عنه عليه المناقبة المناقبة المناقبة المناقبة المناقبة المناقبة المناقبة المناقبة المناقبة ا

هو أسفل شريط القوائم يحتوي على أيقونات لتنفيذ الأوامر المختلفة وعند وضع المؤشر على أحد الرموز يظهر اسم الأمر الذي يقوم به.

يتكون شريط الادوات من شريطين هما :
 <u>1</u> - شريط الأدوات القياسيStandard toolbar
 يحتوي على رموز لتنفيذ الأوامر شائعة الاستخدام مثل:
 New : لفتح صفحة جديدة.
 Open : لفتح مستند موجود بالفعل.
 وغير ها من الأوامر ..

۲ - شريط أدوات التنسيق Formatting toolbar : يحتوي على رموز خاصة بتنسيق الكتابة مثل نوع الخط وحجم الخط وأسلوب الخط وأوامر المحاذاة وغيرها من الأوامر.

•الوضع الافتراضي هو وجود شريط الادوات القياسي وشريط التنسيق في سطر واحد أسفل شريط القوائم. •لعرض كل شريط في سطر منفصل:

من قائمة أدوات ( tools )ثم تخصيص ( customize ) ثم تبويب خيارات ( options ) ثم تفعيل خيار عرض شريطي الأدوات القياسي والتنسيق في صفين ( show standard and formatting toolbars in two rows )

- 「 ・ 愛 ・ 見 み 回 「 ・ 受 成 ・ 学 | 糸 函 逸 ダ ! ヴ ・ ベ ・ 1 2 回 註 因 愛 象 | 白 〇 | ¶ ひ | の 県 - 「Times New Roman - 「 ( 11) : 」 B / U | 手 吾 君 目 A A | 日 日 辞 存 | 日 ・ \*\*・ ム - ト 1 ▼ + ◆ ◆ ♪ [ ] 』

56

ريمنقو ..

المفاتيح الموجوده اسفل واجهة البرنامج :

□Design ⊟Split @Code QPreview

تستخدم هذه المفاتيح للتنقل بين طرق العرض المختلفة لصفحات الويب.

#### شريط الحاله Status Bar

0:01@56Kbps 1055 x 566 Default Custo

| or Help, press F1 |  |  |
|-------------------|--|--|

يوجد في الجزء السفلي من الواجهة ويقوم بعرض معلومات عن الصفحة مثل: سرعة تحميل الصفحة وحجم الصفحة.

#### يُظهر شريط الحالة بيانات عن حالة الصفحة مثل:

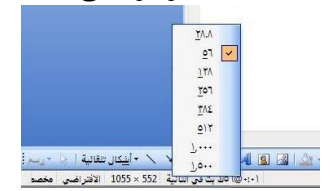

#### 2-حجم الصفة (page size ) :

تظهر أبعاد صفحة العمل الحالية وبالضغط عليه نستطيع اختيار أبعاد أخرى يوفرها البرنامج. •الأبعاد الافتر اضية48 \* 640 :

| ٥٥٢ × ٥٥٢ حجم ال <u>ص</u> فحة الحالية       |                              |
|---------------------------------------------|------------------------------|
| <u>( ۲</u> ۳۵ × ۱۹۲ (۲۵۰ × ۱۸۰، افتراضی)    |                              |
| ۲۰۰ × ۲۰۰ (۱٤۰ × ۱۸۰، بحد أقصى)             |                              |
| <u>۳</u> ۲۰۱ × ۲۲۰ (۸۰۰ × ۲۰۰، بحد أقصی)    |                              |
| <u>کا ۲۹۰ × ۷۷۰ (۲۲۸ × ۲</u> ۲۲، بحد أقصی)  |                              |
| <u>0 ۹۵۰ × ۲۰۰</u> ۲ (۱۰۲٤ × ۷۱۸، بحد أفصی) |                              |
| تقديل أحجام الصفحات                         |                              |
| ي الثانية 552 × 1055 الافتراضي مخصد         | (۰:۰ @٦٥ ب <mark>ت قر</mark> |

#### إنشاء موقع جديد Creating New Site :

عند فتح البرنامج لأول مرة يعرض صفحة خالية. •من خلال الأدوات الخاصة بالبرنامج يمكن استخدامه كمحرر لصفحات الويب وكأداة لنشر المواقع وذلك من خلال إنشاء موقع جديد أو فتح موقع موجود سابقا. •يتكون الموقع داخل البرنامج من صفحة رئيسية اسمها: index.htmأو default.htm

ويتكون أيضا من مجموعة صفحات ويب أخرى نستطيع الوصول إليها من خلال الصفحة الرئيسية. ويتكون أيضا من الصور وملفات الوسائط المتعددة والمستندات التي يتم إضافتها وعرضها داخل صفحات الويب بالموقع.

 One page website : إنشاء موقع ويب جديد يحتوي على صفحة ويب خالية واحدة فقط حيث يمكن إضافة محتويات لهذه الصفحة ويمكن إضافة صفحات ويب أخرى لهذا الموقع.

• **Empty website** : يتم إنشاء موقع ويب جديد لا يحتوي على أي صَفحات ويب حيث يمكن إنشاء صفحات الويب الخاصة كما نريد.

## Personal website إنشاء موقع جديد يحتوي على عدة صفحات تتضمن المعلومات الشخصية الخاصة بك والصور والارتباطات التي تريد عرضها بالإضافة لصفحات لأخذ أراء متصفحي الموقع.

п

п 

#### حفظ صفحات الموقعSaving Files & Pages

بعد إنشاء صفحة جديدة يجب حفظها وكذلك بعد إجراء تعديلات على صفحة ويب يجب حفظ التغيرات أيضا. ملاحظة هامة: «يفضل حفظ جميع الصفحات والملفات الخاصة بالموقع في مجلد واحد.

#### إعدادات خصائص الصفحةPage Properties

•تغيير عنوان الصفحة. •وصف محتويات الصفحة. •اتجاه عرض الصفحة من اليمين إلى اليسار والعكس. •إضافة صوت في خلفية الصفحة. •إضافة خلفية للصفحة وتكون إما صورة أو لون معين. •جعل الخلفية كعلامة مائية. •تغيير لون الكتابة. •تحديد الألوان لحالات الارتباط التشعبي. •اللغة الافتراضية لعرض الصفحة.

| -                              |                           |   |
|--------------------------------|---------------------------|---|
| الموقع:                        | unsaved:///new_page_1.htm |   |
| العنوان:                       | صفحة جديدة (              |   |
| وصف الصفحة:                    |                           |   |
| الكلمات الأساسية:              |                           |   |
| الموقع الأُسا <mark>سي:</mark> |                           |   |
| الإطار الهدف الافتراضي:        |                           |   |
| اتجاه الصفحة:                  | يمين - يسار 💌             |   |
| وت في الخلفية                  |                           | 8 |
| الموقع:                        | استعراض                   |   |
| التكرار:                       | 🗼 🖡 🚺 على الدوام          |   |

لمعرفة الخطوات العملية للمواضيع التي تمت مناقشتها في المحاضرة: •قومي بزيارة الرابط التالي:

58

|                                         | http://www.freelearn110.com/frontpage2003/lev    |
|-----------------------------------------|--------------------------------------------------|
| -                                       | alt/tutaviala.html                               |
|                                         | FrontPage2003(Level 1) <u>ell/tutorials.ntml</u> |
| - · · · · · · · · · · · · · · · · · · · | Introduction                                     |
| •                                       | User interface                                   |
|                                         | Dropdown menus                                   |
|                                         | Iool bar                                         |
|                                         | Help                                             |
| •                                       | Creating new site                                |
| • •                                     | Creating new document 0                          |
|                                         | Templates                                        |
|                                         | Saving files                                     |
|                                         | Document properties (2)                          |
| •                                       | Document properties (3)                          |
|                                         |                                                  |
|                                         |                                                  |
|                                         |                                                  |
|                                         |                                                  |
|                                         |                                                  |
|                                         |                                                  |
|                                         |                                                  |
|                                         |                                                  |
| _                                       |                                                  |
|                                         |                                                  |
|                                         |                                                  |
|                                         |                                                  |
|                                         |                                                  |
|                                         |                                                  |
|                                         |                                                  |
|                                         |                                                  |
|                                         |                                                  |
|                                         |                                                  |
|                                         |                                                  |
|                                         |                                                  |
|                                         |                                                  |
|                                         |                                                  |
|                                         |                                                  |
|                                         |                                                  |
| -                                       |                                                  |
|                                         |                                                  |
|                                         |                                                  |
|                                         |                                                  |
|                                         |                                                  |
|                                         |                                                  |
|                                         |                                                  |
|                                         |                                                  |
|                                         |                                                  |
|                                         |                                                  |
|                                         |                                                  |
|                                         |                                                  |

## ريمنقو ..

#### المحاضرة الرابعة عشر (الجزء الاول ) : تصميم المواقع بإستخدام برنامج Front Page 2003

\_

п

П

تابع تصميم المواقع بإستخدام برنامج Front Page 2003 :

<u>إضافة نص (Text) إلى الصفحة:</u> •يمكن إضافة الكتابات إلى الصفحة بأحد الطرق التالية: 1.إدخال الكتابات مباشرة إلى الصفحة. 2.النسخ ) Copy ( Ctrl+C من التطبيق الذي نريده واللصق Paste (Ctrl+V)بالصفحة الحالية. 3.يمكن إستخدام طريقة السحب والإفلات. Drag and drop •بعد إدراج النص نقوم بإستخدام أحد طرق التظليل ثم نقوم بتنسيق النص وحفظه.

# تنسيق الخط (Font Formatting) :

п

п

П

п

п

П

п

П

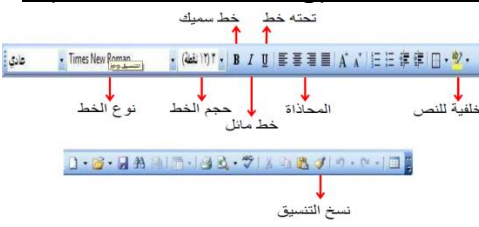

## تنسيق الفقرات (Formatting paragraphs) :

## •إذا أردنا بدء فقرة جديدة نضغطEnter.

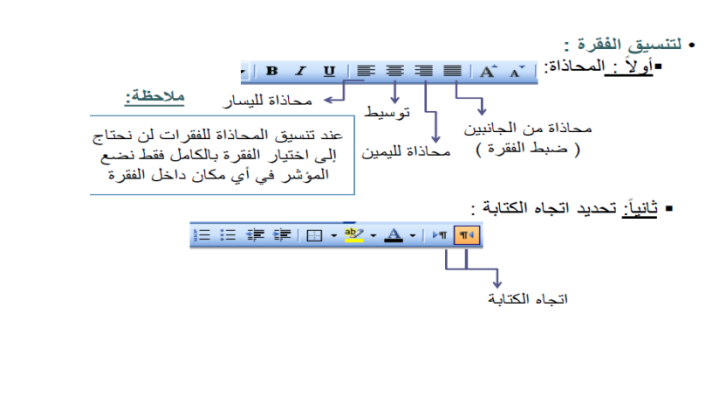

60

ريمنقو + soomi

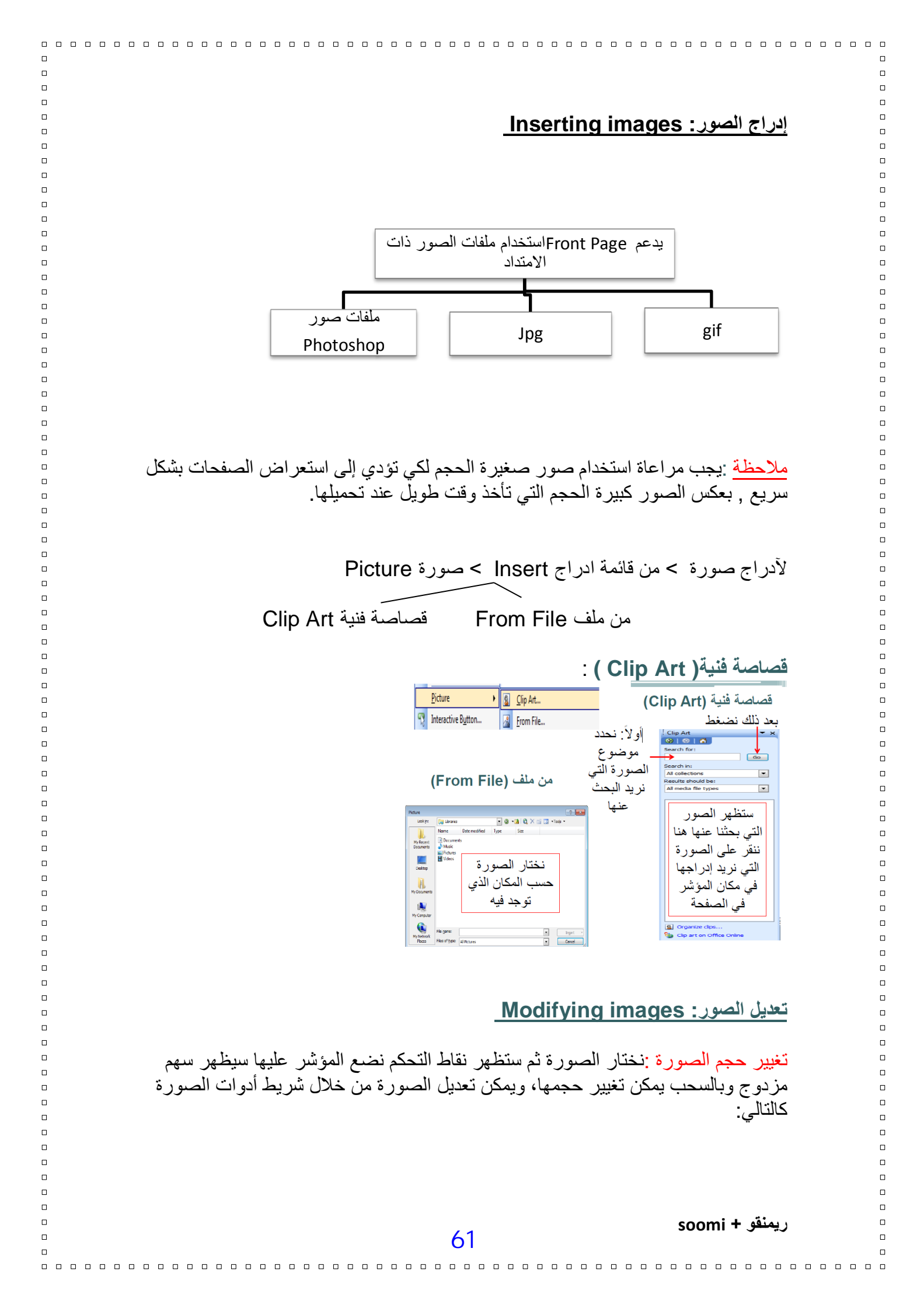

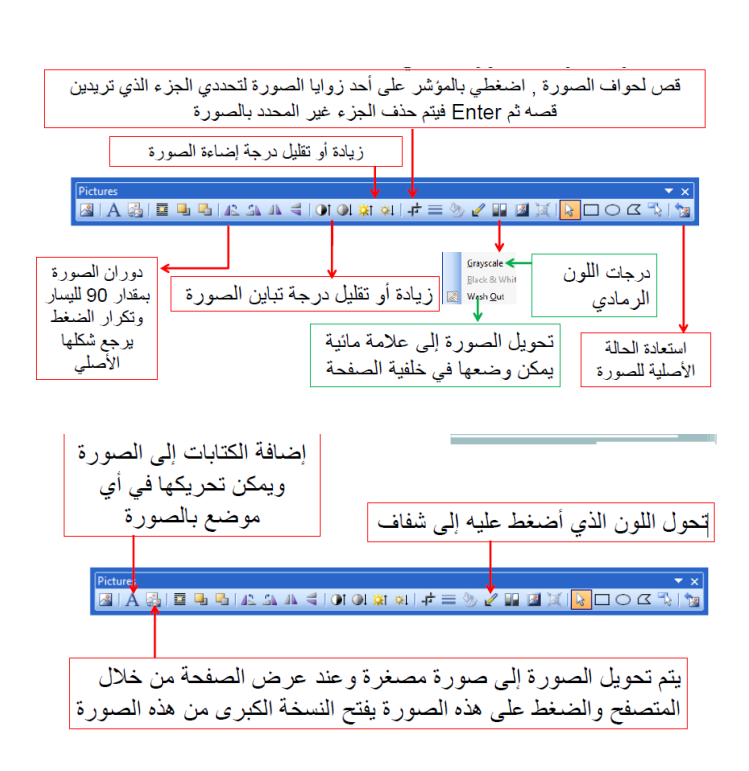

### ملاحظة:

П

п

п

п

п

П

п

عند اختيار الصورة يظهر شريط أدوات الصورة تلقائيا الذي يحتوي على العديد من المفاتيح الهامة لتعديل الصورة.

خصائص الصورة Image Properties <u>خصائص الصورة Picture Properties</u> نضغط الزر الأيمن على الصورة ثم خصائص الصورة

| Picture Properties                               |                              |
|--------------------------------------------------|------------------------------|
| Appearance General Video                         |                              |
| Wrapping style                                   | لتحديد كيفية التفاف الكتابات |
|                                                  | حول الصورة                   |
|                                                  | تحديد محاذاة الصورة مع       |
| Border thickness: 0 - Vertical cpacing: 0 -      | العناصر الموجودة حول الصورة  |
| Size<br>♥ Specify size Width: 107 ★ Height: 84 ★ |                              |
| in pixels in pixels                              | يمكن إضافة إطار (حدود)       |
| Keep aspect ratio                                | للصورة وذلك بادخًال رقم      |
| Style                                            | سمك الإطار في هذه الخانة     |
| OK Cancel                                        | · · · · ·                    |

## من نفس مربع الحوار السابق ولكن ننتقل إلى تبويب عام: General

| Picture Properties                                                                                                    |            |                                                                                                    |
|----------------------------------------------------------------------------------------------------|------------|----------------------------------------------------------------------------------------------------|
| Appearance General Video                                                                                                    |            |                                                                                                    |
| Picture:                                                                                                    | Dunar Call |                                                                                                    |
| Internet deal-boostication and an and a second and a second and a sec | Browse     | عمل ارتباط<br>Hyperlink على<br>الصورة بإدخال اسم<br>ومسار الملف المرتبط<br>في خانة Location<br>ولتطبيق التعديلات |
| Target Frame:                                                                                                    | OK Cancel  | ok نضغط                                                                                                    |
| 62                                                                                                    |            | يمنقو + soomi                                                                                                    |

## إضافة ملفات الفيديو: Adding video Files

п

п

П

П

•لإضافة ملف فيديو: قائمة إدراج Insert >> صورة Picture << Video المناف فيديو: بالزر الايمين على الفديو >> خصائص الصورة Properties Pictur

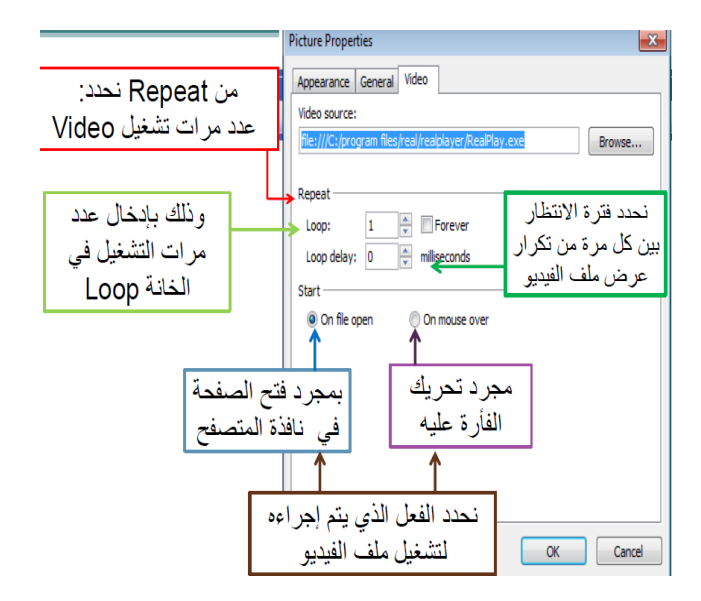

## مكونات الويب: Web Components

تعريفها :مكونات خاصبة تضيف إمكانيات مميزة إلى صفحة الويب بحيث تظهر بصورةجذابة. مثل• 1. المفاتيح التفاعلية Interactive Button 2. العداداتHit Counter 3. الكتابات المتحركة Marguee للوصول إلى مربع الحوار: Web Components إما من شريط الأدوات القياسي : 😣 📣 🖾 🎞 💷 💴 بالنقر على Web Components Web Component...  $\leftarrow$ Insert ريمنقو + soomi 63 

| أسماء مجمو عات<br>العناصر<br>وبالضغط على أي<br>مجموعة من هذه<br>المجموعات تظهر<br>قائمة من<br>المكونات<br>المجودة في هذه | Ariset we successful Component Type:<br>Component type:<br>Component type:<br>Co | للجد<br>بستخدم المكون لإدراج<br>المفاتيح التفاعلية<br>عبارة عن مفاتيح تتغير<br>يتم عليها) بالصفحة<br>لاهم الدي<br>المفاتي المفاري | نختار مكون الويب<br>مثل<br>د |
|----------------------------------------------------------------------------------------------------|----------------------------------------------------------------------------------------------------|----------------------------------------------------------------------------------------------------|------------------------------|

## <u>-الات: Interactive Button :</u>

п

п

П

п

п

П

1. بالمرور بمؤشر الفأرة على المفتاح يتم تغير حالة المفتاح إلى حالة أخرى.
 2. بالضغط على المفتاح يتغير إلى حالة أخرى مختلفة.
 3. عند الضغط على المفتاح يتم فتح الصفحة التي تم تعينها كارتباط لمثل هذا المفتاح.

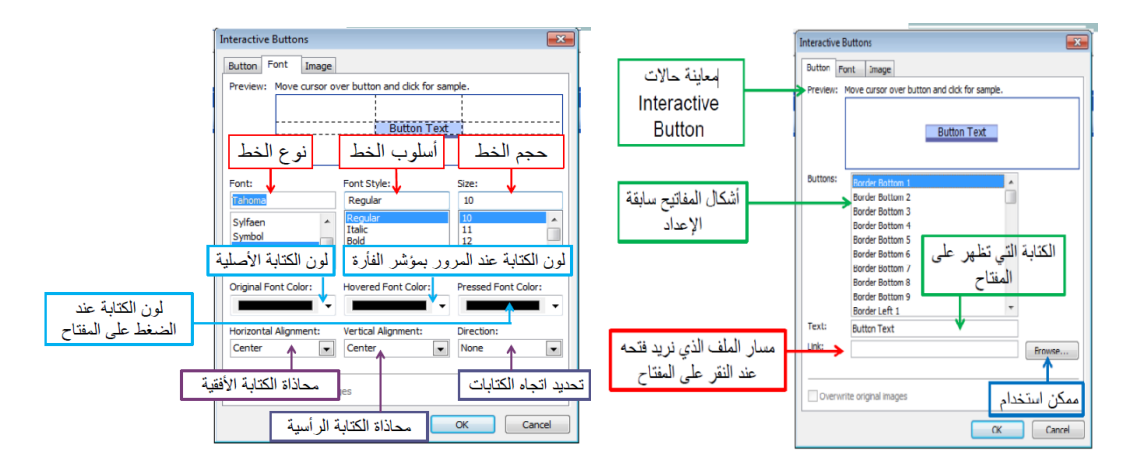

## يقوم البرنامج بإنشاء 3 مفاتيح مختلفة بحيث يمثل كل مفتاح حالة من حالات المفتاح ويظهر ذلك عند حفظ الملف Save Embedded Files :

64

|               |               |            | Ficture preview.         |
|---------------|---------------|------------|--------------------------|
| Name          | Folder        | Action     |                          |
| 🙎 button8.jpg |               | Save       |                          |
| 🖹 button9.jpg |               | Save       |                          |
| button7.jpg   |               | Save       |                          |
|               |               |            | Multiple Images Selected |
|               |               |            |                          |
|               |               |            |                          |
|               |               |            |                          |
|               |               |            |                          |
|               |               |            |                          |
| Rename        | Change Folder | Set Action | Picture File Type        |
|               |               |            |                          |
|               |               |            |                          |

#### ريمنقو + soomi

|           | <u>ישוני בוים מברבי יושובר וואווי:</u>                                                                                                    |
|-----------|----------------------------------------------------------------------------------------------------|
|           |                                                                                                    |
|           | · · · · · · · · · · · · · · · · · · ·                                                                                                    |
|           | ۵ نحتار النص الذي تريد تحريکه نم:                                                                                                    |
|           | Web Component                                                                                                    |
|           |                                                                                                    |
|           |                                                                                                    |
|           | Woh Components deall as a sub-                                                                                                    |
|           |                                                                                                    |
|           | Insert Web Component                                                                                                    |
|           |                                                                                                    |
|           | Component type: Choose an effect:                                                                                                    |
| نختار     | Web Search Control Dubles                                                                                                    |
|           | All Spreadsheets and charts                                                                                                    |
|           | titi Counter ≡                                                                                                    |
|           | Photo Gallery                                                                                                    |
|           | Induded Content                                                                                                    |
|           | Link Bars                                                                                                    |
|           |                                                                                                    |
|           |                                                                                                    |
|           |                                                                                                    |
|           | 0                                                                                                    |
|           | Marquee Properties                                                                                                    |
|           |                                                                                                    |
|           | تعني التعني تعني التعني تعني التي تعني المعند ( Text:                                                                                                    |
|           | Direction Speed Behavior                                                                                                    |
|           | السلوب المعرفين المعرفين                                                                                                    |
|           | © RightSlide                                                                                                    |
|           | Amount: 6                                                                                                    |
|           |                                                                                                    |
|           | عدد مرات تكرار الحركة Repeat                                                                                                    |
|           | Width: 100 O In pixels Continuously                                                                                                    |
|           | In percent 0 times                                                                                                    |
|           | Height:                                                                                                    |
|           | D In percent     Background color:                                                                                                    |
|           | □ Automatic                                                                                                    |
|           |                                                                                                    |
|           | Style OK Cancel                                                                                                    |
|           |                                                                                                    |
|           |                                                                                                    |
|           |                                                                                                    |
|           |                                                                                                    |
|           |                                                                                                    |
|           | • المبينيا - تحتيب الجدارل من الأدراري القبية لنه مدير مرفعات                                                                                                    |
| الإلكرنك. | العمينية في العدين الجداون من الأدوات العوية للصميم صفحات                                                                                                    |
|           | <ul> <li>ويتكون الجدول من 3 مكونات رئيسية:</li> </ul>                                                                                                    |
|           |                                                                                                    |
|           | ۵ – ۱ – الصفوف. KOWS                                                                                                    |
|           | - 1 الأعمدة columns -                                                                                                    |
|           |                                                                                                    |
|           | . Uelis الحلاي -۱.                                                                                                    |
| -         | л<br>П                                                                                                    |
|           |                                                                                                    |
|           | الحلايا: هي المساحة النائجة عن تقاطع الصفوف والاعمدة.                                                                                                    |
|           | 0                                                                                                    |
| □<br>     | I all that the settle settle set |
| دول فيه:  | والمراد إدراج ج                                                                                                    |
|           |                                                                                                    |
|           |                                                                                                    |
|           |                                                                                                    |
| -         | 🗖 🚽 – من شريط الأدوات القباسے، إدراج جدول                                                                                                    |
|           |                                                                                                    |
|           | <ul> <li>ويقوم باختيار عدد الصفوف والاعمده</li> </ul>                                                                                                    |
|           |                                                                                                    |
|           |                                                                                                    |
|           | دیمنقو + soomi                                                                                                    |
|           | 65                                                                                                    |
| -         |                                                                                                    |

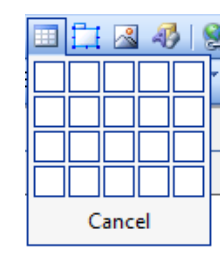

| لكامل في خواص الجدول | للتحكم |
|----------------------|--------|
|----------------------|--------|

| T <u>a</u> b | le <u>D</u> ata   | F <u>r</u> ames    | <u>W</u> indow | <u>H</u> elp |            |
|--------------|-------------------|--------------------|----------------|--------------|------------|
|              | Layout Ta         | <u>b</u> les and ( | Cells          |              | 1 🛛 🗸      |
| ₫            | Dra <u>w</u> Tab  | le                 |                | ≣            |            |
|              | Insert            |                    | •              |              | Table      |
|              |                   |                    |                |              | Televicini |
| ₽+           | <u>D</u> elete Ce | lls                |                |              | Rows or (  |

# بعد الضغط على جدول سيظهر لنا مربع الحوار التالي:

| Insert Tat       |                       |                                            |                    |
|------------------|-----------------------|--------------------------------------------|--------------------|
| مىفوف size       | عدد ال                | פנג וע פארט                                |                    |
| Rows:            | Columns:              | 2                                          |                    |
| Layout           |                       |                                            | تحديد عرض          |
| Alignment:       | Default               | Specify width:                             | الجدول إما بادخال  |
| Float:           | Default               | ▼ 100 ○ In pixels                          | قيمة تابتة بالبكسل |
| Cell paddiport   |                       | Specify beight:                            | أو كنسبة مئوية     |
| Cell spacing:    | 2                     | Decity Height      In pixels     Different | من عرض<br>الصفحة   |
| Table Direction: | None                  | -                                          |                    |
| Borders          |                       |                                            |                    |
| Size:            | 1 < 🗢 🕇               | سمك إطار الجدول :                          |                    |
| Color:           |                       | القيمة الافتراضية 1                        |                    |
| Collapse table   | e border              | إخفاء إطار الجدول صفر                      |                    |
| Background       |                       | زيادة سمك الإطار >1                        |                    |
| Color: Au        | tomatic 👻             |                                            |                    |
| Use backgrou     | nd picture            |                                            |                    |
|                  |                       | Browse Propert                             | bes]               |
| Layout Tools     |                       |                                            |                    |
| Enable layout    | tools 💿 Disable la    | yout tools                                 |                    |
| Automatically    | enable layout tools b | based on table content                     |                    |

66

Set as default for new tables

ريمنقو + soomi

|--|

Ħ

п

#### الجداول:Tables3

п

П

П

## Adding Components to tables

إضافة أي عنصر بالجدول مثل صورة أو ارتباط أو كتابات أو أفلام: لإضافة صورة نحتاج في بعض الأحيان إلى دمج خلايا في الجدول قبل إدراج الصورة: 1. نقوم بتظليل الخلايا التي نريد دمجها حيث نقوم بالضغط والسحب على الخلايا المراد دمجها. 2. ثم نقوم بالضغط على الزر الأيمن ونختار دمج الخلايا. Merge cells ثم من ملفfrom file 3. ثم نقوم بإدراج الصورة من إدراج Insert ثم من صورة picture ثم من ملف

لتقسيم الخلية إلى عدة خلايا:

|                      | بعد الضغط على الخلية التي نريد تقسيمها    |
|----------------------|-------------------------------------------|
| S <u>p</u> lit Cells | من قائمة جدول Tables 🗕 تقسيم خلايا        |
|                      | أو                                        |
|                      | بالزر الأيمن على الخلية ثم تقسيم خلايا    |
|                      | Split Cells                               |
|                      | Split into columns تقسيم الخلية إلى أعمدة |
|                      | تقسيم الخلية إلى صفوف Split into rows     |
|                      | اندخل القيمة التي نريدها 🚔 🛛 2            |
|                      |                                           |
|                      | OK Cancel                                 |

#### إنشاء ارتباط تشعبي إلى الصفحة: (Hyperlink)

•تستخدم الارتباطات التشعبية hyperlinks لعمل ارتباطات بين صفحة الويب التي نقوم بإنشائها وبين العديد من الصفحات الأخرى سواء كانت هذه الصفحات موجودة داخل الموقع الحالي أو في أي موقع آخر. •كما تستخدم أنواع خاصة من الارتباطات للتنقل بين المواضع المختلفة داخل الصفحة. •يمكن إنشاء الارتباط التشعبي على أي عنصر داخل الصفحة سوا ء كان كتابة أو صورة.

مثلا لإنشاء ارتباط تشعبي على نص بحيث يتم الانتقال عند الضغط عليه إلى صفحة تم إنشاؤها سابق ا: 1)نقوم بتظليل النص المراد استخدامه كارتباط تشعبي. 2)نفتح قائمة( insert إدراج) >> ( hyperlinkار تباط تشعبي)

67

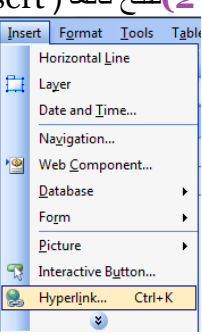

| () ينهر المربع المواري Insert hyperinik (إدراج الربيان) . |                             |                   |                                                                     |   |                                    |  |  |  |  |  |
|-----------------------------------------------------------|-----------------------------|-------------------|---------------------------------------------------------------------|---|------------------------------------|--|--|--|--|--|
| يظهر من خلال الجزء                                        | Insert Hyperlink            |                   |                                                                     |   | ? <mark>X</mark>                   |  |  |  |  |  |
| link to الروابط<br>المختلفة التي يمكن                     | Link to:                    | Text to display:  |                                                                     | ü | ScreenTip                          |  |  |  |  |  |
| إنساوها في البرنامج.                                      | Existing File or            | Look in: 🗕 🕥      | mysite3                                                             | • | 2                                  |  |  |  |  |  |
| يستخدم الخيار<br>Existing file or                         | Web Page                    | Current<br>Folder | new_page_5.htm (unsaved)<br>place يستخدم الخيار<br>in this document |   | Bookmark    Bookmark  Target Frame |  |  |  |  |  |
| web page لإنشاء<br>ارتباط مع صفحة ويب<br>أو أي ملف آخر    | Place in This -<br>Document | Browsed<br>Pages  | لإنشاء ارتباطات للقفز<br>إلى موضع معين في<br>الصفحة الحالية         |   | Parameter <u>s</u>                 |  |  |  |  |  |
|                                                           | Create New<br>Document      | Recent E          | يستخدو الخيار [Emai                                                 |   |                                    |  |  |  |  |  |
| يستخدم الخيار create<br>new document                      |                             | Addr <u>e</u> ss: | ينظم فيور address<br>ارتباط بريد الكتروني                           |   | •                                  |  |  |  |  |  |
| لإنشاء ارتباط مع ملف<br>جديد                              | E-mail Address              |                   | لإرسال رسالة بريد<br>الكتروني لشخص معين                             |   | OK Cancel                          |  |  |  |  |  |

3) يظهر المربع الحواري insert hyperlink (إدراج ارتباط تشعبي)

п

•مثلا لإنشاء ارتباط بصفحة تم انشاؤها سابقا نختار Existing file or web page •ثم نقوم بتحديد مكان الصفحة المطلوبة واختيار ها ثم نضغط على موافق فيتم إنشاء الارتباط. •تظهر الكتابات التي تمثل الارتباط بلون مختلف وتحتها خط. •يمكن إنشاء باقي الارتباطات بنفس الطريقة داخل الصفحة. •لتجربة الارتباطات التي قمنا بإنشائها داخل الصفحة:

نضغط على المفتاحCtrl أثناء الضغط بالمؤشر على الارتباط.

او

п

п

П

П

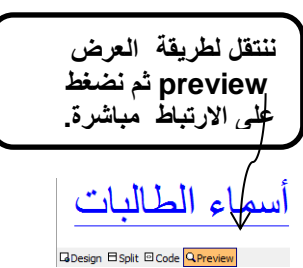

فيتم فتح الصفحة المرتبطة داخل النافذة.

68

ريمنقو

|                             | Insert Hyperlink<br>Link to:<br>Existing File or<br>Web Page<br>Place in This<br>Document                                                                                                    | Text to displa<br>Look in:<br>Current<br>Folder<br>Browsed<br>Pages                                                                                                    | y: email<br>ک المحتاضرة الثامنه<br>C:\Users\VAIO\Documents\My Web Sites\mysite3\new<br>C:\Users\VAIO\Documents\My Web Sites\mysite3\new<br>Internet-LAB_8<br>Logo - FrontPage 2003<br>makkah<br>mysite5<br>Takbeer makkah<br>tokbeer makkah<br>tokbeer makkah               | ScreenTig<br>Bgokmark<br>Target Frame<br>Parameterg<br>Style |
|-----------------------------|----------------------------------------------------------------------------------------------------|----------------------------------------------------------------------------------------------------|----------------------------------------------------------------------------------------------------|--------------------------------------------------------------|
| Email نختار خيار<br>address | Document<br>E-mail Address<br>Email Address<br>Insert Hyperi<br>Link to:<br>Link to:<br>Link | Files Address: Address: Addres | فورم تقسيم المجموعات للمشروع الله<br>المشروع العالي<br>المركبة Cess ح<br>المركبة المركبة الملاتة<br>البريد الالكتروني<br>البريد الالكتروني اليه عند الصنغط<br>البريد الالكتروني اليه عند الصنغط<br>البريد الالكتروني اليه عند الصنغط<br>المركبة المركبة المنفط على الارتباط | Cancel<br>نختار من<br>عدر من<br>ScreenTip                    |

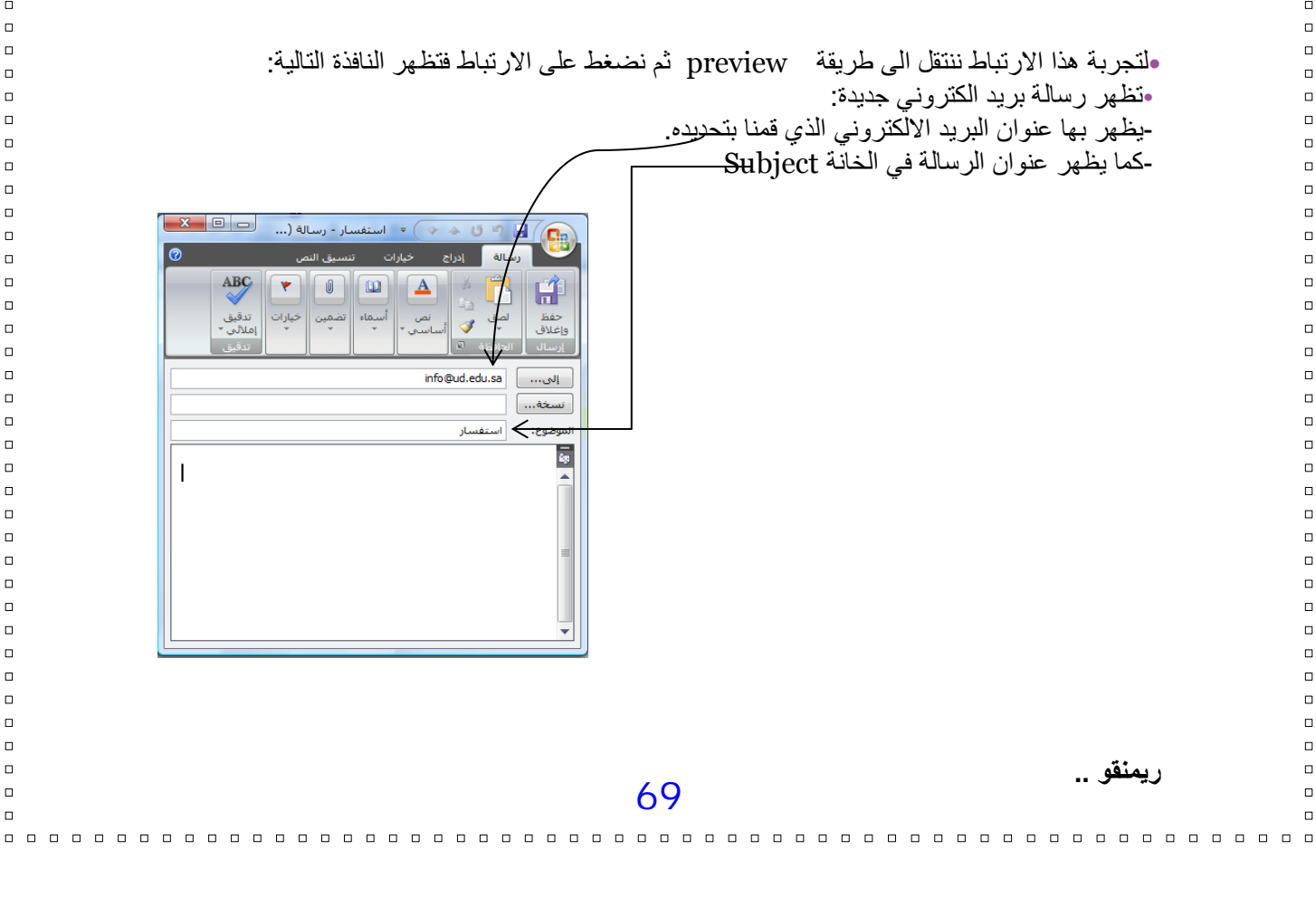

#### إنشاء روابط القفز ( الإشارات المرجعية Bookmarks )

 في كثير من الاحيان قد يحتوي المستند على كمية كبيرة جدا من المعلومات مما يتطلب من المستخدم استخدام الشرائط المنزلقة Scroll bars للانتقال إلى المواضع المختلفة في الصفحة و هذا يكلف المستخدم وقت وجهد كبير.

الذلك فإن برنامج فرونت بيج يوفر نوع من الروابط تسمى روابط القفز ( الإشارة المرجعية )والتي تمكننا من التنقل أو القفز إلى أجزاء مختلفة من الصفحة بسهولة دون الحاجة لاستخدام الشرائط المنزلقة. Scroll bars •يتم إنشاء روابط القفز على مرحلتين: 1)إنشاء علامة Bookmark في الموضع الذي نريد القفز إليه في الصفحة. 2)إنشاء الرابطة بين العنصر وموضع العلامة Bookmark الذي قمنا بإنشائه. مثال: •لو كان لدينا في بداية الصفحة مجموعة من الأسئلة وإجاباتها موجودة بالأسفل بنفس الصفحة ,يمكننا استخدام الإشارات المرجعية لكل سؤال بحيث عند الضغط على سؤال معين يتم الانتقال مباشرة إلى بداية الجواب

> ولعمل ذلك نقوم بالخطوات التالية<u>:</u> Microsoft Office Front Page 2003

الخاص بنفس السؤال.

What is FrontPage 2003 ?
 Support of JPG pictures.
 help.

What is FrontPage 2003 ? FrontPage 2003 is a WYSIWYG HTML editor and web site administration tool from M

1) ننتقل إلى موضع الإجابة للسؤال الأول, ثم نظلل الكتابات التي نرغب باستخدامها كعلامة Bookmark.
 2) نفتح القائمة Insert ثم نختار Book mark (Ctrl + G فتظهر النافذة التالية:
 نحدد من خلالها اسم العلامة ثم نضغط. Ok ونكرر العملية لإنشاء العلامات الأخرى الخاصة بالإجابات

الأخرى المتعلقة بباقي الأسئلة.

3) ثم ننتقل لبداية الصفحة لانشاء الارتباط على السؤال الاول الى إجابته ,حيث نقوم بتظليل النص المطلوب استخدامه كارتباط و هو السؤال الأول في هذه الحالة ثم نفتح القائمة insert ثم نختار. hyperlinks 4) من الجزء link to نختار المفتاح place in this document فيتم عرض جميع العلامات book marks

التي قمنا بإنشائها في الصفحة ونقوم باختيار العلامة المناسبة التي نريد القفز إليها من هذا الجزء ثم نضغط ok

ريمنقو ..

وتكرر العملية مع باقى الأسئلة ثم ننتقل لطريقة العر ضpreview وبالضغط على السؤال الأول ننتقل إلى إجابته وهكذا مع بقية الأسئلة.

п 

П

П 

П 

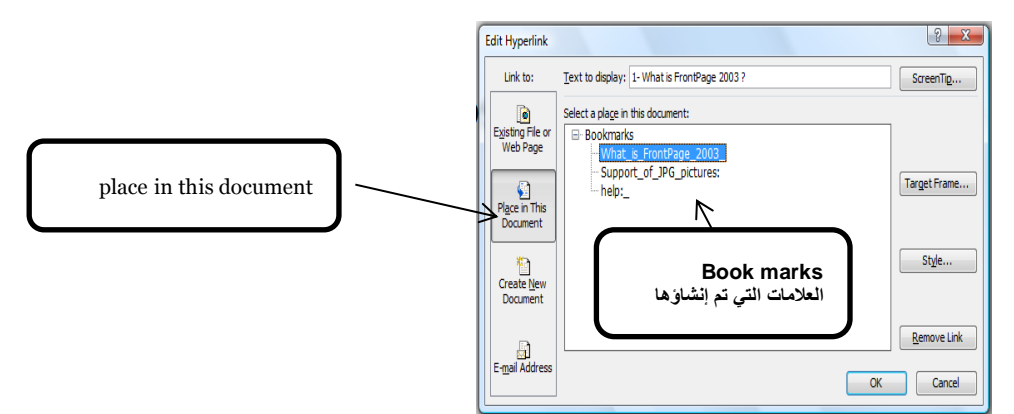

إنشاء الإشارات المرجعية Bookmarks للانتقال إلى أعلى وأسفل الصفحة:

п

1)يتم كتابة الكلمات الدالة على أعلى وأسفل الصفحة بحيث يتم كتابة كلمة أسفل الصفحة في بداية الصفحة بحيث عند ضغطها ننتقل للأسفل وكذلك كتابة كلمة أعلى الصفحة في نهاية الصفحة بحيث عند ضغطها ننتقل إلى

بداية الصفحة.

2)ثم يتم تظليل كلمة أسفل الصفحة وإضافة علامة. Book mark 3)ثم يتم الانتقال إلى كلمة أعلى الصفحة والموجودة بنهاية الصفحة وتظليلها ثم الضغط على insert hyperlinkثم اختيار العلامة الخاصة بكلمة أسفل الصفحة ( الموجودة بأعلى الصفحة. ) 4)و عند المعاينة preview والضغط على أعلى الصفحة سينتقل المؤشر إلى أعلى الصفحة.

•تتكرر العملية بالنسبة للانتقال لأسفل الصفحة حيث يتم تظليل الكلمة أعلى الصفحة وإضافة علامة Book .mark

•ثم يتم الانتقال إلى كلمة أسفل الصفحة والموجودة بأعلى الصفحة وتظليلها ثم الضغط على insert hyperlink ثم اختبار العلامة الخاصة بكلمة أعلى الصفحة ( الموجودة بأسفل الصفحة. ) وعند المعاينة preview والضغط على أسفل الصفحة سينتقل المؤشر إلى أسفل الصفحة.

لمعرفة الخطوات العملية للمواضيع التي تمت مناقشتها في المحاضرة:

•قومي بزيارة الرابط التالي: http://www.freelearn110.com/frontpage2003/le el1/tutorials.html nts formating 2 rmating paragraphs

nating paragraph 2 erting images difying image Image properties AutoShapes MordArt Adding flash film Adding sound file: Adding video files Web components Marquee Tables Tables 2 Tables 3

Adding components to table

قومي بزيارة الرابط التالي، علما بأن هذا الرابط مختلف عن الموضح في الشريحة السابقة لانه سيفتح لك المستوى الثاني Level 2

http://www.freelearn110.com/frontpage2003/level2/tutorials.html